# Oracle® Fusion Middleware Installing Oracle Unified Directory

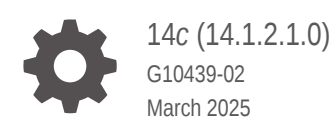

ORACLE

Oracle Fusion Middleware Installing Oracle Unified Directory, 14c (14.1.2.1.0)

G10439-02

Copyright © 2011, 2025, Oracle and/or its affiliates.

Primary Author: Devanshi Mohan

This software and related documentation are provided under a license agreement containing restrictions on use and disclosure and are protected by intellectual property laws. Except as expressly permitted in your license agreement or allowed by law, you may not use, copy, reproduce, translate, broadcast, modify, license, transmit, distribute, exhibit, perform, publish, or display any part, in any form, or by any means. Reverse engineering, disassembly, or decompilation of this software, unless required by law for interoperability, is prohibited.

The information contained herein is subject to change without notice and is not warranted to be error-free. If you find any errors, please report them to us in writing.

If this is software, software documentation, data (as defined in the Federal Acquisition Regulation), or related documentation that is delivered to the U.S. Government or anyone licensing it on behalf of the U.S. Government, then the following notice is applicable:

U.S. GOVERNMENT END USERS: Oracle programs (including any operating system, integrated software, any programs embedded, installed, or activated on delivered hardware, and modifications of such programs) and Oracle computer documentation or other Oracle data delivered to or accessed by U.S. Government end users are "commercial computer software," "commercial computer software documentation," or "limited rights data" pursuant to the applicable Federal Acquisition Regulation and agency-specific supplemental regulations. As such, the use, reproduction, duplication, release, display, disclosure, modification, preparation of derivative works, and/or adaptation of i) Oracle programs (including any operating system, integrated software, any programs embedded, installed, or activated on delivered hardware, and modifications of such programs), ii) Oracle computer documentation and/or iii) other Oracle data, is subject to the rights and limitations specified in the license contained in the applicable contract. The terms governing the U.S. Government's use of Oracle cloud services are defined by the applicable contract for such services. No other rights are granted to the U.S. Government.

This software or hardware is developed for general use in a variety of information management applications. It is not developed or intended for use in any inherently dangerous applications, including applications that may create a risk of personal injury. If you use this software or hardware in dangerous applications, then you shall be responsible to take all appropriate fail-safe, backup, redundancy, and other measures to ensure its safe use. Oracle Corporation and its affiliates disclaim any liability for any damages caused by use of this software or hardware in dangerous applications.

Oracle®, Java, MySQL, and NetSuite are registered trademarks of Oracle and/or its affiliates. Other names may be trademarks of their respective owners.

Intel and Intel Inside are trademarks or registered trademarks of Intel Corporation. All SPARC trademarks are used under license and are trademarks or registered trademarks of SPARC International, Inc. AMD, Epyc, and the AMD logo are trademarks or registered trademarks of Advanced Micro Devices. UNIX is a registered trademark of The Open Group.

This software or hardware and documentation may provide access to or information about content, products, and services from third parties. Oracle Corporation and its affiliates are not responsible for and expressly disclaim all warranties of any kind with respect to third-party content, products, and services unless otherwise set forth in an applicable agreement between you and Oracle. Oracle Corporation and its affiliates will not be responsible for any loss, costs, or damages incurred due to your access to or use of third-party content, products, or services, except as set forth in an applicable agreement between you and Oracle.

# Contents

| Preface                     |    |
|-----------------------------|----|
| Audience                    | іх |
| Documentation Accessibility | ix |
| Conventions                 | ix |

#### What's New in This Guide?

New and Changed Features for Oracle Unified Directory 14c (14.1.2.1.0)

х

#### 1 Planning the Oracle Unified Directory Installation

| 1.1 | Che   | cking the System Requirements for Oracle Unified Directory       | 1-1 |
|-----|-------|------------------------------------------------------------------|-----|
|     | 1.1.1 | Viewing the Oracle Unified Directory Certification Matrix        | 1-1 |
|     | 1.1.2 | Pre-Installation System Notes                                    | 1-2 |
|     | 1.1.3 | Oracle Identity and Access Management Health Checker             | 1-2 |
| 1.2 | Sele  | cting an Oracle Unified Directory Server Role                    | 1-2 |
|     | 1.2.1 | About Oracle Unified Directory as a Directory Server             | 1-2 |
|     | 1.2.2 | About Oracle Unified Directory as a Proxy Server                 | 1-2 |
|     | 1.2.3 | About Oracle Unified Directory as a Replication Gateway          | 1-3 |
| 1.3 | Und   | erstanding the Oracle Unified Directory Installation Directories | 1-3 |
|     | 1.3.1 | Oracle Middleware Home Location                                  | 1-3 |
|     | 1.3.2 | Oracle Home Directory                                            | 1-4 |
|     | 1.3.3 | Oracle Common Directory                                          | 1-4 |
|     | 1.3.4 | Oracle WebLogic Domain Directory                                 | 1-4 |
|     | 1.3.5 | Oracle Unified Directory Installation Directory Structure        | 1-4 |

#### 2 Installing the Oracle Unified Directory Software

| 2.1 | Before You Install Oracle Unified Directory                                | 2-1 |
|-----|----------------------------------------------------------------------------|-----|
| 2.2 | Installing the Java Development Kit                                        | 2-2 |
| 2.3 | Setting the JAVA_HOME Environment Variable                                 | 2-2 |
| 2.4 | Setting the PATH Environment Variable                                      | 2-3 |
| 2.5 | Obtaining Product Distributions                                            | 2-3 |
|     | 2.5.1 Downloading the Oracle Fusion Middleware Infrastructure Distribution | 2-3 |

| 2.5  | 5.2    | Dowr     | nloading the Oracle Unified Directory Distribution from OSDC                                      | 2-4  |
|------|--------|----------|---------------------------------------------------------------------------------------------------|------|
| 2.5  | 5.3    | Dowr     | nloading the Oracle Unified Directory Distribution from OTN                                       | 2-4  |
| 2.6  | Instal | lling a  | nd Configuring OUD/OUDSM Domains                                                                  | 2-5  |
| 2.0  | 6.1    | Insta    | lling the OUD/OUDSM Software                                                                      | 2-5  |
|      | 2.6    | .1.1     | Installing Oracle Fusion Middleware Infrastructure                                                | 2-5  |
|      | 2.6    | .1.2     | Installing Oracle Unified Directory                                                               | 2-6  |
| 2.0  | 6.2    | Conf     | iguring OUD and OUDSM in Separate Domains                                                         | 2-7  |
|      | 2.6    | .2.1     | Configuring a Domain for OUD Using the Configuration Wizard                                       | 2-7  |
|      | 2.6    | .2.2     | Creating a Domain for OUDSM Using the WebLogic Scripting Tool                                     | 2-9  |
| 2.0  | 6.3    | Conf     | iguring OUD and OUDSM in a Single Domain                                                          | 2-10 |
|      | 2.6    | .3.1     | Creating Database Schemas for the Infrastructure Domain Using the<br>Repository Creation Litility | 2-10 |
|      | 26     | 32       | Configuring OUD/OUDSM Domain Using the Configuration Wizard                                       | 2-12 |
| 2.7  | Starti | ing the  | e Administration Server                                                                           | 2-14 |
| 2.8  | Starti | ing the  | e Node Manager                                                                                    | 2-15 |
| 2.9  | Perfo  | orming   | an Oracle Unified Directory Silent Installation                                                   | 2-16 |
| 2.10 | Con    | ıfigurir | ng Oracle Unified Directory with Oracle Directory Integration Platform                            | 2-17 |

# 3 Setting Up Oracle Unified Directory as a Directory Server

| 3.1 | Setting Up the Directory Server Using the Graphical User Interface (GUI) | 3-1  |
|-----|--------------------------------------------------------------------------|------|
| 3.2 | Setting Up the Directory Server Using the Command-Line Interface (CLI)   | 3-6  |
| З   | 3.2.1 Customizing Self Signed Certificate Generation Options             | 3-13 |
| 3.3 | Setting Up Replication During Installation                               | 3-14 |
| 3.4 | Setting Up the Directory Server Using the WebLogic Scripting Tool        | 3-15 |

## 4 Setting Up Oracle Unified Directory as a Proxy Server

| 4.1 | Befo  | re You Set up the Oracle Unified Directory Proxy                 | 4-1  |
|-----|-------|------------------------------------------------------------------|------|
| 4.2 | Setti | ng Up the Proxy Server Using the Graphical User Interface (GUI)  | 4-1  |
| 4.  | 2.1   | Presentation of the GUI Setup Wizard                             | 4-2  |
| 4.  | 2.2   | Configuring Simple Load Balancing                                | 4-2  |
| 4.  | 2.3   | Configuring Simple Distribution                                  | 4-6  |
| 4.  | 2.4   | Configuring Distribution with Load Balancing                     | 4-10 |
| 4.  | 2.5   | Enterprise User Security (EUS) Configuration                     | 4-15 |
| 4.3 | Set l | Jp the Proxy Using the Command-Line (CLI)                        | 4-15 |
| 4.  | 3.1   | Setting Up the Proxy Using the CLI                               | 4-16 |
| 4.4 | Dupl  | icating an Oracle Unified Directory Proxy Installation           | 4-17 |
| 4.  | 4.1   | Duplicating a Proxy Installation Using the GUI                   | 4-17 |
| 4.  | 4.2   | Duplicating a Proxy Installation Using the Installation Log File | 4-18 |
| 4.5 | Man   | age Redundancy for Oracle Unified Directory                      | 4-19 |
|     |       |                                                                  |      |

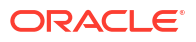

## 5 Setting Up Oracle Unified Directory as a Replication Gateway

| 5.1 | Before You Set Up the Replication Gateway                                   | 5-1 |
|-----|-----------------------------------------------------------------------------|-----|
| 5.2 | Setting Up the Replication Gateway Using the Graphical User Interface (GUI) | 5-2 |
| 5.3 | Setting Up the Replication Gateway Using the Command-Line Interface (CLI)   | 5-7 |
| 5.4 | Verifying the Replication Gateway Setup                                     | 5-8 |
| 5.5 | Setting Up the Replication Gateway Using the WebLogic Scripting Tool        | 5-9 |

### 6 Upgrading the Oracle Unified Directory Software

| 6.1 | Abou                                                   | ut Star | ting Points for an Oracle Unified Directory Upgrade                                       | 6-1  |
|-----|--------------------------------------------------------|---------|-------------------------------------------------------------------------------------------|------|
| 6.2 | 6.2 Prerequisites for Oracle Unified Directory Upgrade |         |                                                                                           | 6-1  |
| 6.3 | Upgr                                                   | ading   | a Directory Server Without Service Interruption                                           | 6-3  |
| 6   | 6.3.1                                                  | Upgr    | ading a Topology That Includes a Proxy Server                                             | 6-4  |
|     | 6.3                                                    | 3.1.1   | About Topology with the Replication Servers and Directory Servers on the Same Host        | 6-4  |
|     | 6.3                                                    | 8.1.2   | Upgrading a Topology with the Replication Servers and Directory Servers on the Same Host  | 6-5  |
|     | 6.3                                                    | 3.1.3   | About Topology with Replication Servers and Directory Servers on<br>Different Hosts       | 6-6  |
|     | 6.3                                                    | 3.1.4   | Upgrading a Topology with Replication Servers and Directory Servers on<br>Different Hosts | 6-6  |
| 6   | 6.3.2                                                  | Upgr    | ading a Topology That Does Not Include a Proxy Server                                     | 6-7  |
| 6.4 | Upgr                                                   | ading   | an Existing Oracle Unified Directory Server Instance                                      | 6-8  |
| 6   | 6.4.1                                                  | Enat    | oling SCIM and Data REST APIs for an Upgraded 14.1.2.1.0 OUD Instance                     | 6-11 |
| 6   | 6.4.2                                                  | Verif   | ying the Oracle Unified Directory Server Instance Upgrade                                 | 6-14 |
| 6.5 | Upgr                                                   | ading   | Oracle Unified Directory Services Manager                                                 | 6-15 |
| 6   | 6.5.1                                                  | OUD     | SM Version Requirements                                                                   | 6-16 |
|     | 6.5                                                    | 5.1.1   | Upgrading Multiple Instances of OUDSM                                                     | 6-16 |
| 6   | 6.5.2                                                  | Stop    | ping the Administration Server                                                            | 6-17 |
| 6   | 6.5.3                                                  | Crea    | ting a Complete Backup                                                                    | 6-17 |
| 6   | 6.5.4                                                  | Unin    | stalling the 12c (12.2.1.4.0) Product Distributions                                       | 6-17 |
| 6   | 6.5.5                                                  | Insta   | lling the 14c (14.1.2.1.0) Product Distributions                                          | 6-18 |
| 6   | 6.5.6                                                  | Reco    | onfiguring the 14c (14.1.2.1.0) Product Distributions                                     | 6-18 |
| 6   | 6.5.7                                                  | Start   | ing the Administration Server                                                             | 6-18 |
| 6   | 6.5.8                                                  | Verif   | ying the OUDSM Upgrade                                                                    | 6-19 |
| 6.6 | Wha                                                    | t to Do | o If the Upgrade Process Fails                                                            | 6-19 |

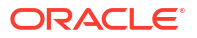

# 7 Configuring the JVM, Java, and Database Cache Options for Oracle Unified Directory

| 7.1 Configuring the JVM Using the dstune Utility                   | 7-1 |
|--------------------------------------------------------------------|-----|
| 7.2 Configuring the Default JVM and Java Arguments                 | 7-2 |
| 7.2.1 Using the Java Properties File                               | 7-2 |
| 7.2.2 Configuring JVM Options                                      | 7-3 |
| 7.2.3 Specifying the Java Virtual Machine for a Specific Utility   | 7-4 |
| 7.2.4 Specifying the Java Arguments for a Specific Utility         | 7-4 |
| 7.3 Configuring the Java Run-Time Settings During the Server Setup | 7-5 |
| 7.4 Database Cache Size                                            | 7-5 |
| 7.4.1 Setting Database Cache Using dsconfig                        | 7-6 |
| 7.5 Setting the Database Cache Mode                                | 7-6 |

### 8 Uninstalling Oracle Unified Directory

| ng an Oracle Unified Directory Instance                    | 8-1                                                                                                    |  |  |  |
|------------------------------------------------------------|----------------------------------------------------------------------------------------------------|--|--|--|
| 8.1.1 Uninstalling a Directory Server Instance             |                                                                                                    |  |  |  |
| Uninstalling a Directory Server Instance Using GUI Mode    | 8-1                                                                                                    |  |  |  |
| Uninstalling a Directory Server Instance Using the CLI     | 8-2                                                                                                    |  |  |  |
| Uninstalling a Directory Server Instance Using a Script    | 8-3                                                                                                    |  |  |  |
| Deleting a Directory Server Instance Using WLST            | 8-3                                                                                                    |  |  |  |
| nstalling a Proxy Server Instance                          | 8-3                                                                                                    |  |  |  |
| Uninstalling a Proxy Server Instance Using the GUI         | 8-4                                                                                                    |  |  |  |
| Uninstalling a Proxy Server Instance Using the CLI         | 8-4                                                                                                    |  |  |  |
| Uninstalling a Proxy Server Instance Using a Script        | 8-5                                                                                                    |  |  |  |
| Deleting a Proxy Server Instance Using WLST                | 8-5                                                                                                    |  |  |  |
| nstalling a Replication Gateway Instance                   | 8-5                                                                                                    |  |  |  |
| Uninstalling a Replication Gateway Instance Using the GUI  | 8-6                                                                                                    |  |  |  |
| Uninstalling a Replication Gateway Instance Using the CLI  | 8-7                                                                                                    |  |  |  |
| Uninstalling a Replication Gateway Instance Using a Script | 8-7                                                                                                    |  |  |  |
| Deleting a Replication Gateway Instance Using WLST         | 8-8                                                                                                    |  |  |  |
| noving the Oracle Unified Directory Software               | 8-8                                                                                                    |  |  |  |
|                                                            | ng an Oracle Unified Directory Instance<br>Installing a Directory Server Instance<br>Uninstalling a Directory Server Instance Using GUI Mode<br>Uninstalling a Directory Server Instance Using the CLI<br>Uninstalling a Directory Server Instance Using a Script<br>Deleting a Directory Server Instance Using WLST<br>Installing a Proxy Server Instance Using the GUI<br>Uninstalling a Proxy Server Instance Using the GUI<br>Uninstalling a Proxy Server Instance Using the CLI<br>Uninstalling a Proxy Server Instance Using a Script<br>Deleting a Proxy Server Instance Using the CLI<br>Uninstalling a Proxy Server Instance Using a Script<br>Deleting a Proxy Server Instance Using WLST<br>Installing a Replication Gateway Instance Using the GUI<br>Uninstalling a Replication Gateway Instance Using the CLI<br>Uninstalling a Replication Gateway Instance Using the CLI<br>Uninstalling a Replication Gateway Instance Using a Script<br>Deleting a Replication Gateway Instance Using the CLI<br>Uninstalling a Replication Gateway Instance Using the CLI<br>Uninstalling a Replication Gateway Instance Using the CLI<br>Uninstalling a Replication Gateway Instance Using the CLI<br>Uninstalling a Replication Gateway Instance Using the CLI<br>Uninstalling a Replication Gateway Instance Using WLST<br>noving the Oracle Unified Directory Software |  |  |  |

### 9 Managing Oracle Unified Directory as a Windows Service

| 9.1 | Mana  | aging the Oracle Unified Directory Server as a Windows Service                | 9-1 |
|-----|-------|-------------------------------------------------------------------------------|-----|
|     | 9.1.1 | Configuring the Timeout Value when the Oracle Unified Directory Server Starts | 9-1 |
| 9.2 | Rem   | oving the Oracle Unified Directory Windows Service                            | 9-2 |
|     | 9.2.1 | Removing a Windows Service Using windows-service.bat                          | 9-2 |
|     | 9.2.2 | Removing the Oracle Unified Directory Service From the Windows Registry       | 9-2 |

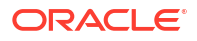

## List of Figures

| 6-1 | Replicated Topology with Proxy Servers - RS and DS on the Same Host   | 6-5 |
|-----|-----------------------------------------------------------------------|-----|
| 6-2 | Replicated Topology with Proxy Servers - RS and DS on Different Hosts | 6-6 |
| 6-3 | Replicated Oracle Unified Directory Topology Without Proxy Servers    | 6-7 |

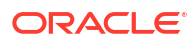

### List of Tables

| 7-1 | Properties in the java.properties File Relevant to Oracle Unified Directory | 7-2 |
|-----|-----------------------------------------------------------------------------|-----|
| 7-2 | Java Options That Can Affect Oracle Unified Directory Server Performance    | 7-3 |

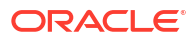

# Preface

This guide describes how to install and deinstall the Oracle Unified Directory software and how to setup Oracle Unified Directory as a directory server instance, proxy server instance, or replication gateway. This guide also describes the installation requirements and the minimum configuration required to get started using a server.

This Preface includes the following sections:

- Audience
- Documentation Accessibility
- Conventions

# Audience

This guide is intended for installers and system administrators and other users who want to install Oracle Unified Directory as a directory server, proxy server, or replication gateway.

# **Documentation Accessibility**

For information about Oracle's commitment to accessibility, visit the Oracle Accessibility Program website at http://www.oracle.com/pls/topic/lookup?ctx=acc&id=docacc.

#### Access to Oracle Support

Oracle customers that have purchased support have access to electronic support through My Oracle Support. For information, visit <a href="http://www.oracle.com/pls/topic/lookup?ctx=acc&id=info">http://www.oracle.com/pls/topic/lookup?ctx=acc&id=trs</a> if you are hearing impaired.

# Conventions

The following text conventions are used in this guide:

| Convention | Meaning                                                                                                    |
|------------|----------------------------------------------------------------------------------------------------|
| boldface   | Boldface type indicates graphical user interface elements associated with an action, or terms defined in text or the glossary.         |
| italic     | Italic type indicates book titles, emphasis, or placeholder variables for which you supply particular values.                          |
| monospace  | Monospace type indicates commands within a paragraph, URLs, code in examples, text that appears on the screen, or text that you enter. |

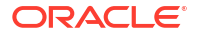

# What's New in This Guide?

This preface introduces the new and changed features of Oracle Unified Directory and provides pointers to additional information. The information includes the following section:

• New and Changed Features for Oracle Unified Directory 14c (14.1.2.1.0)

# New and Changed Features for Oracle Unified Directory 14c (14.1.2.1.0)

Oracle Unified Directory 14c (14.1.2.1.0) includes the following new and changed features:

- **JDK Upgrade:** Oracle Unified Directory 14c (14.1.2.1.0) is certified for use with JDK 17, which introduces new features, optimizations, and bug fixes enhancing the overall performance and stability.
- Berkeley Database Java Edition Upgrade: Oracle Unified Directory uses Berkeley Database Java Edition for storage and retrieval purposes of OUD. The Berkeley Database Java Edition has been upgraded to version 7.5.18 providing improved functionality and better performance.
- **Deprecating TLS 1.1:** Support for TLS 1.1 and earlier versions has been discontinued. Oracle Unified Directory now requires TLS 1.2 or TLS 1.3 for secure communication.
- **Support for PKCS12 as Default Keystore:** Self-signed certificates are now stored in PKCS12 format by default, providing stronger encryption and improved compatibility. Oracle recommends that you switch the KeyStore format of the existing security configuration to PKCS12, which is an industry-standard format.

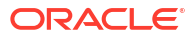

# Planning the Oracle Unified Directory Installation

You must check the system requirements, decide which mode of Oracle Unified Directory to set up, set the environment variables, and specify the installation directories before installing Oracle Unified Directory.

#### Topics:

- Checking the System Requirements for Oracle Unified Directory
- Selecting an Oracle Unified Directory Server Role
- Understanding the Oracle Unified Directory Installation Directories

# 1.1 Checking the System Requirements for Oracle Unified Directory

Before you install Oracle Unified Directory or any related products, check the certification matrix and system requirements to ensure that your environment meets the minimum requirements for the products you are installing.

The certification matrix contains information about supported installation types, platforms, operating systems, databases, JDKs, and third-party products. This document is available on the Oracle Technology Network (OTN).

This topic includes the following sections:

- Viewing the Oracle Unified Directory Certification Matrix
- Pre-Installation System Notes
- Oracle Identity and Access Management Health Checker

#### 1.1.1 Viewing the Oracle Unified Directory Certification Matrix

Oracle Fusion Middleware provides the system requirements and supported platforms for its components to view the certification matrix.

To view the certification matrix:

- Access the Oracle Fusion Middleware Supported System Configurations page.
- 2. Scroll down to System Requirements and Supported Platforms for Oracle Identity and Access Management 14c (14.1.2.1.0).
- 3. Click the xls link to view the certification matrix.

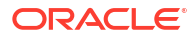

# 1.1.2 Pre-Installation System Notes

Consider these requirements before installing Oracle Unified Directory.

- On Windows systems you must have administrator privileges to install the Oracle Unified Directory software.
- Before running the installer, set the DISPLAY environment variable on your system.
- On UNIX and Linux systems, installation as the root user is not supported.
- The Oracle Unified Directory software treats global, full local, and sparse zones as an independent physical system. Installing Oracle Unified Directory in any type of Solaris zone is therefore like installing on an independent system. Oracle Unified Directory does not share services or file locations with other zones.

#### 1.1.3 Oracle Identity and Access Management Health Checker

The Health Checker is a tool that you can run to test various configurations in an Oracle Identity and Access Management environment. You can run the Health Checker at the post-configuration stage of an Oracle Unified Directory deployment.

The Health Checker retrieves data from your environment and compares this data with the Oracle recommended values for the various configuration settings. The Health Checker then generates a report that provides detailed information about each of the items that it checked.

This guide also provides manual checklists for deploying Oracle identity and Access Management components in production, including a checklist for Oracle Unified Directory.

# 1.2 Selecting an Oracle Unified Directory Server Role

You can use Oracle Unified Directory in several roles based on your requirements. You can set up Oracle Unified Directory as a directory server, proxy server, or replication gateway.

Oracle Unified Directory can function in the following three modes or roles:

- About Oracle Unified Directory as a Directory Server
- About Oracle Unified Directory as a Proxy Server
- About Oracle Unified Directory as a Replication Gateway

As a general rule, the use of the generic term *server* can apply to the directory server, proxy server, or replication gateway.

### 1.2.1 About Oracle Unified Directory as a Directory Server

When you set up Oracle Unified Directory as a directory server, the server acts as an LDAP directory server that contains directory data.

See Setting Up Oracle Unified Directory as a Directory Server.

### 1.2.2 About Oracle Unified Directory as a Proxy Server

When you set up Oracle Unified Directory as an LDAP proxy server, the server acts as an interface between the client and a remote LDAP server containing the data. The proxy server manages the client requests through load balancing, data distribution, or both.

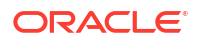

The proxy does not contain any data. The proxy can also manipulate the data sent by the client or received from the remote LDAP servers (for example, DN renaming, RDN changing, transformation, or Enterprise User Security).

When you use the Oracle Unified Directory proxy, your data is stored in one or more remote LDAP servers or data centers, which can be any LDAPv3-compliant directory server such as Oracle Unified Directory directory server or Oracle Directory Server Enterprise Edition.

See Setting Up Oracle Unified Directory as a Proxy Server.

### 1.2.3 About Oracle Unified Directory as a Replication Gateway

When you set up Oracle Unified Directory as a replication gateway, the server acts as a gateway that enables replication between Oracle Directory Server Enterprise Edition and Oracle Unified Directory.

See Setting Up Oracle Unified Directory as a Replication Gateway.

# 1.3 Understanding the Oracle Unified Directory Installation Directories

During the software installation, you are asked to specify several installation directories. It is helpful to have an understanding of those directories and what they contain when installation is complete.

These directories are created:

- Oracle Middleware Home Location
- Oracle Home Directory
- Oracle Common Directory
- Oracle WebLogic Domain Directory
- Oracle Unified Directory Installation Directory Structure

#### 1.3.1 Oracle Middleware Home Location

Oracle Middleware home is the directory under which Oracle Unified Directory and Oracle Fusion Middleware Infrastructure are installed. Oracle Fusion Middleware Infrastructure must be installed if you plan to manage Oracle Unified Directory using Oracle Unified Directory Services Manager.

#### Note:

If you are planning to install Oracle Unified Directory and Fusion Middleware Infrastructure, you must install these two components using the same Middleware home directory.

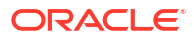

### 1.3.2 Oracle Home Directory

An Oracle home contains installed files necessary to host a specific product. The Installer installs the files required to host the component, such as binaries and libraries, in the Oracle home directory.

It contains the Oracle Unified Directory setup files to set up individual instances. Also contains the default schema files for all server instances associated with that OUD ORACLE HOME.

An Oracle home resides within the directory structure of the Middleware home. Each Oracle home can be associated with multiple Oracle instances or Oracle WebLogic Server domains.

The default OUD ORACLE HOME directory is oud.

#### 1.3.3 Oracle Common Directory

The installer creates this directory under the location you enter in the Oracle Middleware Home Location field. This directory contains the Application Development Framework.

The default directory is oracle common.

## 1.3.4 Oracle WebLogic Domain Directory

A WebLogic domain includes a special WebLogic Server instance called the Administration Server, which is the central point from which you configure and manage all resources in the domain.

Usually, you configure a domain to include additional WebLogic Server instances called Managed Servers. You deploy Java components, such as Web applications, EJBs, and Web services, and other resources to the Managed Servers and use the Administration Server for configuration and management purposes only.

The directory structure of a domain is separate from the directory structure of the WebLogic Server home. It can reside anywhere; it need not be within the Middleware home directory. A domain is a peer of an Oracle instance.

By default, the Oracle Fusion Middleware Configuration Wizard creates a domain as subdirectory in a directory named user\_projects under your Middleware Home directory (MW HOME).

## 1.3.5 Oracle Unified Directory Installation Directory Structure

Review this topic for the directory structure of an Oracle Unified Directory installation on a single host using all of the default values.

In this example, *install-directory* can be any directory on your system. This directory is empty before you install Oracle Unified Directory.

install-directory/

```
cfgtoollogs
coherence
domain-registry.xml
em
inventory
OPatch
oracle_common
oraInst.loc
```

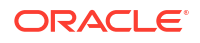

oud oui user\_projects wlserver

#### Note:

If you are planning to manage Oracle Unified Directory with Oracle Unified Directory Services Manager, you must also install Oracle WebLogic Server and Oracle ADF. You must specify the same Middleware home directory to install all three products.

# 2 Installing the Oracle Unified Directory Software

Oracle Unified Directory primarily supports two domain configurations. You can install Oracle Unified Directory either as a collocated configuration that is managed through a WebLogic server or as a standalone configuration.

#### Topics:

- Before You Install Oracle Unified Directory
- Installing the Java Development Kit
- Setting the JAVA\_HOME Environment Variable
- Setting the PATH Environment Variable
- Obtaining Product Distributions
- Installing and Configuring OUD/OUDSM Domains
- Starting the Administration Server
- Performing an Oracle Unified Directory Silent Installation
- Configuring Oracle Unified Directory with Oracle Directory Integration Platform

# 2.1 Before You Install Oracle Unified Directory

You can manage Oracle Unified Directory either from the command line or by using the Oracle Unified Directory Services Manager (OUDSM) graphical user interface.

#### Note:

Apply the one-off ADF patch (search for Bug ID 37376076 at https:// support.oracle.com) manually using OPatch to the OUD 14.1.2.1.0 ORACLE\_HOME after installation and before domain creation. This applies only to collocated OUD installations and does not apply to standalone OUD 14.1.2.1.0 installations.

Oracle Unified Directory Services Manager (OUDSM) requires Oracle WebLogic Server and Oracle ADF, so if you plan to use OUDSM, you must install Oracle Unified Directory in a **Collocated Oracle Unified Directory Server (Managed through WebLogic server)** mode. When you configure Oracle Unified Directory in a WebLogic Server domain, the Oracle Unified Directory instances can be managed like any other elements of the WebLogic Server domain. To configure Oracle Unified Directory in a WebLogic Server domain, you must install the Oracle Unified Directory software in an existing Oracle Fusion Middleware Infrastructure Oracle Home.

You can also install Oracle Unified Directory in a **Standalone Oracle Unified Directory Server (Managed independently of WebLogic server)** mode. A standalone Oracle Unified Directory is not managed by or registered to a WebLogic Server domain. A standalone Oracle Unified Directory 14c (14.1.2.1.0) topology is installed and configured without the Oracle Fusion Middleware Infrastructure. You install the Oracle Unified Directory software in its own Oracle home and you configure the Oracle Unified Directory instance in its own standalone

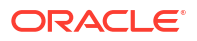

domain. You can use OUDSM installed in a different location or host to manage Oracle Unified Directory that is installed in a standalone mode.

#### Note:

The product templates for OUD and OUDSM are not interrelated; they are independent of each other. Hence, you can configure OUD and OUDSM independently in separate domains. So, it is possible to have OUD in collocated mode without OUDSM and also you can configure OUDSM alone in a domain without OUD.

You can upgrade Oracle Unified Directory from Oracle Unified Directory Release 12c (12.2.1.4.0) to 14c (14.1.2.1.0). See Upgrading the Oracle Unified Directory Software.

The installation process requires that you identify certain directories into which the software is installed. For a complete understanding of the installation directory structure, see Understanding the Oracle Unified Directory Installation Directories.

# 2.2 Installing the Java Development Kit

The installation of Oracle Unified Directory 14c (14.1.2.1.0) requires Java Development Kit (JDK) 17.

The archive binary file (.tar.gz) can be installed by anyone (not only root users), in any location that you can write to. However, only the root user can install the JDK into the system location.

For the system requirements and instructions to install JDK, see JDK Installation for Linux Platforms and JDK Installation for Microsoft Windows.

# 2.3 Setting the JAVA\_HOME Environment Variable

After installing the Java Development Kit (JDK), you must set the JAVA\_HOME environment variable to point to the Java installation directory.

The setup scripts will not work if the JAVA\_HOME environment variable is not set or does not point to a supported Java installation (JDK 17).

For example, on UNIX or Linux systems, run a command similar to the following, depending on your shell:

JAVA\_HOME=/usr/lang/JAVA/jdk17.0.12
export JAVA HOME

To set the JAVA\_HOME environment variable on Windows systems:

- 1. Go to Control Panel > System and Security > System > Advanced System Settings.
- Click the Environment Variables button.
- 3. In the section System Variables, find the JAVA\_HOME environment variable and select it. Click Edit. If the JAVA HOME environment variable does not exist, click New.
- 4. Do one of the following:

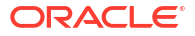

- In the Edit System Variable window, enter path to a supported JDK installation as a Variable value:.
- In the New System Variable window, enter JAVA\_HOME as a Variable name: and enter the path to a supported JDK installation as a Variable value:.
- 5. Click **OK** to apply the changes.

# 2.4 Setting the PATH Environment Variable

After installing the Java Development Kit, you must set the PATH environment variable to point to the Java installation directory.

For example, on UNIX or Linux systems, run a command similar to the following, depending on your shell:

```
JAVA_HOME=/usr/lang/JAVA/jdk17.0.12
export JAVA_HOME
PATH=$JAVA_HOME/bin:$PATH
export PATH
```

For more information on how to set the PATH environment variable on Windows systems, see How do I set or change the PATH system variable?.

# 2.5 Obtaining Product Distributions

Oracle provides multiple locations for downloading Oracle Unified Directory and the software it requires.

- Downloading the Oracle Fusion Middleware Infrastructure Distribution
- Downloading the Oracle Unified Directory Distribution from OSDC
- Downloading the Oracle Unified Directory Distribution from OTN

#### Note:

- If you are planning to manage Oracle Unified Directory using Oracle Unified Directory Services Manager, you must first install the Oracle Fusion Middleware Infrastructure.
- When you install Oracle Unified Directory and Oracle Fusion Middleware Infrastructure, you must specify the same Oracle Home directory. The examples in this chapter use *path-to-oracle-home/ORACLE\_HOME* to represent the Oracle Home directory.

#### 2.5.1 Downloading the Oracle Fusion Middleware Infrastructure Distribution

If you are planning to configure and manage Oracle Unified Directory with OUDSM, you must also install Oracle WebLogic Server and Oracle Application Development Framework. The Oracle Fusion Middleware Infrastructure includes several products and feature sets including Oracle WebLogic Server and Oracle ADF.

To download the Oracle Fusion Middleware Infrastructure distribution:

- Download the Oracle Fusion Middleware Infrastructure distribution from the Oracle ADF download page. In the Oracle ADF Downloads section, select 14.1.2.1.0 from the Application Development Runtime field. Click Download File.
- 2. When your browser asks to download the .zip file, save this file onto your system.
- 3. Extract the .zip file contents onto your system. The extracted file fmw\_14.1.2.1.0\_infrastructure\_generic.jar runs the product installer and installs the software onto your system.

### 2.5.2 Downloading the Oracle Unified Directory Distribution from OSDC

Go to the Oracle Software Delivery Cloud (OSDC), to download the Oracle Unified Directory software.

To download Oracle Unified Directory from OSDC:

- Download the production distribution for Oracle Unified Directory from the Oracle Software Delivery Cloud.
- 2. If prompted, login with a username and password.
- 3. Enter Oracle Unified Directory in the type-ahead input field and click Search.
- 4. Select Oracle Unified Directory 14.1.2.1.0 from the list of available platforms.

After you have made your selection, the software title will immediately be placed into your Selected Software cart where you can assign a platform for each individual Release.

- 5. Click your Selected Software cart.
- 6. Select the **Platform** for installing Oracle Unified Directory 14.1.2.1.0 and click **Continue**.
- Complete the Terms & Restrictions and Export License Agreement as instructed on the site and click Continue.
- 8. Click on the file name to download. Each file has a unique part number.
- Browse to the directory where you want to save the file. Click Save to start the file download. A compressed ZIP file is downloaded.
- **10.** Extract the contents of the ZIP file to a directory of your choice.

#### 2.5.3 Downloading the Oracle Unified Directory Distribution from OTN

Go to the Oracle Technology Network (OTN), to download the Oracle Unified Directory software.

To download Oracle Unified Directory from OTN:

- 1. Download the production distribution for Oracle Unified Directory from the Oracle Identity Management download page.
- 2. Click the download page here link under the heading Oracle Identity Management 14c.
- Accept the OTN License Agreement.
- 4. Click the .zip file name to download the file individually and save to the directory where you want to save the file.

Each .zip file has a unique part number.

5. Extract the contents of the .zip file onto your system.

# 2.6 Installing and Configuring OUD/OUDSM Domains

You can either install and configure both OUD and OUDSM in a single domain or OUD and OUDSM independently in separate domains.

Topics:

- Installing the OUD/OUDSM Software
- Configuring OUD and OUDSM in Separate Domains
- Configuring OUD and OUDSM in a Single Domain

## 2.6.1 Installing the OUD/OUDSM Software

You can install OUD and OUDSM independently in separate domains or both in a single domain. This section describes how to install OUD and OUDSM.

- Installing Oracle Fusion Middleware Infrastructure
- Installing Oracle Unified Directory

#### Note:

If you choose to install Oracle Directory Integration Platform (DIP) 14c with OUD 14c as the Backend Directory Server, you can install and configure OUD (with OUDSM) in the same Oracle Home and the same domain as DIP 14c. In this case, you can skip these steps: Installing Oracle Fusion Middleware Infrastructure and Creating Database Schemas for the Infrastructure Domain Using the Repository Creation Utility.

#### 2.6.1.1 Installing Oracle Fusion Middleware Infrastructure

The installation of Oracle Fusion Middleware Infrastructure is a prerequisite if you are planning to configure and manage Oracle Unified Directory with Oracle Unified Directory Services Manager. Since OUDSM requires Oracle WebLogic Server and Oracle ADF, the installation of Oracle Fusion Middleware Infrastructure takes care of the installation of WebLogic Server, ADF, and other infrastructure components.

If you are planning to configure and manage Oracle Unified Directory with Oracle Unified Directory Services Manager, you must install Oracle Unified Directory in a **Collocated Oracle Unified Directory Server (Managed through WebLogic server)** mode.

To install Oracle Fusion Middleware Infrastructure:

1. Set up the JAVA\_HOME and PATH environment variables pointing to the JDK17 install location.

See Setting the JAVA\_HOME Environment Variable and Setting the PATH Environment Variable.

2. Install Oracle Fusion Middleware Infrastructure.

See Installing the Infrastructure Software in Installing and Configuring the Oracle Fusion Middleware Infrastructure.

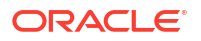

#### 2.6.1.2 Installing Oracle Unified Directory

You can install Oracle Unified Directory in two ways depending on how you want to manage it. If you plan to manage OUD through WebLogic server or OUDSM, you must install OUD in collocated mode or a single domain. However, if you plan to manage OUD independently of WebLogic server, you must choose the standalone mode or separate domains.

To install Oracle Unified Directory:

1. Set up the JAVA HOME and PATH environment variables pointing to the JDK8 install location.

See Setting the JAVA\_HOME Environment Variable and Setting the PATH Environment Variable.

 Launch the installation program by invoking the java executable from the JDK directory on your system.

On UNIX operating systems:

\$ \$JAVA\_HOME/bin/java -jar fmw\_14.1.2.1.0\_oud.jar

On Windows operating systems:

```
C:\Program Files\Java\jdk17.0.12\bin\java -jar fmw_14.1.2.1.0_oud.jar
```

#### Note:

You must run the command prompt with Windows Administrator privileges. Open the command prompt and specify **Run as administrator**. When you open this window, the title bar reads Administrator: Command Prompt.

The Installation Inventory Setup screen opens.

3. Use the Installation Inventory Setup screen to specify the location of the Oracle central inventory directory. Click **OK**.

The Oracle Unified Directory 14c Installer Welcome screen opens.

- Review the information on the Welcome screen that introduces you to the product installer. Click Next.
- 5. Use the Auto Updates screen to search for the latest software updates, including important security updates, through your My Oracle Support account.
  - Keep the default setting Skip Auto Updates if you do not want your system to check for software updates.
  - Select patches from directory: Select this option if you already downloaded the latest software updates and you want the installer to search a local directory for updates applicable to the products you are about to install. When you select this option, the installer displays an extra field that you can use to identify the local directory where your updates are located.
  - Search My Oracle Support for Updates: If you have a My Oracle Support account, then select this option to have the installer automatically search My Oracle Support for software updates that apply to the software products you are about to install.

Click Next.

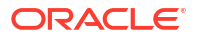

- Use the Installation Location screen to specify your Oracle home directory location and to view the products installed in that directory. Click Next.
- 7. Use the Installation Type screen to determine the type of installation you want to perform and consequently, which products and features are installed.
  - If you plan to manage OUD through Oracle WebLogic Server or OUDSM, select
     Collocated Oracle Unified Directory Server (Managed through WebLogic server).
  - If you plan to manage OUD independently of Oracle WebLogic Server, select Standalone Oracle Unified Directory Server (Managed independently of WebLogic server).

Click Next.

- Verify that your system meets minimum requirements on the Prerequisite Checks screen. Click Next.
- 9. The Installation Summary screen contains a list of the feature sets you selected for installation, along with the approximate amount of disk space to be used by the feature sets once installation is complete. Click **Install**.
- **10.** The Installation Progress screen shows the progress of the installation. When the progress bar reaches 100%, the installation is complete. Click **Next**.
- **11**. This screen appears at the conclusion of the installation and provides a summary of the products and features that were installed. Click **Finish** to dismiss the installer.

### 2.6.2 Configuring OUD and OUDSM in Separate Domains

After the product installation is complete, you can start the process of domain creation. You can configure OUD and OUDSM in separate domains.

#### Note:

This is the Oracle preferred approach to set up domains for OUD and OUDSM. If you follow this approach, you can create a domain for OUDSM without depending on Oracle database.

- Configuring a Domain for OUD Using the Configuration Wizard
- Creating a Domain for OUDSM Using the WebLogic Scripting Tool

#### 2.6.2.1 Configuring a Domain for OUD Using the Configuration Wizard

You can configure a domain for OUD either by creating a new domain or by extending an existing domain using the Fusion Middleware Configuration Wizard.

To either create a new domain or update an existing domain for OUD:

 Start the Configuration Wizard from the ORACLE\_HOME/oracle\_common/common/bin directory.

On UNIX operating systems:

./config.sh

On Windows operating systems:

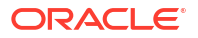

config.cmd

The Configuration Type screen is displayed.

- 2. On the Configuration Type screen, perform the following steps:
  - a. You can either create a new domain or extend an existing domain.
    - Select Create a new domain to create a new domain.
    - Select Update an existing domain to extend an existing domain.
  - **b.** Enter the full path for the domain or use the **Browse** button to navigate to the directory in which your domains are located.
  - c. Click Next.
- 3. On the Templates screen, make sure Create Domain Using Product Templates is selected, and then select the Oracle Unified Directory 14.1.2.1.0 [oud] template. Click Next.
  - a. Ensure your selection is correct based on the configuration selected in Step 2.
    - If you select **Create a new domain**, ensure **Create Domain Using Product Templates** is selected.
    - If you select **Update an existing domain**, ensure that **Update Domain Using Product Templates** is selected.
  - b. Select the Oracle Unified Directory 14.1.2.1.0 [oud] template.
  - c. Click Next.

#### Note:

The version of Oracle Unified Directory template is unchanged, hence the template version remains the same as in 12c.

- On the JDK Selection screen, accept Oracle Hotspot as a default selection and click Next.
- 5. On the System Components screen, ignore this screen and click Next.

#### Note:

This screen provides an option to add a component. However, this functionality to add a component or an instance is not available in this release. This option will be supported in future releases.

6. Use the Node Manager screen to enter the node manager username and password.

Click Next.

7. Review each item on the Configuration Summary screen and verify that the information is correct.

To make any changes, go back to a screen by clicking the Back button or selecting the screen in the navigation pane. Domain creation or domain extension does not start until you click **Create** or **Update**.

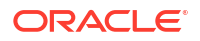

8. The Configuration Success screen shows information about the domain you just configured.

Click Finish to dismiss the Configuration Wizard.

#### 2.6.2.2 Creating a Domain for OUDSM Using the WebLogic Scripting Tool

You can create a domain for OUDSM without depending on the Oracle Database or the Repository Creation Utility (RCU) using the WLST command.

#### Note:

This is the Oracle preferred approach to set up a domain for OUDSM. It is recommended not to extend this domain with any other products or components. In this approach, you do not have to run config.sh.

To set up the OUDSM domain using the WLST:

1. Launch the WLST:

On UNIX and Linux systems:

\$ ORACLE\_HOME/oracle\_common/common/bin/wlst.sh

#### On Windows systems:

C:\> ORACLE HOME\oracle common\common\bin\wlst.cmd

ORACLE HOME is the Oracle home directory you specified at installation.

 Execute the createOUDSMDomain command to create a compact domain for Oracle Unified Directory Services Manager.

The createOUDSMDomain command includes the following parameters:

- domainLocation is the absolute location of the domain with domain name.
- weblogicPort is the WebLogic port.
- weblogicSSLPort is the WebLogic SSL port. This parameter is optional and not enabled if not passed.
- weblogicUserName is the WebLogic user name. This parameter is optional and if not passed default value is weblogic.
- weblogicUserPassword is the WebLogic admin user password.

createOUDSMDomain(domainLocation=<location>,weblogicPort=<value>, weblogicSSLPort=<value>,weblogicUserName=<name>,weblogicUserPassword=<password>

#### Example:

createOUDSMDomain(domainLocation="/u01/oracle/config/domains/ oudsm",weblogicPort=7001,weblogicSSLPort=7002,weblogicUserPassword='password')

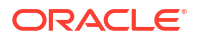

# 2.6.3 Configuring OUD and OUDSM in a Single Domain

You can configure OUD and OUDSM in a single WebLogic domain if you have selected **Collocated Oracle Unified Directory Server (Managed through WebLogic server)** as the installation type.

You can also configure the WebLogic domain for OUDSM using the Fusion Middleware Configuration Wizard. Since the configuration wizard only supports Oracle Platform Security Services (OPSS) DB store, therefore, OUDSM relies on a DB-based OPSS security store for storing the administrator configurations securely.

Before running config.sh to set up OUDSM, you must first install and configure a certified database. To use a database repository for the OPSS security store, you must use the Repository Creation Utility (RCU) to create the required schema and to seed some initial data.

- Creating Database Schemas for the Infrastructure Domain Using the Repository Creation
   Utility
- Configuring OUD/OUDSM Domain Using the Configuration Wizard

# 2.6.3.1 Creating Database Schemas for the Infrastructure Domain Using the Repository Creation Utility

After Oracle Fusion Middleware Infrastructure is installed, start Repository Creation Utility (RCU) from the <code>ORACLE\_HOME/oracle\_common/bin</code> directory. The Repository Creation Utility enables you to create database schemas that are required for Oracle Fusion Middleware products.

#### Note:

This database schema creation procedure is required only if you are planning to install the Oracle Unified Directory Services Manager (OUDSM) by selecting the OUDSM template.

To create schemas using the Repository Creation Utility:

1. Before you create the database schemas, you must install and configure a certified database, and verify that the database is up and running.

See About Database Requirements for an Oracle Fusion Middleware Installation in *Planning an Installation of Oracle Fusion Middleware*.

 Start the Repository Creation Utility (RCU) from the ORACLE\_HOME/oracle\_common/bin directory.

On UNIX operating systems:

./rcu

On Windows operating systems:

rcu.bat

3. Click **Next** on the Welcome to Repository Creation Utility screen.

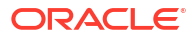

- 4. On the Create Repository screen, select **System Load and Product Load** as the schema creation method and click **Next**.
- On the Database Connection Details screen, enter database connection details for RCU to connect to your database.
  - a. Click **Next** when you are finished entering the connection credentials for your database.

A dialog box appears indicating the progress of the installer establishing the connection with the specified database.

- b. Click OK to dismiss this dialog box.
- 6. On the Select Components screen, enter a custom prefix you want to use for your schemas, and then select the **Oracle Platform Security Services** schema.

#### Note:

If you select **Oracle Platform Security Services**, all dependent components will be automatically selected.

a. Click **Next** when you are finished specifying your prefix and schema names and when you are finished selecting components.

A dialog box appears, indicating the progress of component prerequisite checking before the schemas are created.

- b. Click OK to dismiss this dialog box.
- On the Schema Passwords screen, specify how you want to set the schema passwords on your database, then enter and confirm your passwords. Click Next.
- 8. Use the Map Tablespaces screen to configure the desired tablespace mapping for the schemas you want to create.
  - a. Click **Next** when you are finished with your tablespace information.

A dialog box appears, asking you to confirm the creation of tablespaces for any new schemas.

- **b.** Click **OK** to continue. A dialog box appears, indicating the progress of the tablespace creation.
- c. When the tablespaces are created, click **OK** to dismiss this window.
- 9. On the Summary screen, verify your information, and then click **Create** to begin schema creation.
- **10.** Review the information on the Completion Summary screen, and then click **Close** to dismiss this screen.

The Completion Summary screen contains information about the log files that were created from this RCU operation. You can click the name of a particular log file to view the contents of that file.

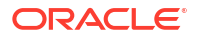

#### 2.6.3.2 Configuring OUD/OUDSM Domain Using the Configuration Wizard

You can configure a domain for OUD/OUDSM either by creating a new domain or by extending an existing domain using the Fusion Middleware Configuration Wizard.

#### Note:

If you are updating an existing domain to add OUD (for example, adding OUD to a DIP Domain), then the Configuration Wizard screens documented at steps 4 and 5 are not actually displayed and it skips straight to the Database Configuration Type page (step 6).

To create a new domain or extend an existing domain for OUD/OUDSM:

 Start the Configuration Wizard from the ORACLE\_HOME/oracle\_common/common/bin directory.

On UNIX operating systems:

./config.sh

On Windows operating systems:

config.cmd

The Configuration Type screen is displayed.

- 2. On the Configuration Type screen, perform the following steps:
  - a. You can either create a new domain or extend an existing domain.
    - Select Create a new domain to create a new domain.
    - Select Update an existing domain to extend an existing domain.
  - **b.** Enter the full path for the domain or use the **Browse** button to navigate to the directory in which your domains are located.
  - c. Click Next.
- 3. On the Templates screen, make sure **Create Domain Using Product Templates** is selected, and then select the following templates:
  - a. Ensure your selection is correct based on the configuration selected in Step 2.
    - If you select **Create a new domain**, ensure that **Create Domain Using Product Templates** is selected.
    - If you select Update an existing domain, ensure that Update Domain Using Product Templates is selected.
  - b. Select the following templates:
    - Oracle Unified Directory 14.1.2.1.0 [oud]
    - Oracle Unified Directory Services Manager 14.1.2.1.0 [oud]

When you select OUDSM, **Oracle JRF - 14.1.2.1.0 [oracle\_common]** is automatically selected.

c. Click Next.

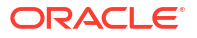

#### Note:

There is no change in the versions of Oracle Unified Directory, Oracle Unified Directory Services Manager, and Oracle JRF templates, hence the template versions remains the same as in 14c.

4. Use the Administrator Account screen to specify the user name and password for the default WebLogic Administrator account for the domain.

The password must be at least eight characters and must contain at least one number or special character. Confirm the password and click **Next**.

Make a note of these details as you will need them to start or restart the WebLogic domain in the following procedure.

- 5. Use the Domain Mode and JDK screen to specify the domain mode and Java Development Kit (JDK).
  - a. Select Production in the Domain Mode field.

#### Note:

- If you select **Production** mode as the domain, the node manager has a random username and password assigned to it. Use the WebLogic Server Administration Console to reset the password.
- Disable secured mode domain by selecting the **Disable Secure Mode** check-box.
- b. Accept Oracle Hotspot as a default JDK location.
- c. Click Next.
- 6. On the Database Configuration type screen, select **RCU Data**. This option instructs the Configuration Wizard to connect to the database's Service Table (STB) schema to automatically retrieve schema information for schemas needed to configure the domain.

After selecting RCU Data:

- a. Enter the name of the server hosting the database in the Host Name field.
- **b.** Enter the database DBMS name, or service name if you selected a service type driver in the DBMS/Service field.
- c. Enter the port number on which the database listens.
- d. Enter the username and password for connecting to the database's Service Table schema.
- e. Click Get RCU Configuration to retrieve the schema information.
- f. After successfully retrieving the schema information, click Next to continue.
- Verify that the values populated on the JDBC Component Schema screen are correct for all schemas, and click Next.
- 8. Use the JDBC Component Schema Test screen to test data source connections that you just configured.

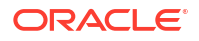

A green check mark in the Status column indicates a successful test. If you encounter issues, see the error message in the Connection Result Log section of the screen, fix the problem, then test the connection again.

9. Use the Advanced Configuration screen to complete the domain configuration.

To complete domain configuration, select any of these options:

- Administration Server: Required to properly configure the Administration Server's listen address.
- Node Manager: Required to configure Node Manager.
- **Topology**: Required to configure the Managed Servers and cluster, and for configuring the system and targeting Managed Servers to the system.
- Domain Frontend Host Capture: Required to configure Domain Frontend Host.
- **Deployments and Services**: Required to target to servers or clusters.

Click Next.

**10.** Review each item on the Configuration Summary screen and verify that the information is correct.

To make any changes, go back to a screen by clicking the Back button or selecting the screen in the navigation pane. Domain creation or domain extension does not start until you click **Create** or **Update**.

**11.** The Configuration Success screen shows information about the domain you just configured.

Click Finish to dismiss the Configuration Wizard.

# 2.7 Starting the Administration Server

After the WebLogic domain configuration is complete, you can start the Administration Server to manage the domain. OUDSM also uses this WebLogic Admin Server, so once the Admin Server is up and running, OUDSM is also effectively running as well.

To start the Administration Server:

1. Run the script to start the Administration Server from the following location:

On UNIX operating systems:

\$ domain-home/bin/startWebLogic.sh

#### On Windows operating systems:

domain home\startWebLogic.cmd

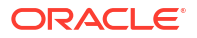

#### Note:

- The *domain-home* for starting the Administration Server depends on how you configure a domain for OUD and OUDSM.
  - If you configure OUD/OUDSM in separate domains, the *domain-home* is the OUDSM domain that you created in Creating a Domain for OUDSM Using the WebLogic Scripting Tool.
  - If you configure both OUD and OUDSM in a single domain, the *domain-home* is the domain that you created in Configuring OUD/OUDSM
     Domain Using the Configuration Wizard. The user name and password that are requested here correspond to those in Step 4 of the previous procedure.
- If you added OUDSM to the existing DIP Domain by choosing Update an existing domain as the Configuration Type, you must restart the existing Admin Server and Managed Server so that the OUDSM application is deployed and accessible.
- Verify that the Administration Server is up and running by accessing the Oracle Unified Directory Services Manager through a browser. Access OUDSM through a browser, using the following URL:

http://hostname:7001/oudsm

where *hostname* is the name of the server on which WebLogic Server is installed. 7001 is the default administrative port for the WebLogic Administration Server.

#### Note:

Ensure that the Administration Server is up and running before you access OUDSM. When the server successfully completes its startup process, it displays the following message:

<Notice> <WebLogicServer> <BEA-000360> <Server started in RUNNING mode>

# 2.8 Starting the Node Manager

You can use the command line interface to start the node manager.

1. Navigate to the following directory:

\$ cd \$DOMAIN\_HOME/bin

Run the script to start the node manager:

./startNodeManager.sh

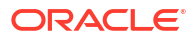

# 2.9 Performing an Oracle Unified Directory Silent Installation

Silent installation eliminates the need to monitor your product installation because no graphical output is displayed and no input by the user is required.

To perform an Oracle Unified Directory silent installation:

 Create a response file (install.rsp) in the directory of your choice using a text editor such as vi or emacs. Response file provides information specific to the installation of Oracle Unified Directory.

[ENGINE]

#DO NOT CHANGE THIS. Response File Version=1.0.0.0.0

[GENERIC]

#The oracle home location. This can be an existing Oracle Home or a new Oracle Home ORACLE\_HOME=/u01/oracle/products/oud

#Set this variable value to the Installation Type selected. Possible values: Standalone Oracle Unified Directory Server (Managed independently of WebLogic server), Collocated Oracle Unified Directory Server (Managed through WebLogic server). INSTALL\_TYPE=Standalone Oracle Unified Directory Server (Managed independently of WebLogic server)

#Provide the My Oracle Support Username. If you want to ignore Oracle Configuration Manager configuration provide empty string for user name. MYORACLESUPPORT USERNAME=

#Provide the My Oracle Support Password MYORACLESUPPORT PASSWORD=<SECURE VALUE>

#Set this to true if you want to decline the security updates. Setting this to true and providing empty string for My Oracle Support username will ignore the Oracle Configuration Manager configuration DECLINE SECURITY UPDATES=true

#Set this to true if My Oracle Support Password is specified SECURITY UPDATES VIA MYORACLESUPPORT=false

#Provide the Proxy Host
PROXY\_HOST=

#Provide the Proxy Port
PROXY\_PORT=

#Provide the Proxy Username
PROXY USER=

#Provide the Proxy Password
PROXY PWD=<SECURE VALUE>

#Type String (URL format) Indicates the OCM Repeater URL which should be of the format [scheme[Http/Https]]://[repeater host]:[repeater port] COLLECTOR\_SUPPORTHUB\_URL=

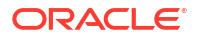

 Create the oraInst.loc file in the directory of your choice using a text editor such as vi or emacs. The contents of the file consist of the following two lines:

```
inventory_loc=oui_inventory_directory
inst_group=oui_install_group
```

Replace oui\_inventory\_directory with the full path to the directory where you want the installer to create the inventory directory. Then, replace oui\_install\_group with the name of the group whose members have write permissions to this directory.

For example,

inventory\_loc=/home/exampleuser/oraInst.loc
inst group=dba

The Oracle inventory directory keeps track of all Oracle products installed on the computer. The inventory directory is stored in a file called oraInst.loc.

3. Run the following command to perform the silent installation:

java -jar distribution\_name.jar -silent -responseFile file -invPtrLoc file

For example, to install the Oracle Unified Directory, run the following command:

/u01/oracle/jdk/jdk17.0.12/bin/java -jar fmw\_14.1.2.1.0\_oud.jar -silent responseFile /u01/oracle/response/install.rsp -invPtrLoc /u01/oracle/oraInst.loc

# 2.10 Configuring Oracle Unified Directory with Oracle Directory Integration Platform

Oracle Directory Integration Platform is a Java EE application that enables you to integrate your applications and directories, including third-party LDAP directories, with Oracle Unified Directory.

Oracle Directory Integration Platform includes services and interfaces that allow you to deploy synchronization solutions with other enterprise repositories. It can also be used to provide Oracle Unified Directory interoperability with third party metadirectory solutions.

For example, in an Oracle Fusion Middleware environment, where access to Oracle components relies on data stored in Oracle Unified Directory, you can still use Microsoft Active Directory as the central enterprise directory. Users of that directory can still access Oracle components because Oracle Directory Integration Platform can synchronize the data in Microsoft Active Directory with that in Oracle Unified Directory.

To configure Oracle Unified Directory, Oracle Unified Directory Services Manager, Oracle Directory Integration Platform, and Fusion Middleware Control in an Oracle WebLogic Server domain, see Configuring Oracle Unified Directory in *Administrator's Guide for Oracle Directory Integration Platform*.

# 3

# Setting Up Oracle Unified Directory as a Directory Server

You can use either the graphical user interface (GUI) or the command-line interface (CLI) to set up an Oracle Unified Directory LDAP directory server instance.

#### Topics:

- Setting Up the Directory Server Using the Graphical User Interface (GUI)
- Setting Up the Directory Server Using the Command-Line Interface (CLI)
- Setting Up Replication During Installation
- Setting Up the Directory Server Using the WebLogic Scripting Tool

Before you set up an LDAP directory server instance, you must have already installed the software, as described in Installing the Oracle Unified Directory Software.

# 3.1 Setting Up the Directory Server Using the Graphical User Interface (GUI)

You can use the graphical user interface to set up the directory server. The graphical user interface (GUI) install uses a Java-based graphical installer that enables you to set up the directory server, load it with data, and get it running in very little time.

#### Note:

The OUD instance creation GUI wizard is deprecated in Oracle Unified Directory 12c (12.2.1.4.0). Oracle recommends that you use the command-line (CLI) to create an instance. See Setting Up the Directory Server Using the Command-Line Interface (CLI).

The installer asks some basic questions about the server configuration and then gives you the choice of leaving your database empty, loading the server with data from your own LDIF or loading the server with automatically generated sample data. The installer also enables you to configure security and replication, and, optionally, to start the server when the configuration is complete.

To setup a directory server instance using the oud-setup graphical user interface (GUI):

1. When you have installed the software, change to the OUD HOME subdirectory.

On UNIX and Linux systems:

\$ cd OUD-base-location/\$OUD HOME

#### On Windows systems:

```
C: > cd OUD-base-location/$OUD_HOME
```

ORACLE

- Ensure that your JAVA\_HOME environment variable is set to a supported JVM installation (JDK 17).
- 3. Run the oud-setup command to configure the directory server installation.

On UNIX and Linux systems:

\$ oud-setup

On Windows systems:

C: <> oud-setup.bat

The utility launches the graphical installer and creates the Oracle Unified Directory instance in OUD-base-location/instance-dir.

The default instance directory name is <code>asinst\_1</code>, with subsequent instances on the same server named <code>asinst\_2</code>, <code>asinst\_3</code>, and so on. To specify a different instance name, set the <code>INSTANCE NAME</code> environment variable before you run the setup, for example:

\$ export INSTANCE\_NAME=my-oud-instance

#### Note:

The instance is created directly under OUD-base-location by default. However, Oracle strongly recommends that you create your Oracle Unified Directory instance *outside* of the Oracle home directory.

To change the instance path, include the path relative to OUD-base-location when you set the INSTANCE\_NAME variable. For example:

\$ export INSTANCE NAME=../../local/my-oud-instance

On the Welcome screen, click Next.

The Server Administration Settings screen is displayed.

- 5. Enter the following information:
  - Instance Path: Enter the path or use the Browse button to navigate to the directory where the instance will be created.
  - b. Host Name: Enter the directory server's host name or IP address.

The default is the local host name.

c. Enter the port that will be used for administration traffic based on the protocols you selected.

Select one of the following protocols:

 Enable Administration only with LDAP: Enter the LDAP port that will be used for administration traffic.

The default LDAP administration port is 4444.

• Enable Administration with LDAP and HTTP: Enter the LDAP and HTTP ports that will be used for administration traffic.

The default administration ports are 4444 for LDAP and 8444 for HTTP.

 Enable Administration only with HTTP: Enter the HTTP port that will be used for administration traffic.

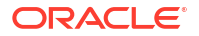

The default HTTP administration port is 8444.

- d. Root User DN: Enter the Root User DN, or keep the default, cn=Directory Manager.
- e. **Password**: Enter the root user bind password.
- f. Password (confirm): Retype the root user bind password.
- g. Click Next.

The **Ports** screen is displayed.

6. Specify the different ports and protocols that clients can use to access the data in the server.

#### Note:

If you choose to enable a secure protocol, you must provide the certificate that the server will use to encrypt the communication.

- Enable LDAP and enter the port number on which the directory server listens for connections. The default secure port is 1389.
- Select Enable StartTLS for LDAP to specify that the LDAP connection handler should allow clients to use the StartTLS extended operation to initiate secure communication over an otherwise insecure connection.
- Enable LDAPS and enter the port number on which the directory server listens for connections. On UNIX and Linux systems, if you run the installer as a non-root user, the default secure port is 1636, if available.
- Enable HTTP and enter the port number on which the directory server listens for connections. The default secure port is 8080.
- Enable **HTTPS** and enter the port number on which the directory server listens for connections. The default secure port is 10443.
- **Certificate**: Select one of the following radio buttons to obtain the certificate that the server should use for SSL, StartTLS, or both:

**Generate Self-Signed Certificate** generates a self-signed certificate that you can use to secure the communication. While this option is convenient for testing purposes, many clients will not trust the certificate by default, and you might need to configure it manually.

**Use an Existing Certificate** uses a certificate in an existing JKS keystore, a PKCS #12 file, or a PKCS #11 token. For more information about obtaining and managing certificates, see Configuring Security Between Clients and Servers in *Administering Oracle Unified Directory*.

For production servers, select **Use an Existing Certificate**, and then select the Keystore Type. Enter the Keystore Path, and Keystore PIN if necessary.

If more than one certificate is defined in the specified key store, you are asked to select one of the certificates from a drop down menu.

Click Next.

The **Topology Options** screen is displayed.

- 7. Select one of the following:
  - This will be a stand-alone server.

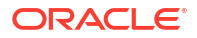

• This server will be part of a replication topology.

For instructions on setting up a replicated topology, see Setting Up Replication During Installation.

Click Next.

The Directory Data screen is displayed.

- 8. Specify how to load data into your directory:
  - Directory Base DN: Enter the base DN for your directory.

The default Base DN is dc=example, dc=com.

Directory Data: Select one of the following data options:

Only Create Base Entry: Creates an entry with the base DN specified previously.

Leave Database Empty: Sets up a database but does not populate any entries.

Import Data from LDIF File: Imports LDIF data from the file specified in the Path field.

**Import Automatically-Generated Sample Data**: Generates the number of sample entries specified in the Number of User Entries field.

#### Click Next.

The Oracle Components Integration screen is displayed.

- **9.** Select one of the following options. Some components appear in multiple options, with consecutive options adding additional components to the selection. The options are:
  - No specific integration: Select this option if you want a standard installation. This is the default option.
  - Enable for DIP: Select this option if you want this server instance to be enabled as a datastore for Oracle Directory Integration Platform (DIP) only.
  - Enable for EBS (E-Business Suite), Database Net Services and DIP: Select this option if you want this server instance to be enabled as a datastore for Oracle E-Business Suite (EBS), Oracle Database Net Services, and Oracle Directory Integration Platform (DIP).
  - Enable for EUS (Enterprise User Security), EBS, Database Net Services and DIP: Select this option if you want this server instance to be enabled as a datastore for Oracle Enterprise User Security (EUS), Oracle E-Business Suite (EBS), Oracle Database Net Services, and Oracle Directory Integration Platform (DIP).

To enable a server instance for EUS, you must also have enabled SSL access, as described in the Server Settings screen in Step 5 of this procedure.

The **Enable for Oracle Database Net Services** option causes this server to store the database connect identifiers.

When you enable a server instance for Oracle Enterprise User Security (EUS), Oracle E-Business Suite (EBS), or Oracle Database Net Services, the following naming contexts are created on the instance:

cn=oraclecontext
cn=oracleschemaversion
cn=subschemasubentry
cn=oraclecontext,baseDN

These naming contexts are not created if you select DIP.

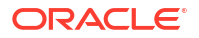
#### Click Next.

The Server Tuning screen is displayed.

- **10.** The **Server Tuning** screen enables you to tune Oracle Unified Directory server by selecting one of these options:
  - Providing the specific memory to be dedicated to the server.
  - Explicitly providing the run-time settings (JVM arguments) to be used by the server and the off-line tools (import-ldif, export-ldif, verify-index, and rebuild-index).

Select one of the following options:

Providing the Memory to be used for OUD: Move the slider to select the memory you want to use for the server. The off-line tools will use the same heap size as you select for the server using this slider.

To fully dedicate the system, check Dedicated Machine for OUD.

To reset any changes to the default values, click **Reset to Default**.

#### Note:

- The Providing the Memory to be used for OUD option is available only if you run the oud-setup script using a JVM with Java HotSpot (such as Oracle Java SE).
- To tune the server using the contents of an LDIF file, use the dstune utility after you run the oud-setup script. See Using the dstune Utility in Administering Oracle Unified Directory.
- Providing Runtime Options: Click Change to change any of the displayed values for the Server Runtime Settings or the Offline Tools Runtime Settings.

To reset any changes to the default values, click Reset to Default.

See also Configuring the Java Run-Time Settings During the Server Setup.

Click Next.

The **Review** screen is displayed.

**11.** Review your configuration.

Select **Start Server when Configuration has Completed** to start the server after the directory server has been configured. On Windows systems, select **Start Server as a Windows service**, if desired.

To display the equivalent command-line installation, select **Show Equivalent Command-Line** from the drop down menu at the top of the panel. This option displays the noninteractive commands that are run to set up the server with the specified configuration, and can be useful for scripting purposes.

- 12. Click Finish.
- 13. Click Close.
- **14.** Test whether the directory server has been set up and started successfully by searching an entry in the directory. For example:

On UNIX and Linux systems:

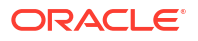

```
instance-dir/OUD/bin/ldapsearch -h localhost -p 1389 \
   -D "cn=directory manager" -w my-password -b "dc=example,dc=com" \
   "(objectclass=*)"
```

#### On Windows systems:

```
instance-dir\OUD\bat\ldapsearch.bat -h localhost -p 1389 \
    -D "cn=directory manager" -w my-password -b "dc=example,dc=com" \
    "(objectclass=*)"
```

# 3.2 Setting Up the Directory Server Using the Command-Line Interface (CLI)

You can use the command-line interface to set up the directory server. You run the oud-setup script with the --cli option to set up a directory server instance using the command-line interface.

The command-line interface (CLI) install is either interactive or non-interactive. In a noninteractive installation, you can set up the server without user intervention. In interactive mode, you are prompted for the required information before the configuration begins.

To setup a directory server instance using the CLI:

1. When you have installed the software, change to the OUD HOME subdirectory.

On UNIX and Linux systems:

\$ cd OUD-base-location/\$OUD HOME

On Windows systems:

C: > cd OUD-base-location/\$OUD HOME

- 2. Ensure that your JAVA HOME environment variable is set to a supported JVM installation.
- Enter the oud-setup command with the --cli option to launch the install in interactive mode.

\$ ./oud-setup --cli

The output should look similar to this:

```
Oracle Unified Directory 14.1.2.1.0
Please wait while the setup program initializes...
```

```
Instance Path: [OUD-base-location/instance-dir]:
```

The utility launches the command-line installer and creates the Oracle Unified Directory instance in OUD-base-location/instance-dir.

The default instance directory name is <code>asinst\_1</code>, with subsequent instances on the same server named <code>asinst\_2</code>, <code>asinst\_3</code>, and so on. To specify a different instance name, set the <code>INSTANCE NAME</code> environment variable before you run the setup, for example:

\$ export INSTANCE\_NAME=my-oud-instance

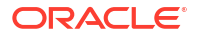

#### Note:

The instance is created directly under OUD-base-location by default. However, Oracle strongly recommends that you create your Oracle Unified Directory instance *outside* of the Oracle home directory.

To change the instance path, include the path relative to OUD-base-location when you set the INSTANCE\_NAME variable. For example:

\$ export INSTANCE NAME=../../local/my-oud-instance

4. Enable the LDAP administration port, or press Enter or Return to accept the default.

Do you want to enable the LDAP administration port? Note that some of the OUD tools require this port to be enabled (yes / no) [yes]:

5. Enter the port number that will be used for Administration traffic, or press Enter or Return to accept the default.

On which port would you like the LDAP Administration Connector to accept connections? [4444]:

The default administration port is 4444. See Managing Administration Traffic to the Server in *Administering Oracle Unified Directory*.

 Enter yes to enable the HTTP administrator port, or press Enter or Return to accept the default.

Do you want to enable the HTTP administration port? (yes / no) [no]:

 Enter the root user DN, or press Enter or Return to accept the default (cn=Directory Manager).

What would you like to use as the initial root user DN for the Directory Server? [cn=Directory Manager]:

8. Provide a password for the root user and reenter the password to confirm it.

9. Enable LDAP, or press Enter or Return to accept the default.

Do you want to enable LDAP? (yes / no) [yes]:

 Enter the LDAP port number for your directory server, or press Enter or Return to accept the default.

On which port would you like the Directory Server to accept connections from LDAP clients? [1389]:

**11.** Enter yes to enable Start TLS, or press Enter or Return to accept the default.

Do you want to enable Start TLS on LDAP Port '1389'? (yes / no) [no]:

12. Enter yes to enable HTTP, or press Enter or Return to accept the default.

Do you want to enable HTTP? (yes / no) [no]:

13. Enter yes to enable LDAPS, or press Enter or Return to accept the default.

Do you want to enable LDAPS? (yes / no) [no]:

14. Enter yes to enable HTTPS, or press Enter or Return to accept the default

Do you want to enable HTTPS? (yes / no) [no]:

**15.** Press Enter or Return to create base DNs in the server, or enter no if you do not want to create base DNs.

Do you want to create base DNs in the server? (yes / no) [yes]:

16. Enter the base DN for the directory data, or press Enter or Return to accept the default.

Provide the base DN for the directory data: [dc=example,dc=com]:

- 17. Select an option to populate the database:
  - Only create the base entry creates an entry with the base DN specified previously.
  - Leave the database empty sets up a database but does not populate any entries.
  - Import data from an LDIF file imports LDIF data from a file, specified in the following step.
  - Load automatically-generated sample data generates the number of sample entries specified in the following step.

Options for populating the database:

1) Only create the base entry

- 2) Leave the database empty
- 3) Import data from an LDIF file
- 4) Load automatically-generated sample data

Enter choice [1]:

 Select one of the following options to integrate Oracle Unified Directory with Oracle components:

1) No integration

2) DIP (Directory Integration Platform)

3) Generic: Database Net Services, EBS and DIP

4) EUS (Enterprise User Security), Database Net Services, EBS and DIP

The same components appear in multiple options. These options enable the server instance to be enabled as a datastore for the specified components, as follows.

- 2) DIP: Oracle Directory Integration Platform (DIP) only.
- 3) Generic: Database Net Services, EBS and DIP: Oracle E-Business Suite (EBS), Oracle Database Net Services, and Oracle Directory Integration Platform (DIP).
- 4) EUS (Enterprise User Security), Database Net Services, EBS and DIP: Oracle Enterprise User Security (EUS), Oracle E-Business Suite (EBS), Oracle Database Net Services, and Oracle Directory Integration Platform (DIP).

To integrate the server with EUS, you must also have enabled SSL access, as described in Step 11.

When you enable a server instance for Oracle Enterprise User Security (EUS), Oracle E-Business Suite (EBS), or Oracle Database Net Services, the following naming contexts are created on the instance:

cn=oraclecontext
cn=oracleschemaversion
cn=subschemasubentry
cn=oraclecontext,baseDN

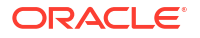

#### These naming contexts are not created for DIP.

Specify the Oracle components with which the server integrates. It is recommended to choose the option covering only your requirements.

- 1) No Integration
- 2) DIP (Directory Integration Platform)
- 3) Generic: Database Net Services, EBS and DIP
- 4) EUS (Enterprise User Security), Database Net Services, EBS and DIP
- c) cancel

Enter choice [1]: 3

#### **19.** Enter an option depending on how you want to tune the Oracle Unified Directory server:

How do you want the OUD server to be tuned?

- 1) Use specific Java Virtual Machine arguments
- 2) Use the default Java Virtual Machine settings
- 3) Provide the Java heap size to be used by the server
- 4) Provide the percentage of system memory to be used by the server
- 5) Provide the size of system memory to be used by the server

Enter choice [1]: 2

#### Note:

- Option 2 (default JVM settings) are based on the free memory of the system.
- Options 3, 4, and 5 are available only if you run the oud-setup script using a JVM with Java HotSpot (such as Oracle Java SE).
- 20. Enter an option depending on how you want to tune the off-line tools:

How do you want the off-line tools (import-ldif, export-ldif, verify-index and rebuild-index) to be tuned?

- 1) Use specific Java Virtual Machine arguments
- 2) Use the default Java Virtual Machine settings
- 3) Automatic Tuning
- 4) Provide the Java heap size to be used by the off-line tools

Enter choice [1]: 2

#### Note:

Select the Automatic Tuning option, if you want the off-line tools to be tuned automatically each time they are launched, depending on the system resources.

 Press Enter or Return to accept the default to start the server after the configuration has completed.

```
Do you want to start the server when the configuration is completed? (yes / no) [yes]:
```

Setup Summary

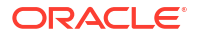

| ==========                                        |                                             |  |  |  |  |  |
|---------------------------------------------------|---------------------------------------------|--|--|--|--|--|
| Instance Path:                                    | /u01/app/oracle/config/oud_instances/       |  |  |  |  |  |
| asinst_1/OUD                                      |                                             |  |  |  |  |  |
| LDAP Administration Port:                         | 4444                                        |  |  |  |  |  |
| Root User DN:                                     | cn=Directory Manager                        |  |  |  |  |  |
| LDAP Port:                                        | 1389                                        |  |  |  |  |  |
| Directory Data:                                   | Create New Base DN dc=example,dc=com        |  |  |  |  |  |
|                                                   | Base DN Data: Only Create Base Entry        |  |  |  |  |  |
|                                                   | (dc=example,dc=com)                         |  |  |  |  |  |
| Integration with Oracle components:               | Generic: Database Net Services, EBS and DIP |  |  |  |  |  |
| Server Runtime Settings:                          | Use the default Java Virtual Machine        |  |  |  |  |  |
|                                                   | settings                                    |  |  |  |  |  |
| Off-line Tools Runtime Settings:                  | Use the default Java Virtual Machine        |  |  |  |  |  |
|                                                   | settings                                    |  |  |  |  |  |
|                                                   |                                             |  |  |  |  |  |
| Otant Common when the confirmunation is completed |                                             |  |  |  |  |  |

Start Server when the configuration is completed

Provide the base DN for the directory data: [dc=example,dc=com]:

22. Enter 3 to display the equivalent non-interactive commands.

This option displays the commands that are run to set up the server with the specified configuration, and can be useful for scripting purposes.

What would you like to do?

| 1)  | Set un       | th0  | server | with  | t h 🗠 | narameters | ahove |  |
|-----|--------------|------|--------|-------|-------|------------|-------|--|
| ± ) | bee up       | CIIC | DCTVCT | WICII | CIIC  | parameters | above |  |
| 21  | Desservision | ا ا  |        |       | +     |            |       |  |

- 2) Provide the setup parameters again
- 3) Print equivalent non-interactive command-line
- 4) Cancel and exit

Enter choice [1]: 3

Equivalent non-interactive command-line to setup server:

```
oud-setup \
    --cli \
    --instancePath /u01/app/oracle/config/oud_instances/asinst_1/OUD \
    --adminConnectorPort 6444 \
    --httpAdminConnectorPort disabled \
    --rootUserDN cn=Directory\ Manager \
    --rootUserPasswordFile ****** \
    --ldapPort 3389 \
    --baseDN dc=example,dc=com \
    --addBaseEntry \
    --integration generic \
    --serverTuning jvm-default \
    --offlineToolsTuning jvm-default \
    --noPropertiesFile
```

#### 23. Press Enter or Return to accept the default to complete the configuration process.

What would you like to do?

- 1) Set up the server with the parameters above
- 2) Provide the setup parameters again
- 3) Print equivalent non-interactive command-line
- 4) Cancel and exit

Enter choice [1]:

Creating instance directory /u01/app/oracle/config/oud\_instances/asinst\_1/OUD ..... Done.

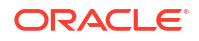

```
See /u01/app/oracle/config/oud_instances/asinst_1/OUD/logs/oud-setup for a detailed
log
of this operation.
```

```
Configuring Directory Server ..... Done.
Creating Base Entry dc=example,dc=com .... Done.
Preparing the server for Oracle integration ..... Done.
Starting Directory Server ..... Done.
Creating Net Services suffixes .... Done.
```

```
To see basic server configuration status and configuration you can launch /u01/app/oracle/config/oud_instances/asinst_1/OUD/bin/status
```

24. Test whether the directory server has been set up and started successfully by searching an entry in the directory. For example:

```
instance-dir/OUD/bin/ldapsearch -h localhost -p 1389 \
    -D "cn=directory manager" -w my-password -b "dc=example,dc=com" \
    "(objectclass=*)"
```

The output should look similar to this:

```
dn: dc=example, dc=com
dc: example
objectClass: top
objectClass: orclSubscriber
objectClass: domain
dn: cn=OracleContext,dc=example,dc=com
orclVersion: 90600
objectClass: orclContextAux82
objectClass: top
objectClass: orclContext
cn: OracleContext
dn: cn=Products,cn=OracleContext,dc=example,dc=com
objectClass: top
objectClass: orclContainer
cn: Products
dn: cn=OracleDBSecurityAdmins,cn=OracleContext,dc=example,dc=com
uniquemember: cn=Directory Manager
objectClass: groupofUniqueNames
objectClass: orclPrivilegeGroup
objectClass: top
cn: OracleDBSecurityAdmins
dn: cn=OracleDBCreators,cn=OracleContext,dc=example,dc=com
uniquemember: cn=Directory Manager
objectClass: groupofUniqueNames
objectClass: orclPrivilegeGroup
objectClass: top
cn: OracleDBCreators
dn: cn=OracleNetAdmins, cn=OracleContext, dc=example, dc=com
uniquemember: cn=Directory Manager
objectClass: groupofUniqueNames
objectClass: orclPrivilegeGroup
```

dn: cn=OracleDBSecurity,cn=Products,cn=OracleContext,dc=example,dc=com
orclVersion: 102000

objectClass: top
cn: OracleNetAdmins

```
cn: OracleDBSecurity
orclDBVersionCompatibility: 90000
objectClass: top
objectClass: orclContainer
objectClass: orclDBSecConfig
objectClass: orclDBSecConfig10i
orclDBOIDAuthentication: PASSWORD
dn: cn=OracleDefaultDomain,cn=OracleDBSecurity,cn=Products,cn=OracleContext,dc=e
 xample,dc=com
orcldbauthtypes: ALL
objectClass: groupofuniquenames
objectClass: orclDBEnterpriseDomain 82
objectClass: orclprivilegegroup
objectClass: top
objectClass: orclDBEnterpriseDomain
cn: OracleDefaultDomain
dn: cn=Groups, cn=OracleContext, dc=example, dc=com
objectClass: top
objectClass: orclContainer
cn: Groups
dn: cn=Common, cn=Products, cn=OracleContext, dc=example, dc=com
orclVersion: 90000
orclCommonGroupSearchBase: ou=groups,dc=example,dc=com
orclCommonKrbPrincipalAttribute: krbPrincipalName
orclCommonApplicationGuidAttribute: orclGlobalID
orclCommonNicknameAttribute: uid
orclCommonWindowsPrincipalAttribute: orclSAMAccountName
orclCommonUserCreateBase: ou=people,dc=example,dc=com
orclCommonNamingAttribute: uid
orclUserObjectClasses: top
orclUserObjectClasses: person
orclUserObjectClasses: inetorgperson
orclUserObjectClasses: organizationalperson
orclUserObjectClasses: orcluser
orclUserObjectClasses: orcluserv2
cn: Common
orclSubscriberSearchBase: dc=example,dc=com
orclSubscriberNickNameAttribute:: ZGMg
objectClass: top
objectClass: orclCommonAttributesV2
objectClass: orclCommonAttributes
objectClass: orclContainer
orclCommonDefaultUserCreateBase: ou=people,dc=example,dc=com
orclCommonDefaultGroupCreateBase: ou=groups,dc=example,dc=com
orclCommonGroupCreateBase: ou=groups,dc=example,dc=com
orclCommonUserSearchBase: ou=people,dc=example,dc=com
dn: cn=OracleContextAdmins, cn=Groups, cn=OracleContext, dc=example, dc=com
uniquemember: cn=Directory Manager
cn: OracleContextAdmins
description: Users who can administer all entities in this Oracle Context
objectClass: groupofUniqueNames
objectClass: orclPrivilegeGroup
objectClass: orclGroup
objectClass: top
displayname: Oracle Context Administrators
dn: cn=OracleUserSecurityAdmins,cn=Groups,cn=OracleContext,dc=example,dc=com
```

```
ORACLE
```

uniquemember: cn=Directory Manager

```
objectClass: groupofUniqueNames
objectClass: orclPrivilegeGroup
objectClass: top
cn: OracleUserSecurityAdmins
dn: cn=OraclePasswordAccessibleDomains,cn=Groups,cn=OracleContext,dc=example,dc=
 COM
uniquemember: cn=OracleDBSecurityAdmins,cn=OracleContext,dc=example,dc=com
objectClass: groupofUniqueNames
objectClass: orclPrivilegeGroup
objectClass: top
cn: OraclePasswordAccessibleDomains
dn: cn=OracleDomainAdmins, cn=OracleDefaultDomain, cn=OracleDBSecurity, cn=Products
 ,cn=OracleContext,dc=example,dc=com
uniquemember: cn=Directory Manager
objectClass: groupofUniqueNames
objectClass: orclPrivilegeGroup
objectClass: top
cn: OracleDomainAdmins
dn: cn=LabelSecurity, cn=Products, cn=OracleContext, dc=example, dc=com
orclVersion: 100000
objectClass: top
objectClass: orclContainer
cn: LabelSecurity
dn: cn=Policies,cn=LabelSecurity,cn=Products,cn=OracleContext,dc=example,dc=com
objectClass: top
objectClass: orclContainer
cn: Policies
dn: cn=PolicyCreators,cn=Policies,cn=LabelSecurity,cn=Products,cn=oraclecontext,
dc=example,dc=com
owner: cn=OracleContextAdmins,cn=Groups,cn=OracleContext,dc=example,dc=com
objectClass: groupOfUniqueNames
objectClass: orclACPgroup
objectClass: top
cn: PolicyCreators
dn: cn=ProxyPermissions,cn=OracleDefaultDomain,cn=OracleDBSecurity,cn=Products,c
n=OracleContext, dc=example, dc=com
objectClass: top
objectClass: orclContainer
cn: ProxyPermissions
```

## 3.2.1 Customizing Self Signed Certificate Generation Options

During OUD setup, you can customize the self-signed certificate by providing the following optional parameters:

- 1. --selfSignedCertKeyAlg To provide key algorithm of the self-signed certificate.
- 2. --selfSignedCertKeySize To provide key bit size of the self-signed certificate.
- 3. --selfSignedCertSigAlg To provide the signature algorithm of the self-signed certificate.

#### Note:

The values for the above parameters must be as per JDK documentation. For more information, see Java Security Standard Names documentation.

Sample non-interactive command-line to setup server:

```
oud-setup \
--cli \
-v -Z 2386 \
--instancePath /u01/app/oracle/config/oud instances/asinst 1/OUD \
--adminConnectorPort 4444 \
--generateSelfSignedCertificate \
--selfSignedCertKeyAlg "RSA" \
--selfSignedCertKeySize "3072" \
--selfSignedCertSigAlg "SHA512withRSA" \
--rootUserDN cn=Directory\ Manager \
--rootUserPasswordFile ***** \
--ldapPort 1386 \
--baseDN dc=example, dc=com \
--addBaseEntry \
--integration generic \
--serverTuning jvm-default \
--offlineToolsTuning jvm-default \
--no-prompt \
--noPropertiesFile
```

## 3.3 Setting Up Replication During Installation

You can set up replication as part of the installation, if you install the directory server using the graphical user interface. However, if you install the server using the command-line interface, you must set up replication using the dsreplication command after the server is installed.

See Understanding Data Replication With dsreplication in Administering Oracle Unified Directory.

#### Note:

If you are running Oracle Unified Directory on HP Image Assistant (HPIA) platform, use the command-line interface to set up a replication instance. This will prevent connection issues due to HPIA JDK certificate error. See Setting Up the Directory Server Using the Command-Line Interface (CLI).

- 1. For the first directory server in your replication topology, follow the instructions in Setting Up the Directory Server Using the Graphical User Interface (GUI).
- 2. On the Topologies screen, do the following:
  - Select This server will be part of a replication topology.
  - Enter the replication port number or accept the default port 8989.

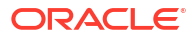

The replication port must be an available port on the server, and must therefore be different for each directory server in a topology if all of them run on the same host.

 Select Configure as Secure to use encrypted communication when connecting to the replication port on the first server.

Note the host name, and administration port, for this first directory server. You will need this information when you configure the second directory server.

- 3. Complete the configuration of the first server.
- 4. For the second directory server in your replication topology, follow the instructions in Setting Up the Directory Server Using the Graphical User Interface (GUI).
- 5. On the Topologies screen, do the following:
  - Select This server will be part of a replication topology.
  - Enter the replication port number for this directory server.

The replication port must be different from the replication port of the first directory server if both servers run on the same host.

- Select There is already a server in the topology and enter the following:
  - a. Host Name: Enter the Host Name for the first directory server.
  - b. Port: Enter the administration port for the first directory server.
  - c. Admin User: Enter the bind DN for the first directory user, or accept the default.
  - d. Admin Password: Enter the bind password for the Admin user.
- 6. On the Global Administrator screen, provide the following information:
  - The UID for the new global administrator.
  - The password for the new global administrator.
  - Confirm the password for the new global administrator.
- 7. On the Data Replication screen, select one of the following options, and click Next.
  - a. Create first instance of base DN to be replicated.
  - **b.** Create local instance of existing base DNs and configure replication. Click the base DN for the first directory server.
- 8. Review the configuration settings for the second server, and click Finish.
- 9. Repeat the above procedures to set up additional servers in the replication topology.

When you have defined the Global Administrator, the entry with the DN and the password that you provided in step 5c must be defined on all servers in the topology.

# 3.4 Setting Up the Directory Server Using the WebLogic Scripting Tool

You can use the WebLogic Scripting Tool (WLST) to set up the directory server. Execute the oud\_createInstance with the oud-setup script to set up a directory server instance using the WLST.

To set up a directory instance using the WLST:

1. Set the **PRODUCT\_HOME** and **DOMAIN\_HOME** environment variables before launching WLST.

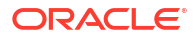

```
export PRODUCT_HOME=/scratch/user/middleware/oracle_home
export DOMAIN_HOME=/scratch/user/middleware/oracle_home/user_projects/domains/
base_domain
```

PRODUCT\_HOME is similar to ORACLE\_HOME. It points to the directory where a user provides at the time of product installation. However, DOMAIN\_HOME points to the directory where domains that you configure are created.

2. Launch the WLST:

On UNIX and Linux systems:

\$ ORACLE\_HOME/oracle\_common/common/bin/wlst.sh

#### On Windows systems:

C:\> ORACLE\_HOME\oracle\_common\common\bin\wlst.cmd

ORACLE HOME is the Oracle home directory you specified at installation.

 Execute the oud\_createInstance command with script name oud-setup to create the OUD Server instance.

```
oud_createInstance(scriptName='oud-
setup',instanceName='oud1',hostname='localhost',ldapPort=1389,rootUserDN='cn=Director
y\ Manager',
rootUserPasswordFile='/scratch/user/
password.txt',baseDN='dc=example,dc=com',sampleData=5,adminConnectorPort= 1444)
```

scriptName indicates the setup script based on the flavor of OUD. The value for this parameter can be any one of [oud-setup, oud-proxy-setup, oud-replication-gateway-setup].

instanceName indicates the name of the instance. For example, oud1.

#### Note:

Arguments that cannot have a value like noPropertiesFile and so on, can also be used with the custom WLST commands. You must pass an empty value for these arguments. For example, noPropertiesFile=''.

See oud-setup in *Administering Oracle Unified Directory* for the rest of the parameters and their descriptions.

#### Output:

```
Oracle Unified Directory 14.1.2.1.0

Please wait while the setup program initializes...

Creating instance directory

/scratch/user/middleware/oracle_home/user_projects/domains/base_domain/

system_components/OUD/oud1/

.....Done.

See

/scratch/user/middleware/oracle_home/user_projects/domains/base_domain/

system_components/OUD/oud1/logs/oud-setup

for a detailed log of this operation.

Configuring Directory Server ..... Done.

Importing Automatically-Generated Data (5 Entries) ...... Done.
```

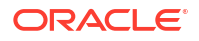

To see basic server configuration status and configuration you can launch /scratch/user/middleware/oracle\_home/user\_projects/domains/base\_domain/ system\_components/OUD/oud1/bin/status Successfully created OUD instance

4

# Setting Up Oracle Unified Directory as a Proxy Server

You can use the graphical user interface or the command-line utility to set up an Oracle Unified Directory proxy server instance.

#### Topics:

- Before You Set up the Oracle Unified Directory Proxy
- Setting Up the Proxy Server Using the Graphical User Interface (GUI)
- Set Up the Proxy Using the Command-Line (CLI)
- Duplicating an Oracle Unified Directory Proxy Installation
- Manage Redundancy for Oracle Unified Directory
- Setting Up the Proxy Server Using the WebLogic Scripting Tool

This chapter provides an overview of the supported Oracle Unified Directory proxy deployments. For example deployments using the proxy server, see Understanding Deployments Using the Proxy Server in *Administering Oracle Unified Directory*.

## 4.1 Before You Set up the Oracle Unified Directory Proxy

To set up the Oracle Unified Directory proxy, you must have one or more remote LDAPv3compliant directory servers.

Before you start to set up the proxy, determine the type of deployment architecture that you want to implement from the following list:

- Simple load balancing
- Simple distribution
- Distribution with load balancing
- Failover between data centers
- Distribution with failover between data centers

A global index catalog can be incorporated into any scenario that uses distribution. For information about creating a global index catalog, see Configuring Global Indexes Using the Command Line in *Administering Oracle Unified Directory*.

# 4.2 Setting Up the Proxy Server Using the Graphical User Interface (GUI)

The GUI setup is a Java-based graphical installer that enables you to configure all the elements required for specific Oracle Unified Directory proxy deployments.

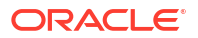

#### Note:

The OUD instance creation GUI wizard is deprecated in Oracle Unified Directory 12c (12.2.1.4.0). Oracle recommends use of the command-line (CLI) to create an instance. See Setting Up the Proxy Using the CLI.

You can use the GUI setup only once per instance. To modify an installation after you have run the GUI setup, use the dsconfig command.

The following topics present a step-by-step installation using the oud-proxy-setup graphical interface, including configuration examples for simple deployments:

- Presentation of the GUI Setup Wizard
- Configuring Simple Load Balancing
- Configuring Simple Distribution
- Configuring Distribution with Load Balancing
- Enterprise User Security (EUS) Configuration

Before you run the GUI setup, determine the best deployment architecture using the deployment scenarios described in Understanding Deployments Using the Proxy Server in *Administering Oracle Unified Directory*.

### 4.2.1 Presentation of the GUI Setup Wizard

The setup wizard has all the graphical user interface elements that enables the user to interact with the application while setting up Oracle Unified Directory as a proxy server.

The GUI setup wizard is organized as follows:

- The left hand pane lists the steps of the setup process. The deployment sub-steps change, according to the type of deployment that you select.
- The arrow in the left hand pane indicates the current step.
- The main area on the right is the action pane, where you define your deployment.
- At the bottom of the window you have the option to go back and forth (or quit) to modify and complete your installation.

The remaining tasks in this section walk you through the various types of proxy deployments that can be set up.

### 4.2.2 Configuring Simple Load Balancing

You can deploy a proxy server in a simple load balancing configuration to optimize performance by distributing incoming requests across multiple resources.

To configure simple load balancing:

1. When you have installed the software, change to the OUD\_HOME subdirectory.

On UNIX and Linux systems:

\$ cd OUD-base-location/\$OUD\_HOME

On Windows systems:

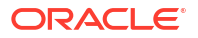

```
C: > cd OUD-base-location $OUD HOME
```

- 2. Ensure that your JAVA\_HOME environment variable is set to a supported JVM installation (at least Java 17).
- 3. Run the oud-proxy-setup command to configure the proxy server installation.

On UNIX and Linux systems:

\$ oud-proxy-setup

On Windows systems:

C: <> oud-proxy-setup.bat

The utility launches the graphical installer and creates the Oracle Unified Directory proxy instance in *OUD-base-location/instance-dir*.

The default instance directory name is <code>asinst\_1</code>, with subsequent instances on the same server named <code>asinst\_2</code>, <code>asinst\_3</code>, and so on. To specify a different instance name, set the <code>INSTANCE NAME</code> environment variable before you run the setup, for example:

\$ export INSTANCE\_NAME=my-oud-proxy-instance

#### Note:

The instance is created directly under OUD-base-location by default. However, Oracle strongly recommends that you create your Oracle Unified Directory instance *outside* of the Oracle home directory.

To change the instance path, include the path relative to OUD-base-location when you set the INSTANCE\_NAME variable. For example:

\$ export INSTANCE\_NAME=../../local/my-oud-proxy-instance

- 4. On the Welcome panel, click Next.
- 5. On the Server Settings panel, enter the following information:
  - Host Name: Enter the proxy server's host name or IP address.

The default is the local host name.

• LDAP Listener Port: Enter the LDAP port for the proxy server.

The default port that is proposed is the first available port that ends with 389. On UNIX and Linux systems, if you run the installer as a non-root user, the default is 1389, if available.

• LDAP Secure Access: To configure SSL, StartTLS, or both, click Configure.

Complete the following information:

a. SSL Access: Select Enable SSL and enter a valid port for secure LDAP operations.

The default secure port that is proposed is the first available port that ends with 636. On UNIX and Linux systems, if you run the installer as a non-root user, the default is 1636, if available.

b. StartTLS Access: Select Enable StartTLS for LDAP.

c. Certificate: If you are in a testing environment, select Generate Self-Signed Certificate.

For production servers, select **Use an Existing Certificate**, and then select the Keystore Type. Enter the Keystore Path, and Keystore PIN if necessary.

- d. Click **OK** to continue.
- Administration Port: Enter the port that will be used for administration traffic.

The default administration port is 4444. See Managing Administration Traffic to the Server in *Administering Oracle Unified Directory*.

- **Root User DN**: Enter the Root User DN, or keep the default, cn=Directory Manager.
- **Password**: Enter the root user bind password.
- **Password (confirm)**: Reenter the root user bind password.

Click Next.

The **Deployment Options** screen is displayed.

6. Select **Use load balancing on a replicated data set** from the Configuration Option dropdown menu.

#### Note:

If you select **Configure later**, only the server settings that you specified in the previous step are configured. You must then use the dsconfig command, or the Oracle Unified Directory Services Manager interface, to configure your deployment.

#### Click Next.

The Back-End Servers screen is displayed.

- 7. Select the remote LDAP servers that hold the corresponding replicated data.
  - a. If your remote LDAP servers are Oracle Unified Directory servers or Oracle Directory Server Enterprise Edition servers, click Add Oracle Servers.
    - For Oracle Unified Directory servers:

#### Select Connect to a replicated Oracle Unified Directory server.

Enter the host name, administration port, administration bind DN, and password for the remote Oracle Unified Directory server.

#### Click Connect.

Accept the certificate.

Check the servers that should be part of the load balanced topology.

When you have entered the details of one directory server in a replicated topology, the setup wizard displays all other replicated servers in that topology.

Click OK.

For Oracle Directory Server Enterprise Edition servers:

Select Connect to a DSCC registry.

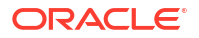

Enter the DSCC host name, DSCC port, protocol, and the Directory Service Manager credentials for the DSCC registry.

Check the servers that should be part of the load balanced topology.

The setup wizard displays all the Oracle Directory Server Enterprise Edition server instances that are registered in the DSCC registry.

Click OK.

- **b.** If your remote LDAP servers are not Oracle Unified Directory servers or Oracle Directory Server Enterprise Edition servers, click Add Server.
  - Enter the server name, port and security settings.

The security settings you set here will determine the security between the Oracle Unified Directory proxy and remote LDAP servers. See Configuring Security Between Clients and Servers in *Administering Oracle Unified Directory*.

- Click Add.
- Click Close when you have added all the remote LDAP servers for the load balanced topology.

Click Next.

The Load Balancing Options screen is displayed.

8. Choose a load balancing algorithm.

For information about the various load balancing algorithms, see Configuring Load Balancing Using the Proxy in *Administering Oracle Unified Directory*.

9. Set the load balancing algorithm properties or select Default Values.

When you have completed the installation, the properties can be modified. For more information about modifying load balancing properties, see Configuring Load Balancing Using the Proxy in *Administering Oracle Unified Directory*.

a. For proportional, set the weight. Requests are distributed between the remote LDAP servers based on the weight indicated.

For example, if you leave the default value of 1, then all servers will receive the same number of requests.

b. For failover, indicate the order in which the servers are used.

The server with a value of 0 is the highest priority server. The other servers are used only if there is a failure on the main server.

c. For saturation, set the order in which the servers are used and the saturation threshold of each server.

Requests are sent to the server with the highest priority (1) until it reaches the threshold indicated. The saturation threshold is the rate at which the server is considered saturated, or full. Typically this limit should be set lower than 100%.

d. For optimal, no additional configuration is required.

The active server is selected based on the saturation index, which is calculated automatically.

**10.** Enter the naming context, or suffix.

If the remote LDAP servers are online, the setup connects to them and displays the naming contexts that are available on the servers.

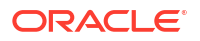

If no naming contexts are proposed, enter the DN of the naming context that you want to use, for example, dc=example, dc=com.

Click Next.

The Runtime options screen is displayed.

 Click Change to configure any specific JVM settings, or click Next to run the server with the default JVM settings.

The **Review** screen is displayed.

12. Review the installation configuration.

If you need to make any modifications, use the **Previous** button.

**13.** To display the commands that will be launched for this installation, select Show Command from the drop down menu.

These commands are saved in a log file, in the logs folder. You can use these commands to run additional installations with similar deployment options later.

14. Click Finish to complete the installation.

When the installation is complete, you can use the dsconfig command to modify the installation. See Managing the Server Configuration Using dsconfig in *Administering Oracle Unified Directory*.

### 4.2.3 Configuring Simple Distribution

You can deploy a proxy server in a simple distribution topology to scale your directory by splitting your data across multiple servers.

To configure simple distribution:

1. When you have installed the software, change to the OUD HOME subdirectory.

On UNIX and Linux systems:

\$ cd OUD-base-location/\$OUD HOME

#### On Windows systems:

C: > cd OUD-base-location \$OUD\_HOME

- Ensure that your JAVA\_HOME environment variable is set to a supported JVM installation (at least Java 1.6).
- 3. Run the oud-proxy-setup command to configure the proxy server installation.

On UNIX and Linux systems:

\$ oud-proxy-setup

On Windows systems:

C: <> oud-proxy-setup.bat

The utility launches the graphical installer and creates the Oracle Unified Directory proxy instance in *OUD-base-location/instance-dir*.

The default instance directory name is <code>asinst\_1</code>, with subsequent instances on the same server named <code>asinst\_2</code>, <code>asinst\_3</code>, and so on. To specify a different instance name, set the <code>INSTANCE\_NAME</code> environment variable before you run the setup, for example:

\$ export INSTANCE\_NAME=my-oud-proxy-instance

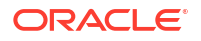

#### Note:

The instance is created directly under OUD-base-location by default. However, Oracle strongly recommends that you create your Oracle Unified Directory instance *outside* of the Oracle home directory.

To change the instance path, include the path relative to OUD-base-location when you set the INSTANCE\_NAME variable. For example:

\$ export INSTANCE NAME=../../local/my-oud-proxy-instance

- 4. On the Welcome panel, click Next.
- 5. On the Server Settings screen, enter the following information:
  - Host Name: Enter the proxy server's host name or IP address.

The default is the local host name.

LDAP Listener Port: Enter the LDAP port for the proxy server.

The default port that is proposed is the first available port that ends with **389**. On UNIX and Linux systems, if you run the installer as a non-root user, the default is 1389, if available.

• LDAP Secure Access: To configure SSL, StartTLS, or both, click Configure.

Complete the following information:

a. SSL Access: Select Enable SSL and enter a valid port for secure LDAP operations.

The default secure port that is proposed is the first available port that ends with 636. On UNIX and Linux systems, if you run the installer as a non-root user, the default is 1636, if available.

- b. StartTLS Access: Click Enable StartTLS for LDAP.
- c. Certificate: If you are in a testing environment, select Generate Self-Signed Certificate.

For production servers, click **Use an Existing Certificate**, and then click the **Keystore Type**. Enter the Keystore Path, and Keystore PIN if necessary.

- d. Click OK.
- Administration Port: Enter the port that will be used for administration traffic.

The default administration port is 4444. See Managing Administration Traffic to the Server in *Administering Oracle Unified Directory*.

- **Root User DN**: Enter the Root User DN, or keep the default, cn=Directory Manager.
- Password: Enter the root user bind password.
- **Password (confirm)**: Retype the root user bind password.
- Click Next.
- 6. In the Deployment Options panel, select Use distribution on a partitioned data set from the Configuration Option drop-down menu.

If you select **Configure later**, only the server settings that you specified in the previous step are configured. You must then use the dsconfig command or the Oracle Unified Directory Services Manager interface to configure your deployment.

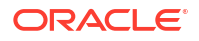

Drag the sliding arrow to specify the number of partitions on which the data is separated.
 For the example distribution scenario, select two partitions.

Click Next.

- 8. Define how the data will be partitioned across the LDAP servers.
  - a. Select the Partitioning Algorithm from the drop-down list.

For information about the various partitioning algorithms and distribution using the proxy, see Overview of Load Balancing Using the Proxy in *Administering Oracle Unified Directory*.

b. Enter the naming context.

For example, dc=example, dc=com.

c. Enter the distribution base DN.

For example, ou=people. The distribution base DN is the level after which the distribution requests apply.

d. If you have selected a Lexico or Numeric algorithm, enter the distribution attribute.

For example, uid.

9. Depending on the distribution algorithm, define the partition capacities, DN patterns, or boundaries for each partition.

If you use the Set Default button, the installation wizard sets defaults that might not correspond to your deployment. This feature can, however, be useful for testing purposes.

a. For capacity, set the maximum number of entries for each partition.

For example, if you set maximum entries to 1000, only 1000 Add requests will be sent to the LDAP server associated with that partition. If you set maximum entries to 1000 for partition 1 and 2000 for partition 2, the proxy will send twice the number of requests to partition 2.

#### Note:

If you select the capacity algorithm, you **must** create a global index, as described in the next step.

b. For DN pattern, set the DN pattern string for each partition.

For example, cn=[a].\* means that requests with a uid that starts with a will be sent to partition 1. See About DN Pattern String Syntax in *Administering Oracle Unified Directory*.

c. For lexico, set the alphabetic boundaries for each partition.

For example, for partition 1, From=A, To=K. Then, uids with values between A and K will be sent to partition 1.

d. For numeric, set numeric boundaries for each partition.

For example, for partition 1, From=0, To=1000. Then, uids between 0 and 1000 will be sent to partition 1.

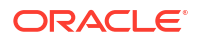

#### Note:

The upper boundary is exclusive. That is, if you set the upper boundary to 1000, only entries up to 999 will be distributed to that partition.

If you leave one of the boundaries blank, this will be considered as unlimited. In other words, if you set the lower boundary to 1000 and the upper boundary to blank, the partition will include everything after 1000.

Click Next.

- **10.** Configure the global index.
  - a. Select Enable Global Indexes.

If you have selected a capacity algorithm, this option will already be selected because Global indexes are **mandatory** for the capacity algorithm.

- b. Add attributes to be indexed:
  - Select Index the DNs if you want the DNs included in the global index.
  - Select Index other attributes if you want attributes other than the DNs included.
  - Select attributes from the Available Attributes list and click Add to include those attributes in the global index.

*All* available attributes are listed. Choose only those attributes that contain unique values.

If necessary, use the split-ldif command to divide LDIF files into files containing the expected data for global indexes. See Configuring Global Indexes Using the Command Line in *Administering Oracle Unified Directory*.

The installation wizard creates a global index catalog, named gi-catalog by default, and populates the global index catalog with global indexes of the selected attributes. All global indexes are associated with the same global index catalog (gi-catalog). The installation wizard also creates a global index replication administrator with the same password as the directory manager.

See Configuring Global Indexes Using the Command Line in *Administering Oracle Unified Directory*.

**11.** For each partition, select the remote LDAP server that holds the corresponding partitioned data.

#### Note:

If you add two servers for one partition, you must configure load balancing between these servers. This use case is explained in the example Configuring Distribution with Load Balancing.

a. If your remote LDAP servers are Oracle Unified Directory servers or Oracle Directory Server Enterprise Edition servers, click Add Oracle Servers.

For Oracle Unified Directory servers:

i. Select Connect to a replicated Oracle Unified Directory server.

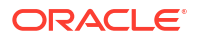

- ii. Enter the host name, administration port, administration bind DN, and password for the remote Oracle Unified Directory server.
- iii. Click Connect.
- iv. Accept the certificate.

Check the servers that should be part of the load balanced topology.

When you have entered the details of one directory server in a replicated topology, the setup wizard displays all other replicated servers in that topology.

v. Click OK.

For Oracle Directory Server Enterprise Edition servers:

- i. Select Connect to a DSCC registry.
- ii. Enter the DSCC host name, DSCC port, protocol, and the Directory Service Manager credentials for the DSCC registry.
- iii. Check the servers that should be part of the load balanced topology.

The setup wizard displays all the Oracle Directory Server Enterprise Edition server instances that are registered in the DSCC registry.

- iv. Click OK.
- b. If your remote LDAP servers are not Oracle Unified Directory servers or Oracle Directory Server Enterprise Edition servers, click Add Server.
  - i. Enter the server name, port and security settings.

The security settings that you set here determine the security between the Oracle Unified Directory proxy and remote LDAP servers. See Configuring Security Between the Proxy and the Data Source in *Administering Oracle Unified Directory*.

- ii. Click Add.
- Click Close when you have added all the remote LDAP servers for the distributed topology.
- On the Runtime options panel, click Change to configure any specific JVM setting, or click Next to run the server with the default JVM settings.
- **13.** Review the installation configuration.

If you need to make any modifications, use the Previous button.

**14.** To display the commands that will be launched for this installation, select Show Command from the drop down menu.

These commands are saved in a log file, in the logs folder. You can use these commands to run additional installations with similar deployment options later.

15. Click Finish to complete the installation.

When the installation is complete, you can use the dsconfig command to modify the installation. See Managing the Server Configuration Using dsconfig in Administering Oracle Unified Directory.

### 4.2.4 Configuring Distribution with Load Balancing

You can deploy a proxy server in a distribution with load balancing configuration to split the data into partitions. You can also replicate the data on the remote LDAP servers.

To configure distribution with load balancing:

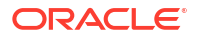

1. When you have installed the software, change to the OUD HOME subdirectory.

On UNIX and Linux systems:

\$ cd OUD-base-location/\$OUD\_HOME

On Windows systems:

C: > cd OUD-base-location \$OUD HOME

- Ensure that your JAVA\_HOME environment variable is set to a supported JVM installation (at least Java 1.6).
- 3. Run the oud-proxy-setup command to configure the proxy server installation.

On UNIX and Linux systems:

\$ oud-proxy-setup

On Windows systems:

C: <> oud-proxy-setup.bat

The utility launches the graphical installer and creates the Oracle Unified Directory proxy instance in *OUD-base-location/instance-dir*.

The default instance directory name is <code>asinst\_1</code>, with subsequent instances on the same server named <code>asinst\_2</code>, <code>asinst\_3</code>, and so on. To specify a different instance name, set the <code>INSTANCE\_NAME</code> environment variable before you run the setup, for example:

\$ export INSTANCE\_NAME=my-oud-proxy-instance

### Note:

The instance is created directly under OUD-base-location by default. However, Oracle strongly recommends that you create your Oracle Unified Directory instance *outside* of the Oracle home directory.

To change the instance path, include the path relative to OUD-base-location when you set the INSTANCE\_NAME variable. For example:

\$ export INSTANCE\_NAME=../../local/my-oud-proxy-instance

- 4. On the Welcome panel, click Next.
- 5. On the Server Settings panel, enter the following information:
  - Host Name: Enter the proxy server's host name or IP address.

The default is the local host name.

LDAP Listener Port: Enter the LDAP port for the proxy server.

The default port that is proposed is the first available port that ends with 389. On UNIX and Linux systems, if you run the installer as a non-root user, the default is 1389, if available.

LDAP Secure Access: To configure SSL, StartTLS, or both, click Configure.

Complete the following information:

a. SSL Access: Select Enable SSL and enter a valid port for secure LDAP operations.

The default secure port that is proposed is the first available port that ends with 636. On UNIX and Linux systems, if you run the installer as a non-root user, the default is 1636, if available.

- b. StartTLS Access: Click Enable StartTLS for LDAP.
- c. Certificate: If you are in a testing environment, select Generate Self-Signed Certificate.

For production servers, click **Use an Existing Certificate**, and then select the Keystore Type. Enter the Keystore Path, and Keystore PIN if necessary.

- d. Click OK.
- Administration Port: Enter the port that will be used for administration traffic.

The default administration port is 4444. See Managing Administration Traffic to the Server in *Administering Oracle Unified Directory*.

- **Root User DN**: Enter the Root User DN, or keep the default, cn=Directory Manager.
- **Password**: Enter the root user bind password.
- Password (confirm): Retype the root user bind password.

Click **Next** to continue.

The Deployment Options screen is displayed.

6. Select **Use distribution on a partitioned data set** from the Configuration Option dropdown menu.

If you select **Configure later**, only the server settings that you specified in the previous step are configured. You must then use the dsconfig command or the Oracle Unified Directory Services Manager interface to configure your deployment.

7. Drag the sliding arrow to specify the number of partitions on which the data is separated.

For the example distribution scenario, select two partitions.

Click Next.

- 8. Define how the data will be partitioned across the LDAP servers.
  - a. Select the Partitioning Algorithm from the drop-down list.

For information about the various partitioning algorithms for the proxy, see Overview of Data Distribution Using the Proxy in *Administering Oracle Unified Directory*.

b. Enter the naming context.

For example, dc=example, dc=com.

c. Enter the distribution base DN.

For example, ou=people. The distribution base DN is the level after which the distribution requests apply.

If you have selected a Lexico or Numeric algorithm, enter the distribution attribute.
 For example,uid.

9. Depending on the distribution algorithm, define the partition capacities, DN patterns, or boundaries for each partition.

If you use the Set Default button, the installation wizard sets defaults, that might not correspond to your deployment. This feature can, however, be useful for testing purposes.

a. For capacity, set the maximum number of entries for each partition.

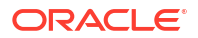

For example, if you set maximum entries to 1000, only 1000 Add requests will be sent to the LDAP server associated with that partition. If you set maximum entries to 1000 for partition 1 and 2000 for partition 2, the proxy will send twice the number of requests to partition 2.

If you select the capacity algorithm, you must create a global index, as described in the next step.

b. For DN pattern, set the DN pattern string for each partition.

For example, cn=[a].\* means that requests with a uid that starts with a will be sent to partition 1. See About DN Pattern String Syntax in *Administering Oracle Unified Directory*.

c. For lexico, set the alphabetic boundaries for each partition.

For example, for partition 1, From=A, To=K. Then, uids with values between A and K will be sent to partition 1.

d. For numeric, set numeric boundaries for each partition.

For example, for partition 1, From=0, To=1000. Then, uids between 0 and 1000 will be sent to partition 1.

The upper boundary is exclusive. That is, if you set the upper boundary to 1000, only entries up to 999 will be distributed to that partition.

If you leave one of the boundaries blank, this will be considered as unlimited. In other words, if you set the lower boundary to 1000 and the upper boundary to blank, the partition will include everything after 1000.

#### Click Next.

- **10.** Configure the global index.
  - a. Select Enable Global Indexes.

If you have selected a capacity algorithm, this option will already be selected because Global indexes are **mandatory** for the capacity algorithm.

- b. Add attributes to be indexed:
  - i. Select Index the DNs if you want the DNs included in the global index.
  - ii. Select Index other attributes if you want attributes other than the DNs included.
  - iii. Select attributes from the Available Attributes list and click Add to include those attributes in the global index.

*All* available attributes are listed. Choose only those attributes that contain unique values.

If necessary, use the split-ldif command to divide LDIF files into files containing the expected data for global indexes. See Creating a Global Index Catalog Containing Global Indexes in *Administering Oracle Unified Directory*.

The installation wizard creates a global index catalog, named gi-catalog by default, and populates the global index catalog with global indexes of the selected attributes. All global indexes are associated with the same global index catalog (gi-catalog). The installation wizard also creates a global index replication administrator with the same password as the directory manager.

See Configuring Global Indexes Using the Command Line in *Administering Oracle Unified Directory*.

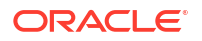

**11.** For each partition, select the remote LDAP server that holds the corresponding partitioned data.

You must select at least two remote LDAP servers per partition to deploy distribution with load balancing.

a. If your remote LDAP servers are Oracle Unified Directory servers or Oracle Directory Server Enterprise Edition servers, click Add Oracle Servers.

For Oracle Unified Directory servers:

- i. Select Connect to a replicated Oracle Unified Directory server.
- ii. Enter the host name, administration port, administration bind DN, and password for the remote Oracle Unified Directory server.
- iii. Click Connect.
- iv. Accept the certificate.
- v. Check the servers that should be part of the load balanced topology.

When you have entered the details of one directory server in a replicated topology, the setup wizard displays all other replicated servers in that topology.

vi. Click OK.

For Oracle Directory Server Enterprise Edition servers:

- i. Select Connect to a DSCC registry.
- ii. Enter the DSCC host name, DSCC port, protocol, and the Directory Service Manager credentials for the DSCC registry.
- iii. Check the servers that should be part of the load balanced topology.

The setup wizard displays all the Oracle Directory Server Enterprise Edition server instances that are registered in the DSCC registry.

- iv. Click OK.
- b. If your remote LDAP servers are not Oracle Unified Directory servers or Oracle Directory Server Enterprise Edition servers, click Add Server.
  - i. Enter the server name, port and security settings.

The security settings you set here will determine the security between the Oracle Unified Directory proxy and remote LDAP servers. See Configuring Security Between the Proxy and the Data Source in *Administering Oracle Unified Directory*.

- ii. Click Add.
- Click Close when you have added all the remote LDAP servers for the distributed topology.
- 12. For each partition, set load balancing.
  - a. Choose the load balancing algorithm.

For example, select **Proportional with default values**.

b. Set the load balancing algorithm properties or select Default Values.

When you have completed the installation, the properties can be modified. See Modifying Load Balancing Properties in *Administering Oracle Unified Directory*.

• For proportional load balancing, set the weight. Requests are distributed between the remote LDAP servers based on the weight indicated.

For example, if you leave the default value of 1, all servers will receive the same number of requests.

• For failover, indicate the order in which the servers are used.

The server with a value of 1 will be the main server. The other servers will only be used if there is a failure on the server with a priority of 1.

• For saturation, set the order in which the servers are used and the saturation threshold of each server.

Requests are sent to the server with the highest priority (1) until it reaches the threshold indicated. The saturation threshold is the rate at which the server is considered saturated, or full. Typically this limit should be set lower than 100%.

• For optimal, no additional configuration is required.

The active server is selected based on the saturation index, which is calculated automatically.

 On the Runtime options panel, click Change to configure any specific JVM setting, or click Next to run the server with the default JVM settings.

See Configuring the Java Run-Time Settings During the Server Setup.

The **Review** screen is displayed.

14. Review the installation configuration.

If you need to make any modifications, use the **Previous** button.

**15.** To display the commands that will be launched for this installation, select **Show Command** from the drop down menu.

These commands are saved in a log file, in the logs folder. You can use these commands to run additional installations with similar deployment options later.

**16.** Click **Finish** to complete the installation.

When the installation is complete, you can use the dsconfig command to modify the installation. See Managing the Server Configuration Using dsconfig in Administering Oracle Unified Directory.

## 4.2.5 Enterprise User Security (EUS) Configuration

You can deploy a proxy server in an Enterprise User Security configuration to store the configuration details locally in the Oracle Unified Directory directory server and the enterprise users or group details in the remote external LDAP directory.

After you have installed the Oracle Unified Directory software, as described in Installing the Oracle Unified Directory Software, you can configure the proxy instance to use Enterprise User Security (EUS).

For the configuration procedure, see Configuring Oracle Unified Proxy to Work with an External LDAP Directory and Enterprise User Security in *Administering Oracle Unified Directory*.

## 4.3 Set Up the Proxy Using the Command-Line (CLI)

The interactive command-line setup prompts you for the first steps of an Oracle Unified Directory proxy installation. For example, running the oud-proxy-setup or oud-proxy-setup.bat script in command-line mode defines the proxy host name, proxy port, and security configuration.

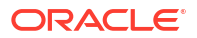

To complete the deployment and to configure the proxy instance using dsconfig or Oracle Unified Directory Services Manager, see Configuring Proxy, Distribution, and Virtualization Functionality in *Administering Oracle Unified Directory*.

You can also use a common properties file to provide default values for options. For more information about using a properties file with server commands, see Using a Properties File With Server Commands in *Administering Oracle Unified Directory*.

## 4.3.1 Setting Up the Proxy Using the CLI

If you have previously used the graphical wizard to set up the proxy, you can copy the commands that are launched by the wizard before completing the installation. The commands displayed by the install wizard are a good starting point for scripting an installation.

See Duplicating an Oracle Unified Directory Proxy Installation.

To set up a proxy using the CLI:

**1.** After you have installed the Oracle Unified Directory software, change to the OUD\_HOME subdirectory.

On UNIX and Linux systems:

\$ cd OUD-base-location/\$OUD\_HOME

On Widows systems:

C: > cd OUD-base-location \$OUD HOME

- Ensure that your JAVA\_HOME environment variable is set to a supported JVM installation (JDK 17).
- Enter the oud-proxy-setup command with the --cli option, specifying the server details as follows:

On UNIX and Linux systems:

```
$ oud-proxy-setup --cli -p 1389 --adminConnectorPort 4444 -D
"cn=Directory Manager" -j pwd-file
```

#### On Windows systems:

```
C:\> oud-proxy-setup.bat -cli -p 1389 --adminConnectorPort 4444 -D "cn=Directory Manager" -j pwd-file
```

In these examples, -p specifies the proxy LDAP port used to send data between the client and the proxy, --adminConnectorPort specifies the proxy administration port, -D specifies the bind DN, and -j specifies the file containing the proxy LDAP bind password.

The oud-proxy-setup command launches the setup script and creates the Oracle Unified Directory proxy instance in *OUD-base-location/instance-dir*.

The default instance directory is <code>asinst\_1</code>, with subsequent instances on the same server named <code>asinst\_2</code>, <code>asinst\_3</code>, and so on. To specify a different instance name, set the <code>INSTANCE NAME</code> environment variable before you run the script. For example:

\$ export INSTANCE NAME=my-oud-proxy-instance

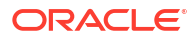

Note: The instance is created directly under OUD-base-location by default. However, Oracle strongly recommends that you create your Oracle Unified Directory instance outside of the Oracle home directory.

To change the instance path, include the path relative to *OUD-base-location* when you set the INSTANCE\_NAME variable. For example:

\$ export INSTANCE\_NAME=../../local/my-oud-proxy-instance

#### Note:

To configure Enterprise User Security (EUS) in CLI mode, specify the following option when you run the setup script:

oud-proxy-setup --eusContext namingContext

For example:

\$ oud-proxy-setup --eusContext dc=example,dc=com

4. To complete the proxy deployment, you must configure workflow elements, workflows, network group, and other required components.

These components depend on your deployment architecture. For examples based on supported use cases, see Configuring Proxy, Distribution, and Virtualization Deployments in *Administering Oracle Unified Directory*.

## 4.4 Duplicating an Oracle Unified Directory Proxy Installation

You must duplicate your Oracle Unified Directory proxy installation to set up a replicated Oracle Unified Directory proxy. You can either use the graphical user interface or the installation log file to duplicate a proxy installation.

- Duplicating a Proxy Installation Using the GUI
- Duplicating a Proxy Installation Using the Installation Log File

### 4.4.1 Duplicating a Proxy Installation Using the GUI

If you are using the graphical install wizard to set up Oracle Unified Directory proxy, you can copy the commands that are launched by the wizard before completing the installation. The commands displayed by the install wizard are a good starting point for scripting an installation.

To duplicate a proxy installation:

- 1. Using the graphical install wizard, define the proxy installation but do not click Finish.
- 2. On the Review page, select the Show Commands button from the top right.
- 3. Copy the commands that are displayed.
- 4. Paste them into a text file.

You can now complete your first installation by clicking Finish.

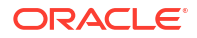

5. Edit the commands to modify the port, the host name, and the password.

Replace the generic *asinst* variable with the appropriate instance name, either by anticipating the instance name, or by setting the INSTANCE\_NAME variable. You might also need to quote certain arguments, depending on your shell scripting language.

- 6. Save the updated file as a script.
- On the system where you want to host the next Oracle Unified Directory proxy instance, install the Oracle Unified Directory software, as described in Installing the Oracle Unified Directory Software.
- 8. Change to the OUD HOME subdirectory.

On UNIX and Linux systems:

\$ cd OUD-base-location/\$OUD\_HOME

On Windows systems:

C: <> cd OUD-base-location \$OUD HOME

9. Run the script that you saved in Step 5.

### 4.4.2 Duplicating a Proxy Installation Using the Installation Log File

When you have completed a proxy installation, a log file named oud-setup saves the commands of the installation. You can use this file to duplicate an Oracle Unified Directory proxy instance.

To duplicate a proxy installation:

1. Change to the logs directory.

\$ cd OUD-base-location/instance-name/OUD/logs

- 2. Open the file oud-setup.
- Edit the commands to modify the port, the host name, and the password file of the new proxy instance.

Replace the generic *asinst* variable with the appropriate instance name, either by anticipating the instance name, or by setting the INSTANCE\_NAME variable. You might also need to quote certain arguments, depending on your shell scripting language.

- 4. Save the updated file as a script.
- 5. On the system where you want to host the next Oracle Unified Directory proxy instance, install the Oracle Unified Directory software, as described in Installing the Oracle Unified Directory Software.
- Change to the OUD HOME subdirectory.

On UNIX and Linux systems:

\$ cd OUD-base-location/\$OUD HOME

On Windows systems:

C:\> cd OUD-base-location\\$OUD HOME

7. Run the script that you saved in Step 4.

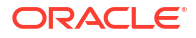

## 4.5 Manage Redundancy for Oracle Unified Directory

You can make the proxy server redundant to avoid a single point of failure in your deployment. Use multiple replicated proxy server instances to ensure redundancy.

See Multiple Replicated Proxies in Administering Oracle Unified Directory.

# 4.6 Setting Up the Proxy Server Using the WebLogic Scripting Tool

You can use the WebLogic Scripting Tool (WLST) to set up the proxy server. Execute the oud\_createInstance with the oud-proxy-setup script to set up a proxy instance using the WLST.

To set up a proxy instance using the WLST:

1. Set the **PRODUCT HOME** and **DOMAIN HOME** environment variables before launching WLST.

```
export PRODUCT_HOME=/scratch/user/middleware/oracle_home
export DOMAIN_HOME=/scratch/user/middleware/oracle_home/user_projects/domains/
base_domain
```

PRODUCT\_HOME is similar to ORACLE\_HOME. It points to the directory where a user provides at the time of product installation. However, DOMAIN\_HOME points to the directory where domains that you configure are created.

2. Launch the WLST:

On UNIX and Linux systems:

\$ ORACLE\_HOME/oracle\_common/common/bin/wlst.sh

#### On Windows systems:

C:\> ORACLE HOME\oracle common\common\bin\wlst.cmd

ORACLE HOME is the Oracle home directory you specified at installation.

3. Execute the oud\_createInstance command with script name oud-proxy-setup to create the OUD Server instance.

```
oud_createInstance(scriptName='oud-proxy-
setup',instanceName='oud_proxy',hostname='localhost',ldapPort=1393,
rootUserDN='cn=Directory\ Manager',rootUserPasswordFile='/scratch/user/work/
password.txt',adminConnectorPort=2444)
```

scriptName indicates the setup script based on the flavor of OUD. The value for this parameter can be any one from [oud-setup, oud-proxy-setup, oud-replication-gateway-setup].

instanceName indicates the name of the instance. For example, oud proxy.

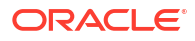

#### Note:

Arguments that cannot have a value like noPropertiesFile and so on, can also be used with the custom WLST commands. You must pass an empty value for these arguments. For example, noPropertiesFile=''.

See oud-proxy-setup in *Administering Oracle Unified Directory* for the rest of the parameters and their descriptions.

#### Output:

```
Successfully wrote the updated Directory Server configuration
The server is now installed but not started. You can start the server using the
"start-ds" command
Successfully created OUD instance
```

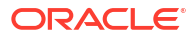

5

# Setting Up Oracle Unified Directory as a Replication Gateway

The replication gateway enables replication between Oracle Directory Server Enterprise Edition and Oracle Unified Directory. Its main purpose is to facilitate migration from an Oracle Directory Server Enterprise Edition deployment. You can use either the graphical user interface or the command-line utility to set up an Oracle Unified Directory replication gateway.

#### Topics:

- Before You Set Up the Replication Gateway
- Setting Up the Replication Gateway Using the Graphical User Interface (GUI)
- Setting Up the Replication Gateway Using the Command-Line Interface (CLI)
- Verifying the Replication Gateway Setup
- Setting Up the Replication Gateway Using the WebLogic Scripting Tool

## 5.1 Before You Set Up the Replication Gateway

Review these conditions before you set up a replication gateway instance.

Note the following:

 The Oracle Unified Directory servers in the topology must be configured so that inconsistencies between the Oracle Directory Server Enterprise Edition configuration and the Oracle Unified Directory configuration are taken into account.

Run the ds2oud command to configure the Oracle Unified Directory directory servers to coexist with Oracle Directory Server Enterprise Edition servers in a replicated topology. See Replicating Between Oracle Directory Server Enterprise Edition and Oracle Unified Directory in Administering Oracle Unified Directory.

• The Oracle Directory Server Enterprise Edition servers that will be connected to the replication gateway must be configured for replication and must be master replicas.

Replication *must* be enabled in Oracle Directory Server Enterprise Edition on the suffix that will be replicated. This is the case even if there is only one Oracle Directory Server Enterprise Edition server in the topology.

 The replication gateway setup attempts to contact the Oracle Unified Directory server and the Oracle Directory Server Enterprise Edition server. These servers must therefore be up and running.

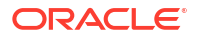

# 5.2 Setting Up the Replication Gateway Using the Graphical User Interface (GUI)

The GUI setup uses a Java-based graphical installer that enables you to set up and configure the replication gateway.

#### Note:

The OUD instance creation GUI wizard is deprecated in Oracle Unified Directory 12c (12.2.1.4.0). Oracle recommends use of the command-line (CLI) to create an instance. See Setting Up the Replication Gateway Using the Command-Line Interface (CLI).

To set up a replication gateway server instance using the graphical user interface:

1. When you have installed the software, change to the OUD HOME subdirectory.

On UNIX and Linux systems:

\$ cd OUD-base-location/\$OUD\_HOME

On Windows systems:

C: > cd OUD-base-location/\$OUD HOME

- Ensure that your JAVA\_HOME environment variable is set to a supported JVM installation (at least Java 1.8).
- 3. Run the oud-replication-gateway-setup command to configure the replication gateway installation.

On UNIX and Linux systems:

\$ oud-replication-gateway-setup

#### On Windows systems:

C: <> oud-replication-gateway-setup.bat

The utility launches the graphical installer and creates the replication gateway instance in OUD-base-location/instance-dir.

The default instance directory name is <code>asinst\_1</code>, with subsequent instances on the same server named <code>asinst\_2</code>, <code>asinst\_3</code>, and so on. To specify a different instance name, set the <code>INSTANCE\_NAME</code> environment variable before you run the setup, for example:

\$ export INSTANCE\_NAME=my-oud-instance

#### Note:

The instance is created directly under OUD-base-location by default. However, Oracle strongly recommends that you create your Oracle Unified Directory instance *outside* of the Oracle home directory.

4. On the Welcome screen, click Next.

A confirmation message is displayed, requesting you to confirm that you have configured the Oracle Unified Directory directory servers to coexist with Oracle Directory Server Enterprise Edition servers in a replicated topology. If you have done this configuration, click **Yes**. If you have not, click **No**, exit the installer, and run the ds2oud command to perform the required configuration before you install the replication gateway.

See Replicating Between Oracle Directory Server Enterprise Edition and Oracle Unified Directory in *Administering Oracle Unified Directory*.

The Replication Gateway Administration screen is displayed.

- 5. Enter the following information:
  - **Host Name**: Enter the host name or IP address for this replication gateway instance. The default is the local host name.
  - Administration Connector Port: Enter the port that will be used for administration traffic.

The default administration port is 4444. See Managing Administration Traffic to the Server in *Administering Oracle Unified Directory*.

- **Root User DN**: Enter the Root User DN, or keep the default, cn=Directory Manager.
- **Password**: Enter the root user bind password.
- **Password (confirm)**: Retype the root user bind password.

#### Click Next.

The ODSEE Server Settings screen is displayed.

- 6. Enter the following information:
  - Host Name: Enter the ODSEE directory server's host name or IP address.

The default is the local host name.

- **Port**: Enter the LDAP port for the ODSEE directory server.
- Bind DN: Enter the Bind DN that will be used to access the Oracle Directory Server Enterprise Edition server, or keep the default, cn=Directory Manager.
- **Password**: Enter the bind password.
- If the Oracle Unified Directory servers are read-only servers, uncheck the first check box. Otherwise, leave it checked.
- To secure the traffic between the gateway and the Oracle Directory Server Enterprise Edition server:
  - a. Check the Use SSL between ODSEE and Replication Gateway check box.
  - **b.** Ensure that the port you specified above is the secure port of the Oracle Directory Server Enterprise Edition server.
  - c. Check the Use Client Authentication check box and click Change to configure the certificate.

If you have selected this check box, then it indicates that you want to use secured communication between Oracle Unified Directory and ODSEE (vice versa). For secure communication, the certificate based authentication mechanism used during replication from ODSEE to Oracle Unified Directory further depends on the SASL and certificate mapper configuration.
#### Note:

Observe the following points from ODSEE configuration point of view. Make sure that the configuration has been done before proceeding with the replication gateway setup.

- Ensure that the certificate is exchanged properly if there are more than one ODSEE instances.
- Ensure replication agreements are enabled with the help of SSL port.
- Modify certmap.conf present in the <ODSEE INST>/alise with correct details according to your certificate.

This file indicates how certificate is mapped to the LDAP entry. Also modify "cn=replication manager, cn=replication, cn=config" and add binary format of the certificate.

Observe the following points from Oracle Unified Directory configuration point of view. Make sure that the following configuration is performed after the replication gateway setup is done.

Setup the Replication gateway.

After gateway installation is done, follow the displayed post commands. Some of them are explained below.

- Export the replication gateway certificate and add it to the respective ODSEE instance which must be replicated.
- Modify DN "cn=replication manager, cn=replication, cn=config" with usercertifcate attribute which contains the ODSEE instance certificate in binary form.

If you do not want certificate based authentication process, leave the check box unchecked and proceed with the gateway replication.

- To set up replication monitoring with registration into the ODSEE Directory Service Control Center Registry, provide the following information:
  - a. Check the Enable DSCC monitoring between ODSEE and Replication Gateway box.
  - **b. DSCC Directory Service Manager:** Enter the Directory Service Manager username.
  - c. DSCC Directory Service Manager Password: Enter the password for the Directory Service Manager.
  - d. **DSCC Registry Host Name:** Enter the host name or IP address for the DSCC Registry host.
  - e. DSCC Registry Port: Enter the port number for the DSCC Registry host.
- Click Next.

The Review Replication Setting screen is displayed.

7. Review the ODSEE replication setup and click Next.

The Port for ODSEE Replication screen is displayed.

- 8. Enter the port on the replication gateway instance that will be used for Oracle Directory Server Enterprise Edition replication updates.
- 9. Click Next.

The Oracle Unified Directory Server Settings screen is displayed.

- 10. Enter the following information:
  - Host Name: Enter the directory server's host name or IP address.

The default is the local host name.

• Administration Connector Port: Enter the port that is used for administration traffic.

The default administration port is 4444. See Managing Administration Traffic to the Server in *Administering Oracle Unified Directory*.

• **Global Administrator User ID**: Enter the name of the global administrator that has been defined to manage replication on the Oracle Unified Directory instance.

If no global administrator has been defined, enter the root user bind DN.

Enter the password of the Global Administrator.

Click Next.

- **11.** Accept the certificates.
- **12.** If the Oracle Unified Directory server was not previously configured for replication, perform the following steps:
  - Enter the replication port number for this directory server.
  - Provide a UID and password for the new global administrator.
- 13. Review the replication settings and click Next.

The **Replicated Base DNs** screen is displayed.

- **14.** Select the suffixes that will be replicated between the Oracle Directory Server Enterprise Edition servers and the Oracle Unified Directory servers.
- **15.** On the Review screen, verify the final topology and click **Finish** to complete the installation.

The Show Summary menu item in the drop down list displays a textual summary of the resulting topology.

The Show Topology menu item displays a graphical summary of the topology, and can be useful for obtaining a physical idea of the resulting topology.

The Show Equivalent Command Line menu item displays all of the commands that are executed in configuring the replication gateway. This item also provides information about the next steps that are required to start replication between the two servers. See Replicating Between Oracle Directory Server Enterprise Edition and Oracle Unified Directory in Administering Oracle Unified Directory.

- 16. Click Finish to complete the setup.
- 17. Execute the following command in ODSEE server host for the replication to be successful.

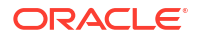

Where {exportedLDIFPath} is the path of the resulting LDIF file containing the replicated data.

- **18.** Execute the following commands in Oracle Unified Directory server for the replication to be successful.
  - **Execute** dsreplication pre-external-initialization command.

```
asinst/OUD/bin/dsreplication pre-external-initialization \
    --hostname <OUD hostname> \
    --port <OUD Admin port> \
    --adminUID <Provide Admin UID> \
    --adminPasswordFile <Password file> \
    --baseDN <Base DN> \
    --trustAll \
    --no-prompt \
    --noPropertiesFile
```

• Execute import-ldif command. Copy the LDIF file generated in the first step in a directory accessible by the Oracle Unified Directory servers and run the following command for every Oracle Unified Directory server that contains data to be replicated:

```
asinst/OUD/bin/import-ldif \
    --hostname <OUD Hostname> \
    --port <OUD Admin port> \
    --bindDN <Bind DN> \
    --bindPasswordFile <Password file> \
    --includeBranch <Base DN> \
    --ldifFile {exportedLDIFPath} \
    --clearBackend \
    --trustAll \
    --noPropertiesFile
```

• **Execute** dsreplication post-external-initialization command.

```
asinst/OUD/bin/dsreplication post-external-initialization \
    --hostname <OUD Hostname> \
    --port <OUD Admin Port> \
    --adminUID <Provide Admin UID> \
    --adminPasswordFile <Password file> \
    --baseDN <Base DN> \
    --trustAll \
    --no-prompt \
    --noPropertiesFile
```

## 5.3 Setting Up the Replication Gateway Using the Command-Line Interface (CLI)

The command-line setup is either interactive or non-interactive. The non-interactive setup enables you to configure the server without user intervention. The interactive setup prompts you for any required information before the configuration begins.

#### Note:

The command-line setup is complex and is recommended for scripting purposes only. Oracle recommends that you use the GUI to set up the replication gateway.

To set up the replication gateway using the command line:

```
$ oud-replication-gateway-setup --cli
```

#### Note:

The instance is created directly under OUD-base-location by default. However, Oracle strongly recommends that you create your Oracle Unified Directory instance *outside* of the Oracle home directory.

In interactive command-line mode, you are prompted to provide the required configuration details, for example:

```
$ oud-replication-gateway-setup --cli
OUD Instance location successfully created - /local/OUD BASE/Oracle OUD1/../asinst 4
The migration utility ds2oud must be run to configure the OUD servers before
setting up the replication gateway.
If you have executed ds2oud type 'yes' to continue, type 'no' otherwise. (yes
/ no) [yes]: yes
Oracle Unified Directory 11.1.2.1.0
Please wait while the replication gateway setup program initializes ..... Done.
_____
Replication gateway administration settings
_____
You must provide the fully-qualified name of the host where the replication
gateway will be installed. The ODSEE server and Oracle Unified Directory
servers in the replication topology must be able to access this host name
[server1]:
What would you like to use as the initial root user DN for the replication
```

gateway? [cn=Directory Manager]:

To facilitate scripting, you can also set up the replication gateway in non-interactive mode, by using the --no-prompt option. The following example shows a typical replication gateway setup in non-interactive mode:

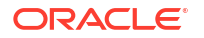

```
$ oud-replication-gateway-setup --cli --hostname localhost \
    --adminConnectorPort 4444 --replicationPortForLegacy 2389 \
    --rootUserDN "cn=Directory Manager" --rootUserPasswordFile pwd-file \
    --baseDN dc=example,dc=com --hostNameLegacy ODSEE-host \
    --portLegacy 1389 --doNotUpdateTrustStoreWithLegacyCertsArg \
    --bindDNLegacy "cn=Directory Manager" --bindPasswordFileLegacy pwd-file \
    --hostNameNg OUD-host --portNg 4444 --adminUID admin \
    --adminPasswordFile pwd-file --trustAll --no-prompt \
    --noPropertiesFile --doNotMonitorUsingDsccLegacy
```

The following example shows a typical replication gateway setup in non-interactive mode with registration into the ODSEE Directory Service Control Center Registry. This configuration is useful when you want to monitor replicated changes using the ODSEE monitoring interface.

```
$ oud-replication-gateway-setup --cli --hostname localhost \
    --adminConnectorPort 4444 --replicationPortForLegacy 2389 \
    --rootUserDN "cn=Directory Manager" --rootUserPasswordFile pwd-file \
    --baseDN dc=example,dc=com --hostNameLegacy ODSEE-host \
    --portLegacy 1389 --doNotUpdateTrustStoreWithLegacyCertsArg \
    --bindDNLegacy "cn=Directory Manager" --bindPasswordFileLegacy pwd-file \
    --hostNameNg OUD-host --portNg 4444 --adminUID admin \
    --adminPasswordFile pwd-file --trustAll --no-prompt --noPropertiesFile \
    --dsccHostLegacy gnb10492 --dsccPortLegacy 3998 --dsccAdminUidLegacy admin \
    --dsccPasswordFileLegacy pwd-file
```

See oud-replication-gateway-setup in Administering Oracle Unified Directory.

## 5.4 Verifying the Replication Gateway Setup

To verify that the replication gateway has been set up and is working correctly, add an entry on the Oracle Unified Directory server. Verify that the newly added entry has been successfully replicated to the Oracle Directory Server Enterprise Edition server.

The following example adds a user entry on the Oracle Unified Directory server:

```
$ ldapmodify -a -h oud-host -p 1389 -D "cn=directory manager" -j pwd-file
dn: uid=bjensen,ou=People,dc=example,dc=com
objectclass: top
objectclass: person
objectclass: organizationalPerson
objectclass: inetorgPerson
uid: bjensen
givenName: Barbara
sn: Jensen
cn: Babs Jensen
telephoneNumber: (408) 555-3922
facsimileTelephoneNumber: (408) 555-4000
mail: bjensen@example.com
userPassword: secret
```

Processing ADD request for uid=bjensen,ou=People,dc=example,dc=com ADD operation successful for DN uid=bjensen,ou=People,dc=example,dc=com

The following example searches for that user entry on the Oracle Directory Server Enterprise Edition server:

```
$ ldapsearch -h odsee-host -p 1389 -D "cn=directory manager" -j pwd-file -b
"ou=people,dc=example,dc=com" ("uid=bjensen")
```

version: 1

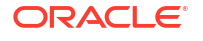

```
dn: uid=bjensen, ou=People, dc=example,dc=com
cn: Barbara Jensen
cn: Babs Jensen
sn: Jensen
givenName: Barbara
objectClass: top
objectClass: person
objectClass: organizationalPerson
objectClass: inetOrgPerson
ou: Product Development
ou: People
1: Cupertino
uid: bjensen
mail: bjensen@example.com
telephoneNumber: +1 408 555 1862
facsimileTelephoneNumber: +1 408 555 1992
roomNumber: 0209
userPassword: {SSHA}rDLnCH1FRhyAcBM7GZpby0MrwfxzTlIEdG7WYA==
```

# 5.5 Setting Up the Replication Gateway Using the WebLogic Scripting Tool

You can use the WebLogic Scripting Tool (WLST) to set up the replication gateway server. Execute the oud\_createInstance with the oud-replication-gateway-setup script to set up a replication gateway server instance using the WLST.

Before you set up a replication gateway instance, the following must be in place:

 The Oracle Unified Directory servers in the topology must be configured so that inconsistencies between the Oracle Directory Server Enterprise Edition configuration and the Oracle Unified Directory configuration are taken into account. See Replicating Between Oracle Directory Server Enterprise Edition and Oracle Unified Directory in Administering Oracle Unified Directory.

Run the ds2oud command to configure the Oracle Unified Directory directory servers to coexist with Oracle Directory Server Enterprise Edition servers in a replicated topology. See ds2oud in *Administering Oracle Unified Directory*.

 The Oracle Directory Server Enterprise Edition servers that will be connected to the replication gateway must be configured for replication and must be master replicas.

Replication must be enabled in Oracle Directory Server Enterprise Edition on the suffix that will be replicated. This is the case even if there is only one Oracle Directory Server Enterprise Edition server in the topology.

• The replication gateway setup attempts to contact the Oracle Unified Directory server and the Oracle Directory Server Enterprise Edition server. These servers must therefore be up and running.

To set up a replication gateway server instance using the WLST:

1. Set the PRODUCT HOME and DOMAIN HOME environment variables before launching WLST.

```
export PRODUCT_HOME=/scratch/user/middleware/oracle_home
export DOMAIN_HOME=/scratch/user/middleware/oracle_home/user_projects/domains/
base domain
```

PRODUCT\_HOME is similar to ORACLE\_HOME. It points to the directory where a user provides at the time of product installation. However, DOMAIN\_HOME points to the directory where domains that you configure are created.

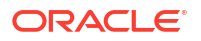

2. Launch the WLST:

On UNIX and Linux systems:

\$ ORACLE\_HOME/oracle\_common/common/bin/wlst.sh

#### On Windows systems:

C: <> ORACLE HOME \oracle common \common \bin \wlst.cmd

ORACLE HOME is the Oracle home directory you specified at installation.

 Execute the oud\_createInstance command with script name oud-replication-gatewaysetup to create the replication gateway instance.

```
oud_createInstance(scriptName='oud-replication-gateway-
setup',instanceName='oud_repl',hostname='localhost',
adminConnectorPort=7444,replicationPortForLegacy=2989,rootUserDN='cn=Directory\
Manager',
rootUserPasswordFile='/scratch/user/work/
password.txt',baseDN='dc=example,dc=com',hostNameLegacy='localhost',portLegacy=4389,
bindDNLegacy='cn=Directory\ Manager',bindPasswordFileLegacy='/scratch/user/work/
password.txt',
adminPasswordFile='/scratch/user/work/
password.txt',hostNameNg='localhost',portNg=4444,bindDNNg='cn=Directory\ Manager',
bindPasswordFileNg='/scratch/user/work/
password.txt',dsccHostLegacy='localhost',dsccPortLegacy=3998,dsccAdminUidLegacy='admi
n',
dsccPasswordFileLegacy='/scratch/user/work/password.txt',trustAll='')
```

scriptName indicates the setup script based on the flavor of OUD. The value for this parameter can be any one from [oud-setup, oud-proxy-setup, oud-replication-gateway-setup].

instanceName indicates the name of the instance. For example, oud repl.

#### Note:

Arguments that cannot have a value like trustAll, noPropertiesFile, and so on, can also be used with the custom WLST commands. You must pass an empty value for these arguments. For example, trustAll='' or noPropertiesFile=''.

Gateway instance is created between Oracle Directory Server Enterprise Edition (ODSEE) and Oracle Unified Directory instances. Hence, you must also provide the Oracle Directory Server Enterprise Edition server options while creating a gateway instance.

See oud-replication-gateway-setup in *Administering Oracle Unified Directory* for the rest of the parameters and their descriptions.

#### Output:

```
Initializing basic replication gateway configuration ..... Done.
The replication gateway will be started now temporarily to be configured
Starting Replication Gateway ..... Done.
Updating Registration Information .... Done.
Configuring Oracle Unified Directory server localhost:4444 .... Done.
Initializing Registration Information .... Done.
Configuring Replication Gateway .... Done.
Configuring ODSEE server localhost:4389 .... Done.
```

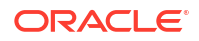

Stopping Replication Gateway ..... Done.

The replication gateway setup has completed successfully Successfully created OUD instance

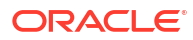

## 6

# Upgrading the Oracle Unified Directory Software

You can upgrade an Oracle Unified Directory to the latest version without a service interruption. It also describes how to upgrade an individual directory server instance and Oracle Unified Directory Services Manager.

#### Topics:

- About Starting Points for an Oracle Unified Directory Upgrade
- Prerequisites for Oracle Unified Directory Upgrade
- Upgrading a Directory Server Without Service Interruption
- Upgrading an Existing Oracle Unified Directory Server Instance
- Upgrading Oracle Unified Directory Services Manager
- What to Do If the Upgrade Process Fails

## 6.1 About Starting Points for an Oracle Unified Directory Upgrade

In this release, Oracle Unified Directory 12c (12.2.1.4.0) can be upgraded to 14c (14.1.2.1.0) release. The upgrade procedures in this guide explain how to upgrade an existing Oracle Unified Directory 12c (12.2.1.4.0) to Oracle Unified Directory 14c (14.1.2.1.0).

## 6.2 Prerequisites for Oracle Unified Directory Upgrade

Before you begin to upgrade Oracle Unified Directory 12c (12.2.1.4.0), you must stop the servers and back up your current environment.

You must complete the following prerequisites for upgrading to the Oracle Unified Directory 14*c* (14.1.2.1.0) environment:

#### Note:

This applies only to collocated installations and does not apply to standalone OUD 14.1.2.1.0 installations.

- Apply the ADF patch (search for Bug ID 37376076 at https://support.oracle.com) manually using OPatch to the OUD 14.1.2.1.0 ORACLE\_HOME before performing the reconfiguration step.
- Apply the one-off EM patch (search for Bug ID 37476292 at https:// support.oracle.com) manually using OPatch to the OUD 14.1.2.1.0 ORACLE\_HOME before performing the reconfiguration step.
- 1. Stop all the Directory Server instances and domains where Oracle Unified Directory Services Manager (OUDSM) is installed, depending upon the domain configuration.

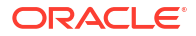

#### Stop the Standalone Oracle Unified Directory Server

If you have installed Oracle Unified Directory in a Standalone Oracle Unified Directory Server (Managed independently of WebLogic server) mode, stop all the Directory Server instances using the stop-ds command.

Unix

ORACLE HOME/INSTANCE NAME/OUD/bin/stop-ds

#### Windows

ORACLE HOME/INSTANCE NAME/OUD/bat/stop-ds.bat

#### Stop the Collocated Oracle Unified Directory Server

If you have installed Oracle Unified Directory in a Collocated Oracle Unified Directory Server (Managed through WebLogic server) mode, complete the following steps:

a. Stop the OUD instance by running the following command from command line interface.
 Unix

DOMAIN HOME/bin/stopComponent.sh INSTANCE NAME

#### Windows

DOMAIN HOME\bin\stopComponent.bat INSTANCE NAME

b. Stop the node manager. Unix

DOMAIN HOME/bin/stopNodeManager.sh

#### Windows

DOMAIN HOME\bin\stopNodeManager.cmd

c. Stop the Oracle WebLogic Administration Server. Unix

DOMAIN HOME/bin/stopWebLogic.sh

#### Windows

DOMAIN HOME\bin\stopWebLogic.cmd

2. Create a complete backup of your pre-upgrade environment before you begin an upgrade.

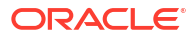

#### Note:

Oracle recommends that you create a complete backup of your pre-upgrade environment before you begin an upgrade. Upgrades cannot be reversed. In most cases, if an error occurs, you must stop the upgrade and restore the entire environment from backup and begin the upgrade process from the beginning.

a. Back up the Oracle Home (ORACLE\_HOME). For example:

Unix

tar -cf oracle home backup 06052017.tar ORACLE HOME/\*

#### Windows

jar cMf oracle home backup 06052017.jar ORACLE HOME \\*

**b.** If your Oracle Unified Directory instance (OUD\_INSTANCE) resides outside the Oracle Home (ORACLE\_HOME), then you must back up the instance directory. For example:

Unix

tar -cf oud instance backup 06052017.tar oud instance/\*

#### Windows

jar cMf oracle home backup 06052017.jar ORACLE HOME \\*

c. If your Java Development Kit (JDK) resides inside the Oracle Home (ORACLE\_HOME), then you must move it to another location before you perform an upgrade.

## 6.3 Upgrading a Directory Server Without Service Interruption

Upgrading a replicated Oracle Unified Directory topology involves upgrading the software for each server instance individually. The strategy for maintaining service during an upgrade depends on the specifics of your deployment, but usually, you can upgrade an entire topology without any interruption in service.

Because a particular directory server instance must be stopped during the upgrade process, maintaining service during an upgrade requires alternative servers that can handle client requests while a particular server is down.

If your deployment includes one or more proxy server instances that route client requests to the back-end servers, you can safely take down one directory server at a time and upgrade that server instance. The proxy server will reroute client requests to ensure uninterrupted service. Upgrading the proxy server instance requires more than one proxy server instance with the same configuration.

If your deployment does not include a proxy server, you must configure your client applications to send requests to an alternative server while a specific directory server instance is being upgraded.

The following sections outline the steps to follow for each of these topologies:

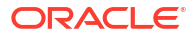

- Upgrading a Topology That Includes a Proxy Server
  - Upgrading a Topology That Does Not Include a Proxy Server

### 6.3.1 Upgrading a Topology That Includes a Proxy Server

•

Review these topics for the various topologies with the directory servers and replication servers either installed on the same host or different hosts.

Various topologies are possible as explained in the following topics:

- About Topology with the Replication Servers and Directory Servers on the Same Host.
- Upgrading a Topology with the Replication Servers and Directory Servers on the Same Host
- About Topology with Replication Servers and Directory Servers on Different Hosts.
- Upgrading a Topology with Replication Servers and Directory Servers on Different Hosts

## 6.3.1.1 About Topology with the Replication Servers and Directory Servers on the Same Host

In this topology, the directory servers and replication servers are installed on the same host.

If a single host contains both a replication server and a directory server, and those servers are associated with the same <code>ORACLE\_HOME</code> directory, the servers are stopped and upgraded at the same time.

In the following figure, Group 1 and Group 2 refer to configured replication groups. For more information about replication groups, see About Replication Groups in *Administering Oracle Unified Directory*.

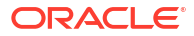

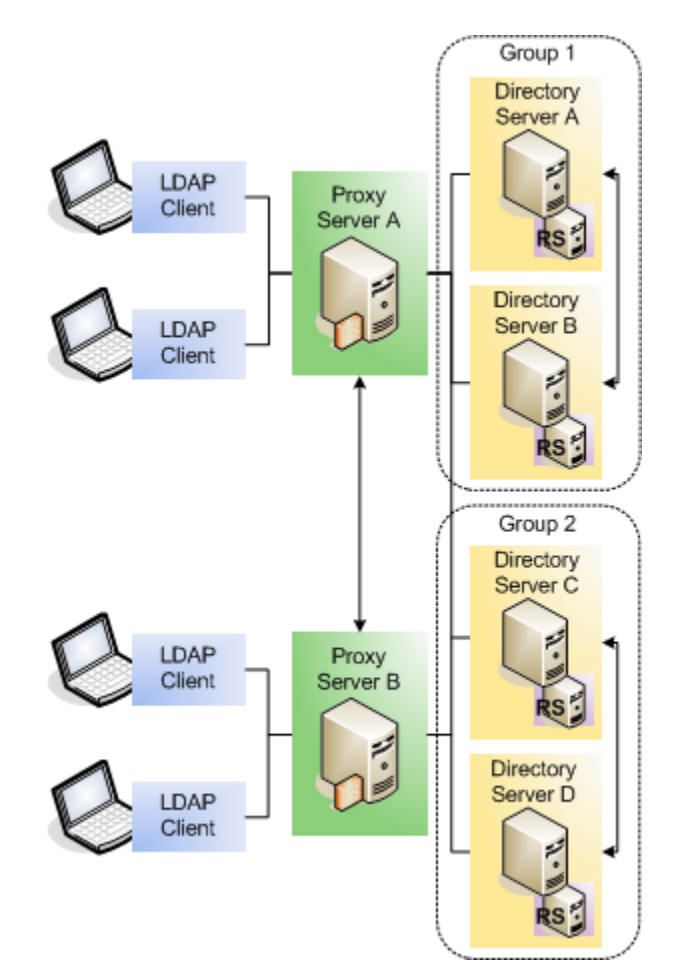

#### Figure 6-1 Replicated Topology with Proxy Servers - RS and DS on the Same Host

# 6.3.1.2 Upgrading a Topology with the Replication Servers and Directory Servers on the Same Host

To upgrade a topology with the directory servers and replication servers installed on the same host:

- 1. Change the configuration of proxy server A so that client requests are not routed to directory server A.
- Stop directory server A. The replication server running on this host is stopped at the same time.
- 3. Upgrade directory server A, following the steps in Upgrading an Existing Oracle Unified Directory Server Instance.
- 4. Restart directory server A.
- 5. Test that your directory server is working properly before upgrading successive servers.
- 6. Repeat steps 1-5 for each directory server in that replication group.
- 7. Follow steps 1-6 for each replication group in the topology.
- 8. Stop proxy server A.

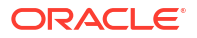

- 9. Upgrade proxy server A, following the steps in Upgrading an Existing Oracle Unified Directory Server Instance.
- **10.** Restart proxy server A.
- **11**. Repeat steps 8-10 for the remaining proxy servers in the topology.

## 6.3.1.3 About Topology with Replication Servers and Directory Servers on Different Hosts

In this topology, the directory servers and replication servers are installed on different hosts. In the following figure, Group 1 and Group 2 refer to configured replication groups. For more information about replication groups, see About Replication Groups in *Administering Oracle Unified Directory*.

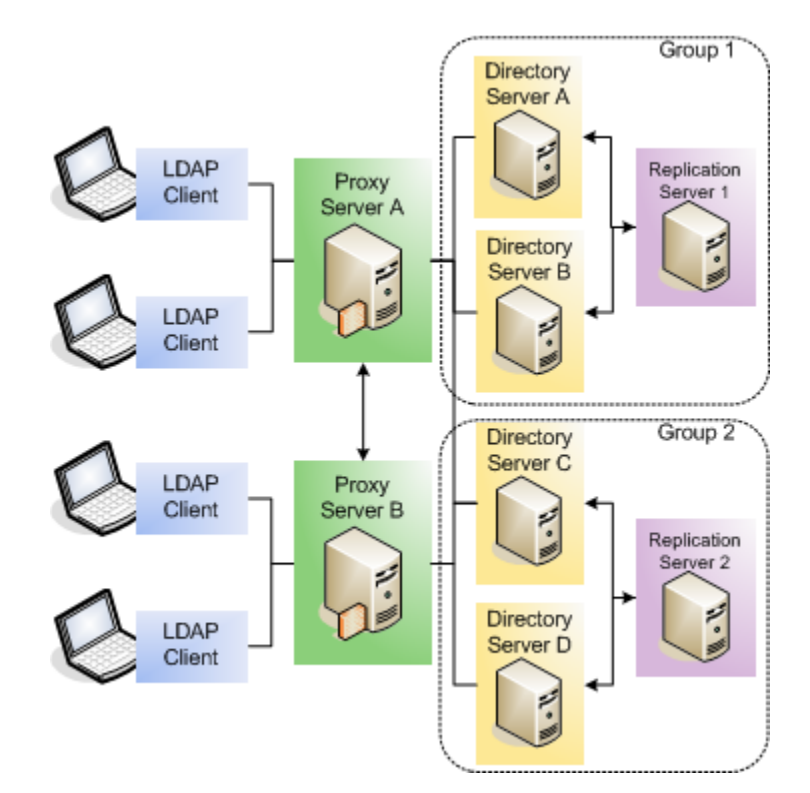

Figure 6-2 Replicated Topology with Proxy Servers - RS and DS on Different Hosts

# 6.3.1.4 Upgrading a Topology with Replication Servers and Directory Servers on Different Hosts

To upgrade a topology with the directory servers and replication servers installed on different hosts:

- **1.** Change the configuration of proxy server A so that requests are not routed to directory server A.
- 2. Stop directory server A.
- **3.** Upgrade directory server A, following the steps in Upgrading an Existing Oracle Unified Directory Server Instance.

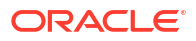

- 4. Restart directory server A.
- 5. Test that your directory server is working properly before upgrading successive servers.
- 6. Repeat steps 1-5 for each directory server in that replication group.
- 7. Stop replication server 1.

The replication mechanism ensures that directory servers A and B now connect to replication server 2.

- 8. Upgrade replication server 1, following the steps in Upgrading an Existing Oracle Unified Directory Server Instance.
- 9. Restart replication server 1.
- 10. Follow steps 1-9 for each replication group in the topology.
- **11.** Stop proxy server A.
- 12. Upgrade proxy server A, following the steps in Upgrading an Existing Oracle Unified Directory Server Instance.
- **13.** Restart proxy server A.
- 14. Repeat steps 11-13 for the remaining proxy servers in the topology.

### 6.3.2 Upgrading a Topology That Does Not Include a Proxy Server

In a topology that does not include any proxy server instances, you must upgrade your client applications so that they point to an alternative directory server each time you take a directory server down for an upgrade.

The following diagram shows a replicated topology that does not include a proxy server. This topology assumes that the directory servers and replication servers are installed on the same <code>ORACLE\_HOME</code> directory.

In this diagram, Group 1 and Group 2 refer to configured replication groups. See About Replication Groups in *Administering Oracle Unified Directory*.

Figure 6-3 Replicated Oracle Unified Directory Topology Without Proxy Servers

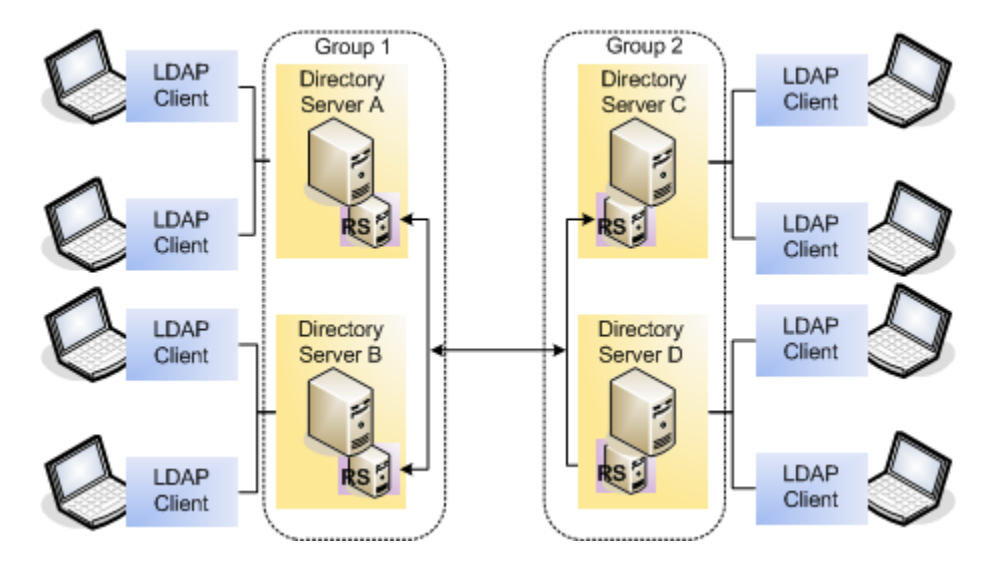

To upgrade a topology that does not include a proxy server:

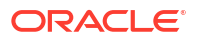

- **1.** Change your client application configuration so that applications do not access directory server A directly.
- 2. Stop directory server A. The replication server on this host is stopped and upgraded at the same time.
- **3.** Upgrade directory server A, following the steps in Upgrading an Existing Oracle Unified Directory Server Instance.
- 4. Restart directory server A.
- 5. Test that your directory server is working properly before upgrading successive servers.
- 6. Change your client application configuration so that applications do not access directory server B directly.
- 7. Stop directory server B.
- 8. Upgrade directory server B, following the steps in Upgrading an Existing Oracle Unified Directory Server Instance.
- 9. Follow steps 1-8 for each replication group in the topology.

# 6.4 Upgrading an Existing Oracle Unified Directory Server Instance

You can upgrade all Oracle Unified Directory server instances that are associated with a specific ORACLE HOME directory.

#### Note:

- If your Instance Home or Domain Home contains both OUD and OUDSM, you
  must review both Upgrading an Existing Oracle Unified Directory Server Instance
  and Upgrading Oracle Unified Directory Services Manager.
- It is mandatory that you create your Oracle Unified Directory instance and Oracle Unified Directory Services Manager domain *outside* of the Oracle Home directory.

To upgrade an existing Oracle Unified Directory server instance:

- 1. Ensure that you have completed the steps described in Prerequisites for Oracle Unified Directory Upgrade.
- 2. Uninstall Product Distributions.
  - a. Uninstall Oracle Unified Directory.

See Removing the Oracle Unified Directory Software.

b. Uninstall Oracle Fusion Middleware Infrastructure.

See Uninstalling Oracle Fusion Middleware Infrastructure.

- 3. Install Oracle Unified Directory 14c (14.1.2.1.0).
  - a. Download the latest Oracle Unified Directory version from the Oracle Software Delivery Cloud.

See Obtaining Product Distributions.

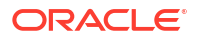

- **b.** Navigate to the directory where you downloaded the 14c (14.1.2.1.0) product distribution.
- c. Install Oracle Unified Directory 14c (14.1.2.1.0).

Your Oracle Unified Directory 14c (14.1.2.1.0) installation depends on your existing 12c (12.2.1.4.0) installation. If your existing installation is a standalone configuration, then you must install Oracle Unified Directory 14c (14.1.2.1.0) in a standalone mode. Similarly, if you have installed a collocated configuration in 12c (12.2.1.4.0), then you must install Oracle Unified Directory 14c (14.1.2.1.0) in a collocated mode. See Installing Oracle Unified Directory.

- 4. Before you start the OUD server, you must upgrade all files having references to old JDK location.
  - a. Upgrade the JDK location in an existing Domain Home.

You'll likely be required to upgrade the location of JDK in the following files:

• (UNIX) DOMAIN HOME/bin/setNMJavaHome.sh

(Windows) DOMAIN HOME\bin\setNMJavaHome.cmd

(UNIX) DOMAIN\_HOME/nodemanager/nodemanager.properties

(Windows) DOMAIN\_HOME\nodemanager\nodemanager.properties

(UNIX) DOMAIN\_HOME/bin/setDomainEnv.sh

(Windows) DOMAIN\_HOME\bin\setDomainEnv.cmd

**b.** Upgrade the JDK Location in an existing OUD Instance Home.

You'll likely be required to upgrade the location of JDK in the following files:

#### Note:

During the upgrade from 12c (12.2.1.4.0) to 14c (14.1.2.1.0), ensure that the JDK location is set correctly to JDK 17 Home, excluding the JRE folder location. For instance: default.java-home=<JDK 17 HOME>, which could be default.java-home=/opt/14c installs/jdk-17.0.13.

• (UNIX) OUD/config/java.properties

(Windows) OUD\config\java.properties

5. Run the following command from Oracle Unified Directory 14c ORACLE\_HOME to upgrade the OUD 12c (12.2.1.4.0) server instance.

./upgrade-oud-instances --instancePath oud-base-location/12cPS4INSTANCE NAME

#### Note:

The OUD 12c (12.2.1.4.0) instance path must be provided as an argument to this command.

- 6. Run the --upgrade command to upgrade the OUD (12.2.1.4.0) server instance.
  - (UNIX) \$ instance-dir/OUD/bin/start-ds --upgrade
  - (Windows) instance-dir\OUD\bat\start-ds.bat --upgrade

#### **Caution**:

If the server instance has large static groups or many total members in all static groups, upgrading the instance to 14c (14.1.2.1.0) can take some time. Therefore, avoid ending the upgrade (such as using Ctrl-C to end the process) before it is finished. Ending the upgrade early can leave the server instance in an undetermined state.

The output of the start-ds --upgrade command is logged in the INSTANCE\_PATH/logs/ server.out directory.

- 7. Restart the server instances that you stopped in Step 1.
  - (UNIX) \$ instance-dir/OUD/bin/start-ds
  - (Windows) instance-dir\OUD\bat\start-ds.bat

#### Note:

#### In case the upgrade scenario is different from the one described above.

Note that the ORACLE\_HOME for 12c (12.2.1.4.0) is different from the Oracle Home for 14c (14.1.2.1.0). So if you want to retain the ORACLE\_HOME directory for 12c (12.2.1.4.0), you can run the upgrade-oud-instance script from the Oracle 12c (12.2.1.4.0) home. This script upgrades the install path of each instance to point to the new Oracle 14c Home.

(UNIX) \$ Oracle12cPS4Home/oud/bin/upgrade-oud-instances -- instancePath=oud-base-location/12cPS3INSTANCE NAME

(Windows) Oracle12cPS4Home\oud\bat\upgrade-oud-instances.bat -- instancePath=oud-base-location/12cPS3INSTANCE NAME

- You must set the JAVA\_HOME environment variable to Java 8 before executing the script.
- The script takes the backup of the modified files (install.path, set-javahome, java.properties) in their respective directories.
- The list of instances that are successfully upgraded is displayed in the console. However, those failed instances are available in the following logs.

#### On UNIX and Linux systems:

Main log: /tmp/preUpgradeActions-<timestamp>.log

Instance log: instance-dir/OUD/logs/preUpgradeActions<timestamp>.log

#### On Windows systems:

Main log: <Temp dir>\preUpgradeActions-<timestamp>.log

Instance log: instance-dir\OUD\logs\preUpgradeActions<timestamp>.log

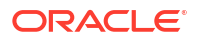

# 6.4.1 Enabling SCIM and Data REST APIs for an Upgraded 14.1.2.1.0 OUD Instance

You can enable the SCIM and Data REST APIs for upgraded 14.1.2.1.0 OUD instances to perform the REST API operations.

OUD exposes SCIM/Data REST interface through the HTTP and HTTPS connection handlers. You can enable these handlers either during an OUD instance set up or through dsconfig for an existing instance.

However, if during the OUD instance set up the LDAPS port is not configured, then you would not be able to set up the HTTPS port. In this scenario, you need to ensure that the configurations for cn=JKS, cn=Key Manager Providers, cn=config and cn=JKS, cn=Trust Manager Providers, cn=config are enabled, which in turn requires you to create keystore and truststore.

## Enabling SCIM/Data REST for an Upgraded 14.1.2.1.0 OUD Instance with LDAPS Not Configured

While setting up the OUD instance if you have not configured the LDAPS port, then perform the following steps to enable support for SCIM/ Data REST API:

- 1. Create keystore to configure cn=JKS, cn=Key Manager Providers, cn=config. See Using JKS Key Manager Provider in Administering Oracle Unified Directory.
- 2. Create truststore to configure cn=JKS, cn=Trust Manager Providers, cn=config. See Using the JKS Trust Manager Provider in Administering Oracle Unified Directory.
- 3. Run the following dsconfig commands to enable cn=JKS, cn=Key Manager Providers, cn=config and cn=JKS, cn=Trust Manager Providers, cn=config configurations:

```
dsconfig set-key-manager-provider-prop \
--provider-name "JKS" \
--set enabled:true \
--set "key-store-type:JKS" \
--set "key-store-file:config/jks-keystore" \
--set "key-store-pin-file:config/jks-keystore.pin" \
--hostname localhost \
--port 1444 \
--portProtocol LDAP \
--bindDN "cn=Directory Manager" \
--bindPasswordFile /home/oracle/pwd.txt \
--no-prompt
dsconfig set-trust-manager-provider-prop \
```

```
--provider-name "JKS" \
--set enabled:true \
--set "trust-store-type:JKS" \
--set "trust-store-file:config/jks-truststore" \
--hostname localhost \
--port 1444 \
--portProtocol LDAP \
--bindDN "cn=Directory Manager" \
```

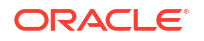

```
--bindPasswordFile /home/oracle/pwd.txt \
--no-prompt
```

 Run the dsconfig command-line utility with create-connection-handler subcommand as follows to create the connection handlers: Setting Up HTTP Port:

```
dsconfig create-connection-handler \
--handler-name "HTTP Connection Handler" \
--type http \
--set enabled:true \
--set listen-port:1080 \
--hostname localhost \
--port 1444 \
--portProtocol LDAP \
--bindDN "cn=Directory Manager" \
--bindPasswordFile /home/oracle/pwd.txt \
--no-prompt
```

#### Setting Up HTTPS Port:

```
dsconfig create-connection-handler \
--handler-name "HTTPS Connection Handler" \
--type http \
--set enabled:true \
--set listen-port:1081 \
--set use-ssl:true \
--set trust-manager-provider:JKS \
--set key-manager-provider:JKS \
--port 1444 \
--portProtocol LDAP \
--bindDN "cn=Directory Manager" \
--bindPasswordFile /home/oracle/pwd.txt \
--no-prompt
```

#### 5. Configure the REST endpoints as follows:

a. Enable the Token Generator endpoint.

```
dsconfig set-end-point-prop \
--point-name 'Token Generator' \
--set enabled:true \
--hostname localhost \
--port 1444 \
--portProtocol LDAP \
--trustAll \
--bindDN "cn=Directory Manager" \
--bindPasswordFile /home/oracle/pwd.txt \
--no-prompt
```

**b.** Enable the REST Server extension.

```
dsconfig set-extension-prop \
--Extension-name 'REST Server' \
```

```
--set enabled:true \
--hostname localhost \
--port 1444 \
--portProtocol LDAP \
--trustAll \
--bindDN "cn=Directory Manager" \
--bindPasswordFile /home/oracle/pwd.txt \
--no-prompt
```

c. Enable the directory endpoint.

```
dsconfig set-directory-end-point-prop \
--set enabled:true \
--hostname localhost \
--port 1444 \
--portProtocol LDAP \
--trustAll \
--bindDN "cn=Directory Manager" \
--bindPasswordFile /home/oracle/pwd.txt \
--no-prompt
```

6. Restart the OUD instance.

#### Enabling SCIM/Data REST for an Upgraded 14.1.2.1.0 OUD Instance with LDAPS Configured

While setting up the OUD instance if you have configured the LDAPS port, then run the dsconfig command-line utility to configure the connection handlers to expose the SCIM/Data REST interface.

 Run the dsconfig command-line utility with create-connection-handler subcommand as follows to create the connection handlers: Setting Up HTTP Port:

```
dsconfig create-connection-handler \
--handler-name "HTTP Connection Handler" \
--type http \
--set enabled:true \
--set listen-port:1080 \
--hostname localhost \
--port 1444 \
--portProtocol LDAP \
--bindDN "cn=Directory Manager" \
--bindPasswordFile /home/oracle/pwd.txt \
--no-prompt
```

#### Setting Up HTTPS Port:

```
dsconfig create-connection-handler \
--handler-name "HTTPS Connection Handler" \
--type http \
--set enabled:true \
--set listen-port:1081 \
--set use-ssl:true \
--set trust-manager-provider:JKS \
--set key-manager-provider:JKS \
```

```
--hostname localhost \
--port 1444 \
--portProtocol LDAP \
--bindDN "cn=Directory Manager" \
--bindPasswordFile /home/oracle/pwd.txt \
--no-prompt
```

- 2. Configure the REST endpoints as follows:
  - a. Enable the Token Generator endpoint.

```
dsconfig set-end-point-prop \
--point-name 'Token Generator' \
--set enabled:true \
--hostname localhost \
--port 1444 \
--portProtocol LDAP \
--trustAll \
--bindDN "cn=Directory Manager" \
--bindPasswordFile /home/oracle/pwd.txt \
--no-prompt
```

**b.** Enable the REST Server extension.

```
dsconfig set-extension-prop \
--Extension-name 'REST Server' \
--set enabled:true \
--hostname localhost \
--port 1444 \
--portProtocol LDAP \
--trustAll \
--bindDN "cn=Directory Manager" \
--bindPasswordFile /home/oracle/pwd.txt \
--no-prompt
```

c. Enable the directory endpoint.

```
dsconfig set-directory-end-point-prop \
--set enabled:true \
--hostname localhost \
--port 1444 \
--portProtocol LDAP \
--trustAll \
--bindDN "cn=Directory Manager" \
--bindPasswordFile /home/oracle/pwd.txt \
--no-prompt
```

3. Restart the OUD instance.

## 6.4.2 Verifying the Oracle Unified Directory Server Instance Upgrade

After completing all the upgrade steps, verify that the upgrade was successful by checking that the Oracle Unified Directory Server version has been properly upgraded.

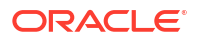

To verify the version of the Oracle Unified Directory Server instance, run the start-ds command.

```
SOUD INSTANCE HOME/OUD/bin/start-ds -s | grep 'Oracle Unified Directory'
```

The following shows an example of the result after running the command:

Oracle Unified Directory 14.1.2.1.0

Verify that the upgraded version matches the latest version number for that Oracle Unified Directory Server.

## 6.5 Upgrading Oracle Unified Directory Services Manager

Consider these topics if you run Oracle Unified Directory Services Manager on Oracle WebLogic Server to manage Oracle Unified Directory.

#### Note:

If your Instance Home or Domain Home contains both OUD and OUDSM, you must review both Upgrading an Existing Oracle Unified Directory Server Instance and Upgrading Oracle Unified Directory Services Manager.

- OUDSM Version Requirements
- Stopping the Administration Server
- Creating a Complete Backup
- Uninstalling the 12c (12.2.1.4.0) Product Distributions
- Installing the 14c (14.1.2.1.0) Product Distributions
- Reconfiguring the 14c (14.1.2.1.0) Product Distributions
- Starting the Administration Server
- Verifying the OUDSM Upgrade

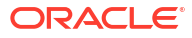

## 6.5.1 OUDSM Version Requirements

The version of Oracle Unified Directory Services Manager (OUDSM) described in this guide is 14c (14.1.2.1.0). When you upgrade the Oracle Unified Directory software to 14c (14.1.2.1.0), OUDSM is also upgraded to this release.

#### Note:

The 14c (14.1.2.1.0) OUDSM upgrade is supported only for expanded domains and not for compact domains. To determine if a domain is compact, check the following file: DOMAIN\_HOME/init-info/config-groups.xml. Locate the following tag:

```
<config-groups topology-profile="Compact" xmlns="http://
xmlns.oracle.com/weblogic/config-groups">
```

If the tag specifies Compact as shown above, then you cannot upgrade the domain.

Several requirements for using OUDSM with Oracle Unified Directory include:

- You can use OUDSM 14c (14.1.2.1.0) to manage only Oracle Unified Directory 14c (14.1.2.1.0).
- You cannot use OUDSM 14c (14.1.2.1.0) to manage previous versions of Oracle Unified Directory, Oracle Internet Directory, or Oracle Virtual Directory. Similarly, you cannot use versions of OUDSM shipped with Oracle Internet Directory or Oracle Virtual Directory to manage any versions of Oracle Unified Directory.

#### Note:

After you upgrade Oracle Unified Directory, you might encounter problems while trying to access the upgraded version of OUDSM on your browser. This problem usually occurs if you used your browser to access an earlier version of OUDSM.

Therefore, to access the upgraded version of OUDSM, first clear your browser's cache and cookies.

### 6.5.1.1 Upgrading Multiple Instances of OUDSM

If you have multiple instances of OUDSM in your replication topology, consider the following requirements:

- If you upgrade one OUDSM instance to 14c (14.1.2.1.0), you must upgrade all OUDSM and replicated instances.
- If you upgrade OUDSM to 14c (14.1.2.1.0), Oracle Unified Directory must be the same version. An upgraded OUDSM version is not supported with earlier versions of Oracle Unified Directory.

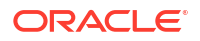

## 6.5.2 Stopping the Administration Server

You must stop the Administration Server (the 12.2.1.4.0 WebLogic domain used for OUDSM)

To stop the Administration Server, run the stopWebLogic script from the 12.2.1.4.0 DOMAIN\_HOME:

UNIX

DOMAIN\_HOME/bin/stopWebLogic.sh

Windows

DOMAIN HOME\bin\stopWebLogic.cmd

When prompted, enter your user name and password.

## 6.5.3 Creating a Complete Backup

Before you start an upgrade, back up the Oracle home (ORACLE\_HOME) and the domain directory (DOMAIN HOME) that includes the WebLogic domain used for 12.2.1.4.0 OUDSM.

To create a backup copy of the domain directory:

1. Back up the Oracle home (ORACLE\_HOME).

Example:

```
(UNIX) tar -cf oracle_home_backup_06052017.tar ORACLE_HOME/*
(Windows) jar cMf oracle home backup 06052017.jar ORACLE HOME\*
```

2. Back up the Administration Server domain used for OUDSM.

For example:

UNIX

tar -cf domain\_home\_backup\_06052017.tar DOMAIN\_HOME/\*
Windows

jar cMf domain\_home\_backup\_06052017.jar DOMAIN\_HOME\\*

3. Verify that the backed up versions of the domain are complete.

If upgrade fails for any reason, you must copy all files and directories from the backup directory into the original domain directory to ensure that the domain is returned entirely to its original state before upgrade.

## 6.5.4 Uninstalling the 12c (12.2.1.4.0) Product Distributions

Uninstall the Oracle Unified Directory and Oracle Fusion Middleware Infrastructure before upgrading your existing Oracle Unified Directory Services Manager 12*c* (12.2.1.4.0)

- Uninstall Oracle Unified Directory, as described in Removing the Oracle Unified Directory Software.
- Uninstall Oracle Fusion Middleware Infrastructure, as described in Uninstalling Oracle Fusion Middleware Infrastructure.

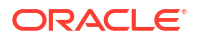

This is the start of your topic.

## 6.5.5 Installing the 14c (14.1.2.1.0) Product Distributions

Install the collocated 14c (14.1.2.1.0) Oracle Unified Directory before upgrading your existing Oracle Unified Directory Services Manager 12c (12.2.1.4.0).

1. Download the latest Oracle Unified Directory version from the Oracle Software Delivery Cloud.

See Obtaining Product Distributions.

- 2. Navigate to the directory where you downloaded the 14c (14.1.2.1.0) product distribution.
- 3. Install Oracle Fusion Middleware Infrastructure 14c (14.1.2.1.0).

See Installing Oracle Fusion Middleware Infrastructure.

Install Oracle Unified Directory 14c (14.1.2.1.0).
 See Installing Oracle Unified Directory.

## 6.5.6 Reconfiguring the 14c (14.1.2.1.0) Product Distributions

You must reconfigure the OUDSM 12c (12.2.1.4.0) domain before starting the Administration Server.

- 1. Navigate to the Upgrade directory: <14c\_ORACLE\_HOME>/oracle\_common/upgrade/bin
- 2. Run Readiness Check: /ua -readiness
- **3.** Select **Domain Based**, so that you can verify both the schema and the configuration simultaneously.
- 4. Configure the database as follows:
  - Choose **Oracle** as the Database Type.
  - Provide the necessary schema details to proceed with the readiness check.
- 5. Invoke Upgrade Assistant (UA): <14c\_ORACLE\_HOME>/oracle\_common/upgrade/bin/ua
- 6. Select Domain Based schema upgrade.
- 7. Select **Oracle DB** and connect using the FMW user credentials.
- 8. Complete the schema upgrade by entering the required information following the onscreen prompts.
- 9. Execute reconfiguration (reconfig.sh): <14c\_ORACLE\_HOME>/oracle\_common/common/bin/ reconfig.sh -log=reconfig.log

## 6.5.7 Starting the Administration Server

After a successful upgrade, restart all processes and servers, including the Administration Server and any Managed Servers.

To start the Administration Server, use the  ${\tt startWebLogic}$  script from the 14.1.2.1.0 Domain home:

UNIX

DOMAIN\_HOME/bin/startWebLogic.sh

Windows

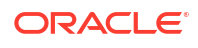

DOMAIN HOME\bin\startWebLogic.cmd

When prompted, enter your user name and password.

## 6.5.8 Verifying the OUDSM Upgrade

You can verify the OUDSM upgrade by accessing the OUDSM interface and checking the version number.

To verify that the OUDSM upgrade was successful, perform the following steps:

1. Open a browser, and access OUDSM using the following URL format:

http://host:port/oudsm

where the host and port correspond to the Administration Server on which OUDSM is deployed. The default admin port is 7001.

2. When the login page appears, navigate to the bottom right pane and click About.

The About Oracle Unified Directory Services Manager page is displayed.

3. Verify that the version number of the upgraded OUDSM version matches the latest version number.

## 6.6 What to Do If the Upgrade Process Fails

If any step in the upgrade process fails, then terminate the upgrade process and restore the environment to its original state using the backup files you created in Prerequisites for Oracle Unified Directory Upgrade.

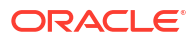

## Configuring the JVM, Java, and Database Cache Options for Oracle Unified Directory

Oracle Unified Directory provides several command-line utilities to tune the server and to configure the various options for the Java Virtual Machine (JVM), Java, and database cache.

#### Topics:

- Configuring the JVM Using the dstune Utility
- Configuring the Default JVM and Java Arguments
- Configuring the Java Run-Time Settings During the Server Setup
- Database Cache Size
- Setting the Database Cache Mode

Note:

Beginning with 14c (14.1.2.1.0), Oracle Unified Directory requires JDK 17.

## 7.1 Configuring the JVM Using the dstune Utility

The dstune command-line utility enables you to tune the Oracle Unified Directory server and tools (import-ldif, export-ldif, rebuild-index, and verify-index) using criteria such as the data that the directory contains or the amount of system memory to use.

The dstune utility provides these options:

- The data-based subcommand tunes the server based on the data that the database either already contains or will contain.
- The mem-based subcommand tunes the server and tools based on the heap size they will use.
- The set-runtime-options subcommand allows you either to use the JVM default values on the system or to directly provide JVM arguments to tune the server and tools.

#### Note:

The dstune memory-based and data-based options are available only if you run a JVM that uses Java HotSpot, such as Java Platform, Standard Edition (Java SE).

For more information on the dstune syntax and tuning examples, see Tuning Java Virtual Machine Settings Using the dstune Utility in *Administering Oracle Unified Directory*.

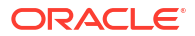

## 7.2 Configuring the Default JVM and Java Arguments

Use the Java properties file to configure the Java Virtual Machine, Java options and Java arguments for Oracle Unified Directory server.

- Using the Java Properties File
- Configuring JVM Options
- Specifying the Java Virtual Machine for a Specific Utility
- Specifying the Java Arguments for a Specific Utility

## 7.2.1 Using the Java Properties File

The java.properties file contains the Java configuration properties. Oracle Unified Directory scripts and server commands use these Java configuration properties. This file is located in *instance-dir*/OUD/config/ on UNIX and Linux systems or *instance-dir*\OUD\config\ on Windows systems.

The properties in the java.properties file have these formats:

- command-name.java-home=JVM-path
- command-name.java-args=JVM-arguments

To use the configuration properties in the java.properties file:

1. Edit the properties in the file you want to set.

For example, you can set the Java properties to specify whether a command runs using the JVM in -server mode or -client mode.

Or, for certain commands, including import-ldif, export-ldif, backup, and restore, you can specify the Java arguments and a different JVM, if you prefer, depending on whether the command is run in online or offline mode.

 Run the dsjavaproperties (or dsjavaproperties.bat) command, which uses the properties in the java.properties to update the Oracle Unified Directory scripts and commands, so that they use the specific JVM and JVM arguments specified in java.properties.

For examples, see Specifying the Java Virtual Machine for a Specific Utility and Specifying the Java Arguments for a Specific Utility.

See also dsjavaproperties in Administering Oracle Unified Directory.

Table 7-1 shows the properties in the java.properties file that are relevant to Oracle Unified Directory.

| Property                | Description                                                                                                    |
|-------------------------|----------------------------------------------------------------------------------------------------|
| overwrite-env-java-args | If true, the system checks the default.java-args property in this properties file before checking the OPENDS_JAVA_ARGS environment variable. |
|                         | If false, the system checks the OPENDS_JAVA_ARGS environment variable first.                                                                 |

#### Table 7-1 Properties in the java.properties File Relevant to Oracle Unified Directory

| Property          | Description                                                                                                    |
|-------------------|----------------------------------------------------------------------------------------------------|
| default.java-home | Sets the JVM that will be used for the directory server and all of its command-line utilities, unless a different JVM is specified for a particular utility. |

## Table 7-1 (Cont.) Properties in the java.properties File Relevant to Oracle UnifiedDirectory

## 7.2.2 Configuring JVM Options

Oracle Unified Directory provides several Java options that can impact the server's performance. Each option is applied for a specific condition and some of these options apply only to the Oracle JVM.

Table 7-2 summarizes the Java options that can impact the server's performance.

| Table 7-2 Java | a Options Th | nat Can Affect | <b>Oracle Unified</b> | <b>Directory</b> S | Server Performance |
|----------------|--------------|----------------|-----------------------|--------------------|--------------------|
|----------------|--------------|----------------|-----------------------|--------------------|--------------------|

| Condition                                                                            | Option        | Description                                                                                                    |
|--------------------------------------------------------------------------------------|---------------|----------------------------------------------------------------------------------------------------|
| For Server and Offline<br>Import to use server<br>grade JVM runtime<br>optimizations | -server       | Selects the server application run-time optimizations. The directory server will take longer to start, but it will be better optimized to produce higher throughput.                                                                                                    |
| For 64-bit machines only                                                             | -d64          | For 64-bit machines only. By default, the directory server selects<br>a 32-bit JVM regardless of the architecture. Specify this option<br>when a JVM greater than 4 GB heap is required and the<br>architecture is 64-bit.                                                                                                    |
| For JVM Heap                                                                         | -Xms2G -Xmx2G | Selects the initial and maximum memory sizes available to the JVM, respectively. These values are used for the JVM heap, which reserves memory for the directory server and its database (DB) cache (or caches if more than one).                                                                                                    |
|                                                                                      |               | Increasing the amount of memory available can improve<br>performance, but increasing it to too high a value can have a<br>detrimental effect in the form of longer pauses for full garbage<br>collection runs. Therefore, the initial and maximum sizes should<br>be set to the same value.                                                                                                    |
|                                                                                      |               | As a general guideline, examine the size of the Oracle Berkeley<br>Java Edition (JE) database folders (instance-dir/OUD/db/<br>userRoot). Based on the folders' combined size, determine<br>how much memory you want to reserve for the database cache.<br>After determining this value, tune the local DB back-end<br>properties, db-cache-percent or db-cache-size and other<br>JVM options appropriately. |
|                                                                                      |               | Be careful to allow additional memory for the server run time.<br>For example, if you have a single database of 1 GB, which you<br>want to store entirely in memory, then a 2 GB heap with 60%<br>reserved for the database cache should be sufficient for efficient<br>directory server performance.                                                                                                    |
|                                                                                      |               | You can test this setup by preloading the database with the local database back end by using the preload-time-limit property.                                                                                                    |
|                                                                                      |               | JVM heaps greater than 4 GB require a 64-bit JVM.                                                                                                    |

| Condition                                     | Option                 | Description                                                                                                    |
|-----------------------------------------------|------------------------|----------------------------------------------------------------------------------------------------|
| For jstatd or other<br>RMI-based applications | -XX:+DisableExplicitGC | Prevents external applications from forcing expensive garbage collections. If you are using jstatd or other RMI-based applications to monitor Oracle Unified Directory, consider using this option to avoid unexpected pauses.                                    |
| For heavy throughput environments             | -XX:NewSize=512M       | In heavy throughput environments, you should consider using this option to increase the size of the JVM young generation.                                                                                                    |
|                                               |                        | By default, the young generation is quite small, and high<br>throughput scenarios can result in a large amount of generated<br>garbage. This garbage collection, in turn, causes the JVM to<br>inadvertently promote short-lived objects into the old generation. |
| For GC Analysis and<br>Tuning                 | -XX:+PrintGCDetails    | Prints the garbage collection details.                                                                                                    |
| Other Applications (for example, dsconfig)    | -client                | Selects client application run-time optimizations. The application will be faster to start and more responsive due to lower compilation overheads.                                                                                                    |
| For very low initial JVM<br>Heap size         | -Xms8m                 | Selects a low initial JVM heap size for an application.                                                                                                    |

#### Table 7-2 (Cont.) Java Options That Can Affect Oracle Unified Directory Server Performance

## 7.2.3 Specifying the Java Virtual Machine for a Specific Utility

Edit the Java home property in the java.properties file to set the Java Virtual Machine for a specific utility.

To set the JVM for a specific utility:

1. Edit the following property in the java.properties file.

command-name.java-home=jvm-location

For example, to configure a specific JDK 1.8 for the offline import-ldif command, set the property that starts with import-ldif.offline. For example:

import-ldif.offline.java-home=/usr/java/jdk1.8.0

2. Run the dsjavaproperties utility to apply the property value.

## 7.2.4 Specifying the Java Arguments for a Specific Utility

Edit the Java arguments property in the java.properties file to specify the Java Arguments for a specific utility.

To set the Java arguments for a specific utility:

1. Edit the following property in the java.properties file.

command-name.java-args=arguments

For example, to specify that a maximum heap size of 256 MB be used for the online export, set the property that starts with export-ldif.online. For example:

export-ldif.online.java-args=-Xms256m -Xmx256m

2. Run the dsjavaproperties utility to apply the property value.

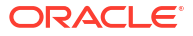

# 7.3 Configuring the Java Run-Time Settings During the Server Setup

You can provide run-time options when you run the directory server setup script (oud-setup or oud-setup.bat).

 In GUI mode, on the Providing Runtime Options screen, click Change to change any of the displayed values for the Server Runtime Settings or the Offline Tools Runtime Settings.

See Setting Up the Directory Server Using the Graphical User Interface (GUI).

 In CLI mode, you can specify JVM arguments when you tune Oracle Unified Directory server and the off-line tools.

See Setting Up the Directory Server Using the Command-Line Interface (CLI).

## 7.4 Database Cache Size

The size of the database cache can affect the overall performance of Oracle Unified Directory server. You must determine your specific memory settings for the database cache depending on your hardware, the number and size of entries in your directory, and the performance requirements for your deployment.

For example, when importing data using the import-ldif utility, you can configure the directory server to avoid (or minimize) potential database cache eviction problems. Ideally, you should set the database cache to a value that allows the entire database to fit into the cache.

The size of the required heap depends on the number of entries and their size. For example, if you are importing 200,000 entries of 10 KB each, you might specify two GB for the JVM heap size, and then allocate at least one GB for the directory server run-time environment and the rest for the database cache.

You can set the database cache by configuring the db-cache-percent or the db-cache-size properties using either the dsconfig command-line utility or Oracle Unified Directory Services Manager.

The db-cache-percent and the db-cache-size properties represent the maximum size that the server can use for the database cache. If the database is smaller than the size set by either of these properties, only the size of the database is allocated to the JVM heap.

#### Note:

The db-cache-size property has precedence over the db-cache-percent property, if both properties have values. Therefore, to set the db-cache-percent property, the db-cache-size property must be set to 0 MB (the default).

See Setting Database Cache Using dsconfig.

## 7.4.1 Setting Database Cache Using dsconfig

Use the database cache percentage property of the dsconfig command to allocate memory to the database cache.

To set the database cache using dsconfig:

1. Change to the directory where dsconfig is located.

On UNIX and Linux systems:

```
$ cd instance-dir/OUD/bin
```

#### On Windows systems:

C: <> cd instance-dir <> OUD <> bat

2. Run the dsconfig command to set the db-cache-percent property. For example:

```
$ dsconfig set-workflow-element-prop \
--element-name userRoot --set db-cache-percent:50 \
--hostname hostname --port port-number \
-X -D "cn=Directory Manager" -j /tmp/password -n
```

This example sets the db-cache-percent to 50 percent. Thus, for a 2 GB memory allocation, 1 GB of memory will be allocated to the database cache and the rest to the JVM.

## 7.5 Setting the Database Cache Mode

The database cache mode (db-cache-mode property) controls the caching of records in the database cache. You can use the database cache to store Java Edition (JE) nodes (upper, inner and leaf nodes). When a record is stored or retrieved, the database cache mode determines how long the record is subsequently retained in the cache, relative to other records in the cache.

The default database cache mode retains all types of nodes in the cache. The default mode is recommended for most deployments. However, you might consider changing the mode if your performance expectations are not being met or if the memory available to run Oracle Unified Directory cannot hold all entries in the database cache.

Other database cache modes to consider are:

- evict-ln mode evicts leaf nodes from the database cache once they are used. Use this
  mode only if the default mode does not meet your performance expectations and the
  memory allocated to Oracle Unified Directory is lower than your database size. Using this
  mode reduces the memory pressure for Java garbage collection and the elapsed
  processing time (etime) for outliers.
- evict-bin mode evicts bottom inner nodes from the database cache once they are used. Before using this mode, Oracle recommends trying the evict-ln mode. Use this mode in staging deployments only if the memory allocated to Oracle Unified Directory is significantly smaller than the database size and you cannot otherwise meet your performance expectations.

For other values that you can specify for the database cache mode, see *DB Local Backend Workflow Element* in *Configuration Reference for Oracle Unified Directory*.

To set the database cache mode, use the dsconfig command-line utility. For example to set the mode to evict-ln:

```
$ dsconfig set-workflow-element-prop \
    --element-name userRoot \
    --set db-cache-mode:evict-ln \
    --hostname localhost --port 4444 \
    -X -D "cn=Directory Manager" -j password-file -n
```

See also Managing the Database Cache in Administering Oracle Unified Directory.

## 8 Uninstalling Oracle Unified Directory

You can uninstall Oracle Unified Directory server instances you have configured and completely remove the software from your system.

To completely remove the Oracle Unified Directory software from your system, you must follow the procedures in the following sections in order:

Uninstalling an Oracle Unified Directory Instance

## 8.1 Uninstalling an Oracle Unified Directory Instance

Follow these procedures to uninstall the server instance for a directory server, a proxy server, and a replication gateway server.

You can remove a server instance using one of the following modes:

- Graphical user interface (GUI) mode.
- Interactive command-line mode.
- Script.
- WebLogic Scripting Tool (WLST)

See uninstall in Administering Oracle Unified Directory.

## 8.1.1 Uninstalling a Directory Server Instance

You can use a graphical user interface, a command-line utility or a script to uninstall a directory server instance.

- Uninstalling a Directory Server Instance Using GUI Mode
- Uninstalling a Directory Server Instance Using the CLI
- Uninstalling a Directory Server Instance Using a Script
- Deleting a Directory Server Instance Using WLST

### 8.1.1.1 Uninstalling a Directory Server Instance Using GUI Mode

GUI mode is the default and recommended uninstall option. The GUI provides an easy interface for removing a directory server instance.

**1.** Launch the graphical uninstaller, as follows:

On UNIX and Linux systems:

\$ instance-dir/OUD/uninstall

On Windows systems:

C: \> instance-dir \OUD \uninstall.bat

2. Deselect any components that you do not want to remove and click Uninstall.

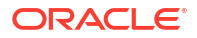

By default, all components are selected for removal.

3. If the server is part of a replication topology, click **Yes** to continue the deinstallation.

The uninstaller starts the server (if it is not already running) and asks you for your Global Administrator login to remove the references to this server in the other replicating directory servers.

4. If the server is a standalone server and is running, a dialog box is displayed, asking to shut down the server before continuing with the deinstall.

Click **Yes** to have the uninstaller stop the server for you and continue with the uninstallation.

 Review the logs to confirm the file or directory removals. UNIX and Linux logs the entries at /var/tmp, Linux at /tmp, and Windows in the location defined by the TEMP user environment variable.

Log files are listed as oud-uninstall-IDNumber.log, where *IDNumber* is a systemgenerated number for your log.

6. For Windows systems, check the Windows registry for any remaining keys ending with Oracle Unified Directory. For example:

SYSTEM\\CurrentControlSet\\Services\\EventLog\\Application\\Oracle Unified Directory

### 8.1.1.2 Uninstalling a Directory Server Instance Using the CLI

You can remove an Oracle Unified Directory instance in interactive, command-line mode by typing uninstall --cli. In interactive mode, you are prompted for any required input.

1. Launch the CLI uninstaller, as follows:

On UNIX and Linux systems:

```
$ instance-dir/OUD/uninstall --cli
```

On Windows systems:

C: \> instance-dir \OUD \uninstall.bat --cli

- 2. Select the components to be removed.
  - a. To remove all components, press Enter or Return to accept the default.
  - b. To remove specific components and retain others, type 2.

When uninstall prompts you to select the components to be deleted, press Enter or Return to accept the defaults.

3. If the server is part of a replication topology, type Yes or press Enter or Return to continue the uninstallation.

The uninstaller starts the server (if it is not already running) and requests your Global Administrator login to remove the references to this server in the other replicating directory servers.

4. If your directory server is a standalone server and is running, the uninstall prompts you to stop the server and remove all files.

Press Enter or Return to accept the default (Yes).

5. To quit the uninstaller without removing files, type q.

The uninstall guits the process and logs the entry.
UNIX and Linux logs the entry at /var/tmp, Linux at /tmp, and Windows at the location defined by the TEMP user environment variable.

- 6. Check that all files and directories have been removed. If they have not been removed, manually remove them.
- 7. For Windows systems, check the Windows registry for any remaining keys ending with Oracle Unified Directory.

For example:

SYSTEM\\CurrentControlSet\\Services\\EventLog\\Application\\Oracle Unified Directory

### 8.1.1.3 Uninstalling a Directory Server Instance Using a Script

The uninstall command provides two options, --quiet and --no-prompt, for simple scripting. Most directory administrators have their preferred scripting language for automating their system tasks. The directory server provides script-friendly options with its command-line utilities to facilitate quick coding.

1. Create an uninstallation script and add the following uninstall command.

Make sure to type the command on a single line.

instance-dir/OUD/uninstall --cli \
--remove-all --no-prompt --forceOnError --quiet

- 2. Run the script.
- Check for remaining directories in the logs, and if any directories or files remain, manually delete them.

#### 8.1.1.4 Deleting a Directory Server Instance Using WLST

You can delete a directory server instance by using the WLST command oud deleteInstance.

To delete a directory server instance by using WLST:

- Connect to WLST as described in Setting Up the Directory Server Using the WebLogic Scripting Tool.
- 2. At the command prompt, enter:

oud\_deleteInstance(instanceName='instanceName')

For example, to delete a directory server instance named oud1 use the following command:

oud\_deleteInstance(instanceName='oud1')

You cannot delete any directory server instance in either an UNKNOWN or a RUNNING state.

# 8.1.2 Uninstalling a Proxy Server Instance

You can use a graphical user interface, a command-line utility, or a script to uninstall a proxy server instance.

- Uninstalling a Proxy Server Instance Using the GUI
- Uninstalling a Proxy Server Instance Using the CLI
- Uninstalling a Proxy Server Instance Using a Script

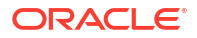

Deleting a Proxy Server Instance Using WLST

#### 8.1.2.1 Uninstalling a Proxy Server Instance Using the GUI

GUI mode is the default and recommended uninstall option. The GUI provides an easy interface for removing a proxy server instance.

1. Launch the graphical uninstaller, as follows:

On UNIX and Linux systems:

\$ instance-dir/OUD/uninstall

On Windows systems:

C: \> instance-dir \OUD \uninstall.bat

Deselect any components that you do not want to remove and click Uninstall.

By default, all components are selected for removal.

3. If the server is running, a dialog box is displayed, asking to shut down the server before continuing with the uninstall.

Click Yes to have the uninstaller stop the server for you and continue with the uninstallation.

 Review the logs to confirm the file or directory removals. UNIX and Linux logs the entries at /var/tmp, Linux at /tmp, and Windows in the location defined by the TEMP user environment variable.

Log files are listed as oud-uninstall-IDNumber.log, where *IDNumber* is a systemgenerated number for your log.

5. For Windows systems, check the Windows registry for any remaining keys ending with Oracle Unified Directory. For example:

SYSTEM\\CurrentControlSet\\Services\\EventLog\\Application\\Oracle Unified Directory

#### 8.1.2.2 Uninstalling a Proxy Server Instance Using the CLI

You can remove a proxy instance in interactive, command-line mode by typing uninstall -- cli. In interactive mode, you are prompted for any required input.

1. Launch the CLI uninstaller, as follows:

On UNIX and Linux systems:

\$ instance-dir/OUD/uninstall --cli

On Windows systems:

C: \> instance-dir \OUD \uninstall.bat --cli

- 2. Select the components to be removed.
  - a. To remove all components, press Enter or Return to accept the default.
  - b. To remove specific components and retain others, type 2.

When uninstall prompts you to select the components to be deleted, press Enter or Return to accept the defaults.

 If your proxy server is running, the uninstall prompts you to stop the server and remove all files.

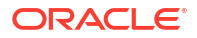

Press Enter or Return to accept the default (Yes).

4. To quit the uninstaller without removing files, type q.

The uninstall quits the process and logs the entry.

UNIX and Linux logs the entry at /var/tmp, Linux at /tmp, and Windows at the location defined by the TEMP user environment variable.

- 5. Check that all files and directories have been removed. If they have not been removed, manually remove them.
- 6. For Windows systems, check the Windows registry for any remaining keys ending with Oracle Unified Directory.

For example:

SYSTEM\\CurrentControlSet\\Services\\EventLog\\Application\\Oracle Unified Directory

#### 8.1.2.3 Uninstalling a Proxy Server Instance Using a Script

The uninstall command provides two options, --quiet and --no-prompt, for simple scripting. Most directory administrators have their preferred scripting language for automating their system tasks. Oracle Unified Directory provides script-friendly options with its command-line utilities to facilitate quick coding.

1. Create an uninstallation script and add the following uninstall command.

Make sure to type the command on a single line.

```
instance-dir/OUD/uninstall --cli \
--remove-all --no-prompt --forceOnError --quiet
```

- 2. Run the script.
- Check for remaining directories in the logs, and if any directories or files remain, manually delete them.

#### 8.1.2.4 Deleting a Proxy Server Instance Using WLST

You can delete a proxy server instance by using the WLST command oud\_deleteInstance.

To delete a proxy server instance by using WLST:

- Connect to WLST as described in Setting Up the Proxy Server Using the WebLogic Scripting Tool.
- 2. At the command prompt, enter:

oud deleteInstance(instanceName='instanceName')

For example, to delete a proxy server instance named oud\_proxy use the following command:

oud\_deleteInstance(instanceName='oud\_proxy')

You cannot delete any proxy server instance in either an UNKNOWN or a RUNNING state.

### 8.1.3 Uninstalling a Replication Gateway Instance

You can use a graphical user interface, a command-line utility, or a script to uninstall a replication gateway server instance.

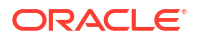

This section covers the following topics:

- Uninstalling a Replication Gateway Instance Using the GUI
- Uninstalling a Replication Gateway Instance Using the CLI
- Uninstalling a Replication Gateway Instance Using a Script
- Deleting a Replication Gateway Instance Using WLST

#### Note:

Should the replication gateway uninstallation fail, for any reason, references to the gateway might remain in the ODSEE server configuration. In this case, remove the following from the ODSEE server configuration manually:

- The replication manager entry that is created automatically when the gateway is installed.
- The replication agreement(s) to the gateway.

### 8.1.3.1 Uninstalling a Replication Gateway Instance Using the GUI

GUI mode is the default and recommended uninstall option. The GUI provides an easy interface for removing a replication gateway instance.

1. Launch the graphical uninstaller, as follows:

On UNIX and Linux systems:

\$ instance-dir/OUD/uninstall

#### On Windows systems:

C: \> instance-dir \OUD \uninstall.bat

- 2. On the Oracle Unified Directory Server Settings screen, enter the following information:
  - The host name on which the replication gateway server instance is installed.
  - The UID of the Global Administrator used to connect to the Oracle Unified Directory servers.
  - The password of the Global Administrator.

Click Next.

- 3. On the ODSEE Server settings screen, enter the following information:
  - The bind DN and password of the user configured to connect to the ODSEE server.
  - The DSCC Directory Server Manager Password

Click Next.

- 4. On the Confirm Replication Gateway Uninstall screen, click Finish.
- Review the logs to confirm the file or directory removals. UNIX and Linux logs the entries at /var/tmp, Linux at /tmp, and Windows in the location defined by the TEMP user environment variable.

Log files are listed as oud-uninstall-IDNumber.log, where *IDNumber* is a systemgenerated number for your log.

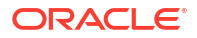

6. For Windows systems, check the Windows registry for any remaining keys ending with Oracle Unified Directory. For example:

SYSTEM\\CurrentControlSet\\Services\\EventLog\\Application\\Oracle Unified Directory

### 8.1.3.2 Uninstalling a Replication Gateway Instance Using the CLI

You can remove a replication gateway instance in interactive, command-line mode by typing uninstall --cli. In interactive mode, you are prompted for any required input.

Before you start the uninstall, you must have the bind credentials for:

- the Global Administrator used to connect to the OUD server instances
- the administrative user who connects to the ODSEE server instance

The following example provides these credentials at the command-line.

1. Launch the CLI uninstaller, as follows:

On UNIX and Linux systems:

```
$ instance-dir/OUD/uninstall --cli -h server1.example.com \
--adminUID admin --adminPasswordFile pwd-filename \
--bindDNLegacy "cn=Directory Manager" --bindPasswordFileLegacy pwd-filename \
--dsccPasswordFileLegacy pwd-file
```

#### On Windows systems:

```
C:\> instance-dir\OUD\uninstall.bat --cli -h server1.example.com \
--adminUID admin --adminPasswordFile pwd-filename \
--bindDNLegacy "cn=Directory Manager" --bindPasswordFileLegacy pwd-filename \
--dsccPasswordFileLegacy pwd-file
```

- 2. Type 1 to uninstall the gateway.
- 3. For Windows systems, check the Windows registry for any remaining keys ending with Oracle Unified Directory.

#### For example:

SYSTEM\\CurrentControlSet\\Services\\EventLog\\Application\\Oracle Unified Directory

#### 8.1.3.3 Uninstalling a Replication Gateway Instance Using a Script

The uninstall command provides two options, --quiet and --no-prompt, for simple scripting. Most directory administrators have their preferred scripting language for automating their system tasks. Oracle Unified Directory provides script-friendly options with its command-line utilities to facilitate quick coding.

1. Create an deinstallation script and add the following uninstall command.

You must type the command on a single line.

```
instance-dir/OUD/uninstall --cli -h hostname \
--adminUID admin --adminPasswordFile pwd-filename \
--bindDNLegacy bindDN --bindPasswordFileLegacy pwd-filename \
--dsccPasswordFileLegacy pwd-filename --remove-all --no-prompt \
--forceOnError --quiet
```

- 2. Run the script.
- 3. Check for remaining directories in the logs, and if any directories or files remain, manually delete them.

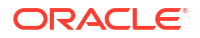

### 8.1.3.4 Deleting a Replication Gateway Instance Using WLST

You can delete a replication gateway instance by using the WLST command oud\_deleteInstance.

To delete a replication gateway instance by using WLST:

- Connect to WLST as described in Setting Up the Replication Gateway Using the WebLogic Scripting Tool.
- 2. At the command prompt, enter:

oud\_deleteInstance(instanceName='instanceName')

For example, to delete a replication gateway instance named oud\_replication\_gateway use the following command:

oud\_deleteInstance(instanceName='oud\_replication\_gateway')

You cannot delete any replication gateway instance in either an UNKNOWN or a RUNNING state.

# 8.1.4 Removing the Oracle Unified Directory Software

You can run the deinstall.sh script (UNIX) or the deinstall.cmd command (Windows) to remove the Oracle Unified Directory software from your system.

To uninstall the Oracle Unified Directory software:

1. Change to the following directory:

On UNIX or Linux systems:

\$ cd \$ORACLE\_HOME/oui/bin

On Windows systems, change to:

C:\> ORACLE HOME\oui\bin

2. Enter the following command:

On UNIX or Linux systems:

./deinstall.sh

On Windows systems:

deinstall.cmd

- 3. On the Welcome screen, click Next.
- 4. On the Deinstall Oracle Home screen, verify the location of what is being uninstalled and click **Deinstall**.

You are prompted to check that no Application Server is associated with the  ${\tt ORACLE\_HOME}$  that you are about to deinstall.

- 5. A Warning screen that indicates the directories that will be uninstalled is displayed. Click **Yes** to continue with the deinstallation.
- 6. On the Deinstallation Complete screen, click **Finish**.

The ORACLE HOME directory and all of its contents are removed.

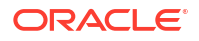

7. After the uninstaller finishes, you must manually remove your Oracle home directory and any existing sub-directories that the uninstaller did not remove.

For example, if your Oracle home directory was /home/Oracle/Products/ Oracle\_Home on UNIX operating system:

cd /home/Oracle/Products
rm -rf Oracle\_Home

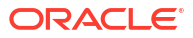

# Managing Oracle Unified Directory as a Windows Service

You can enable or disable the Oracle Unified Directory server as a Microsoft Windows service.

Topics:

- Managing the Oracle Unified Directory Server as a Windows Service
- Removing the Oracle Unified Directory Windows Service

# 9.1 Managing the Oracle Unified Directory Server as a Windows Service

Use the windows-service command to enable or disable the Oracle Unified Directory server as a Windows service.

To enable the server as a Windows service, use the following command:

C:\> instance-dir\OUD\bat\windows-service.bat -e

To disable the server as a Windows service, use the following command:

C: C: <> instance-dir OUD bat windows-service.bat -d

See windows-service in Administering Oracle Unified Directory.

#### Note:

You can also specify that the Oracle Unified Directory server should run as a Windows service, if you use the GUI installation. On the installation Review panel, select Run the server as a Windows Service.

See also Configuring the Timeout Value when the Oracle Unified Directory Server Starts.

# 9.1.1 Configuring the Timeout Value when the Oracle Unified Directory Server Starts

If the system is heavily loaded when it boots, the process that starts the server might time out while waiting for the server to start. By default, the server attempts to start 100 times, with an interval of 5 seconds between attempts.

You can configure the number of attempts that the server makes to start by setting the value of the OUD\_WINDOWS\_SERVICE\_START\_NTRIES system environment variable.

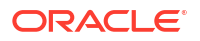

# 9.2 Removing the Oracle Unified Directory Windows Service

The uninstall process should cleanly uninstall and remove Oracle Unified Directory from your system. However, for Windows platforms, there might be times when the uninstall fails to remove files due to an active Windows service.

You can remove the remaining Windows service in two ways:

- Removing a Windows Service Using windows-service.bat
- Removing the Oracle Unified Directory Service From the Windows Registry

## 9.2.1 Removing a Windows Service Using windows-service.bat

You can use the windows-service.bat command to clean up any existing Windows services. This command is located in instance-dir\OUD\bat.

To clean up any existing Windows services:

1. Use the windows-service.bat command with the --cleanupService option.

Type the serviceName that you want to remove.

C:\> instance-dir\OUD\bat\windows-service.bat --cleanupService serviceName

2. Restart Windows to complete the cleanup.

#### Note:

This command removes Oracle Unified Directory services only. The command will not clean up another product's services.

# 9.2.2 Removing the Oracle Unified Directory Service From the Windows Registry

You can manually remove any remaining Windows service entries from the Windows registry.

#### Caution:

Make sure that you know what you are doing when removing entries in your Windows registry. You can permanently damage your operating system.

1. Run the Task Manager, click the Processes tab, and ensure that <code>opends\_service.exe</code> is not running.

If it is, select the process and click the End Process button at the bottom right of the Task Manager dialog.

2. Run regedit and go down the registry tree following this path.

My Computer->HKEY\_LOCAL\_MACHINE->SYSTEM->CurrentControlSet->Services->Oracle Unified Directory

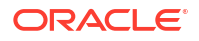

If you installed more than one instance of Oracle Unified Directory, the added services are named Oracle Unified Directory-2, Oracle Unified Directory-3, and so on.

Check that the service that you about to remove points to the correct instance.

- 3. Delete the entry from the Registry.
- 4. Search the registry for LEGACY OUD control sets that might be saved in other control sets.

Search the following:

HKEY\_LOCAL\_MACHINE->SYSTEM->ControlSetxyz->Enum->Root->LEGACY\_ORACLE\_UNIFIED\_DIRECTORY-w

where w is the number of Oracle Unified Directory instances that you have registered as a service and xyz is the number of configuration profiles saved on the system. This entry is typically found in ControlSet001, but it can be located elsewhere.

Depending on your profile, your system configuration, and the control set you are trying to edit, the registry entries might be protected from deletion. In this case, you might need Administrator privileges to perform this operation, or the system control set might be refreshed the next time Windows starts successfully, thus confirming that the current configuration is valid.

- 5. Delete the instance directory to ensure that you have completely uninstalled Oracle Unified Directory.
- 6. Restart Windows.

The Windows service should be removed.

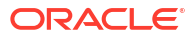